# **ENAGEED** 授業用機能マニュアル

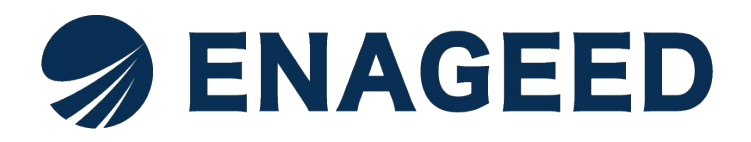

このマニュアルは授業をする先生向けの機能マニュアルです。 授業担当者としてエナジードの提供サービス(以下、ENAGEED)をご利用にな る際に必要な機能を説明します。ENAGEEDをご利用いただき、授業を実施し ていただくことを想定して記載しています。

|    | <u>本マ</u>   | <u>ニュアルで説明する画面</u>                     | ••••••P.4          |
|----|-------------|----------------------------------------|--------------------|
| 1. | <u>導入</u>   | <u>、準備をする</u>                          | ••••••P.5          |
| 2. | <u>パス</u>   | <u>、ワードを登録する</u>                       | ••••••P.6          |
| 3. | <u>EN/</u>  | AGEED LOUNGEヘログインする                    | ••••••P.9          |
| 4. | <u>EN/</u>  | AGEED LOUNGE 概要説明                      | ·····P.10          |
| 5. | <u>EN/</u>  | AGEEDの活用目的を設定する                        | ••••••P.13         |
| 6. | 指導          | <mark>書画面&amp;指導書&amp;投影画面 概要説明</mark> | ·····P.15          |
|    | a1.         | <u>指導画面一開き方一</u>                       | ·····P.16          |
|    | a2.         | <u>指導画面一指導書を選ぶ一</u>                    | ·····P.17          |
|    | a3.         | <u>指導画面ークラス設定一</u>                     | ·····P.21          |
|    | a4.         | <u>指導画面一自己評価ツール(GLIDE)-</u>            | ·····P.22          |
|    | a5.         | <u>指導画面一生徒データー</u>                     | ·····P.28          |
|    | <b>b1</b> . | <u>投影画面一開き方一</u>                       | •••••• <b>P.31</b> |
|    | <b>b2</b> . | <u>投影画面一機能説明一</u>                      | ••••••P.32         |
|    | <b>b3</b> . | <u>投影画面一動画の再生一</u>                     | ••••••P.33         |
|    | c1.         | <u>パソコン端末の場合投影方法</u>                   | ••••••P.34         |
|    | <b>c2</b> . | <u>タブレット端末の場合の投影方法</u>                 | ••••••P.35         |
| 7. | <u>授業</u>   | <u> 気の準備をする</u>                        | •••••• <b>P.36</b> |
|    | a.          | <u>Vol全体の流れを把握する</u>                   | •••••• P.37        |
|    | b.          | <u>授業当日使う画面機能を確認する</u>                 | ••••••P.38         |
|    | С.          | <u>生徒用の準備をする</u>                       | •••••• <b>P.44</b> |
| 8. | <u>授業</u>   | <u>をする</u>                             | ••••••P.47         |
|    | а.          | <u>オリエンテーション授業について</u>                 | ••••••P.48         |
|    | b.          | <u>生徒画面について</u>                        | ••••••P.49         |
|    | С.          | 生徒教材画面について                             | ••••••P.51         |
|    | d.          | <u>各Lessonの最後に</u>                     | ••••••P.52         |

| 9.  | <u>授業</u>   | <u>を振り返る</u>            | ••••••P.52  |
|-----|-------------|-------------------------|-------------|
|     | а.          | <u>振り返り画面 概要説明</u>      | •••••• P.53 |
|     | b.          | <u>TOP画面の振り返り情報</u>     | ••••••P.54  |
| 10. | <u>דל ד</u> | <u>ウント設定</u>            | ·····P.55   |
|     | a. <u>G</u> | <u>oogleアカウント連携</u>     | ·····P.56   |
|     | C.          | <u>Microsoftアカウント連携</u> | ·····P.59   |
|     | <u>お問</u>   | <u>い合わせ先</u>            | ····· P.62  |

# 本マニュアルで説明する画面

# 本マニュアルでは、ENAGEEDサービスのご利用にあたって学校管理者が利用する画面についてご説明します。

※画面は今後の改善により変更となる可能性があります。

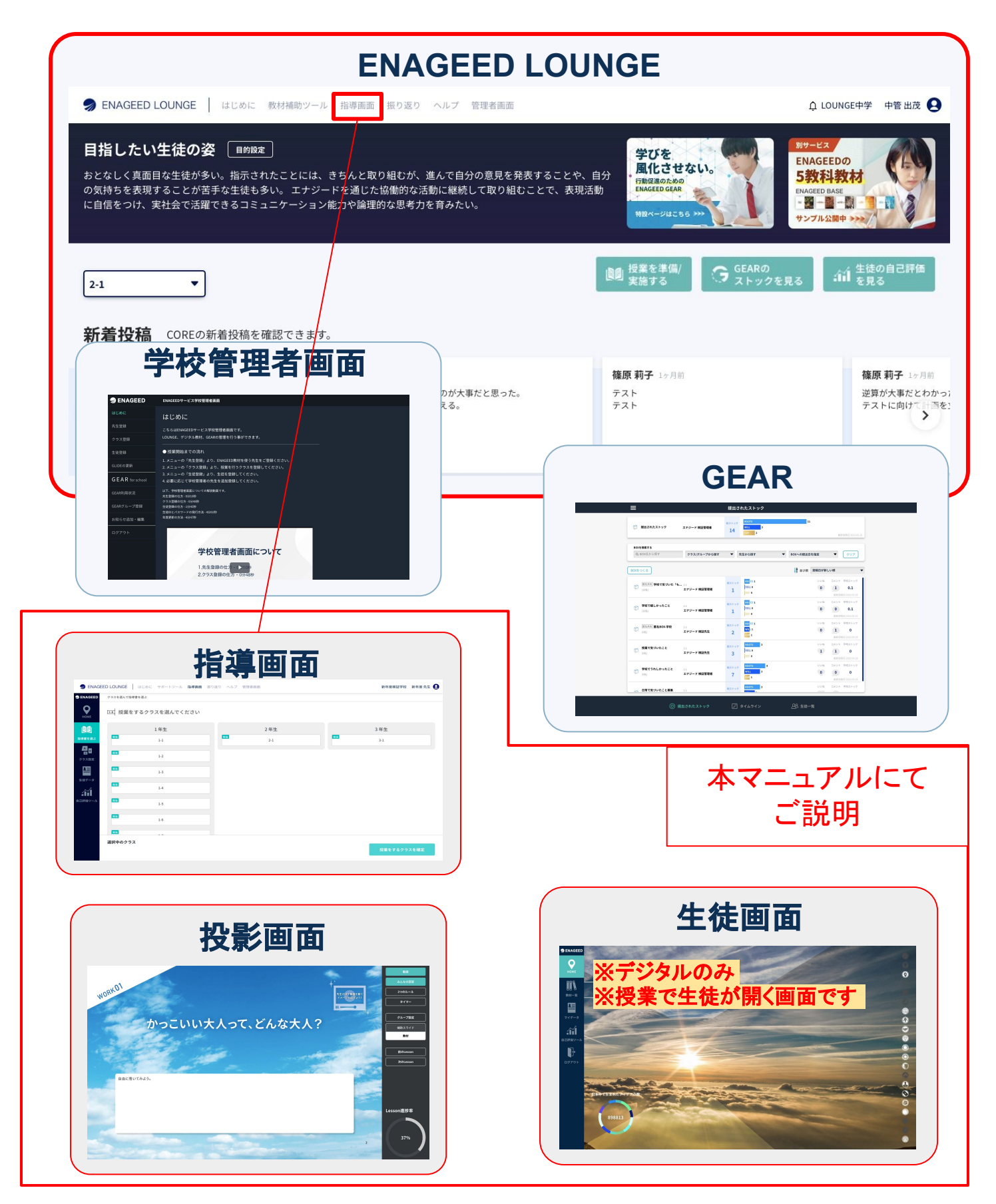

### 推奨の端末&環境をご用意ください

| 項目                                                                                                    | パソコン端末                                                                                                    | タブレット端末  |  |  |
|----------------------------------------------------------------------------------------------------|----------------------------------------------------------------------------------------------------|----------|--|--|
| OS                                                                                                    | Windows<br>Windows 10<br>Windows 11iPad<br>最新もしくは一世代前の<br>バージョンMac<br>最新もしくは一世代前の<br>バージョンChromebook<br>最新もしくは一世代前の<br>バージョン |          |  |  |
| ディスプレイ                                                                                                    | HD(1280×720ピクセル)以上                                                                                                    | 8.3インチ以上 |  |  |
| ブラウザ                                                                                                    | ・Google Chrome<br>・Safari(Mac、iPadのみ)<br>・Microsoft Edge(Chromium)<br>※Internet Explorerは動作対象外となります。                         |          |  |  |
| ネットワーク<br>回線                                                                                                    | ブロードバンド回線/4Gまたは5G回線<br>*.enageed.net、*.enageed.jp のドメインとの通信が可能であること                                                          |          |  |  |
| ・教師用アカウントにはメールアドレスが必要です。<br>・「生徒画面」の一部のメニュー(「 <u>8-b. 生徒画面について</u> 」参照)で<br>スマートフォンでの閲覧・入力に対応しています。<br>その他<br>注意事項 <b>ブラウザ拡張機能をご利用の場合</b> |                                                                                                    |          |  |  |
| PDFファイルが正常に開けない場合がございますので、使用してい<br>ブラウザの設定より拡張機能を無効にしてご利用ください。<br>(機能例:Adobe Acrobat Reader)                                              |                                                                                                    |          |  |  |

#### 初回パスワード設定をしてください

学校管理者の先生が授業担当の先生をENAGEEDサービスへ登録すると、授業担当 の先生へ <u>support-g4s@enageed.jp</u> から招待メールが届きます。メールに記載され ている初回パスワード設定用URLにアクセスしてください。

※初回パスワード設定有効期限はメールが届いてから 2週間になります。 ※招待メールが届かない場合は、メールがフィルタリングソフトで弾かれていないか 確認ください。

- 招待メールに記載されているURLのリンクにカーソルを合わせ、右クリックします。(左クリックしないように気をつけてください。)
- 2. [リンクのアドレスをコピーする]をクリックします。
- 3. 使用するブラウザを開きます。
- 4. 使用するブラウザの上部アドレスバーに右クリックして
- 5. [貼り付け]を選択します。
- 6. Enterボタンを押します。

※ 推奨ブラウザは「Microsoft Edge」「Google Chrome」「Safari」となります。「Internet Explorer」では動作しない可能性があるため、URLをコピーのうえ推奨ブラウザでのアクセスをお願いします。

| パスワード登録画面                        |            |
|----------------------------------|------------|
| パスワード登録                          |            |
| パスワードには、小文字、<br>パスワード 含む英数字が使用でき | 大文字を<br>ます |
|                                  | 0          |
| 確認用バスワード                         |            |
|                                  | Ο          |
|                                  |            |
|                                  |            |
|                                  |            |

- 1. 任意のパスワードを入力します。(6文字以上32文字以内/数字のみ・英字のみ 可)
- 2. 1と同じパスワードを確認用パスワードに入力します。
- 3. 送信ボタンをクリックします。

※必要に応じて下記はメモ欄としてご活用ください。

メールアドレス

| 1 | パス | ワー | -ド |  |
|---|----|----|----|--|
|   |    |    |    |  |

### 2. パスワードを登録する(2/3)

#### 紙教材・デジタル教材

#### 「ENAGEED LOUNGE」へようこそ!

パスワードの登録を行うと ENAGEED LOUNGE 画面をご利用可能になります。ログ イン画面が表示される場合は、招待メールを受信したメールアドレスと登録したパス ワードを入力してログインをお願いします。

| Senageed                                    |
|---------------------------------------------|
| <b>LOGIN</b><br>先生<br>メールアドレス               |
| バスワード                                       |
| パスワードを忘れた方はこちら<br>ログインしたままにする<br>ログイン       |
| または他のアカウントでサインイン。<br>・ Google III Microsoft |

# 初回ログイン時は「利用者情報の取り扱いについて」への同意画面が表示されます。ご同意いただいた後、「次へ」をクリックすると、ENAGEED LOUNGE画面のTopへ遷移します。これでパスワードの登録は完了です。

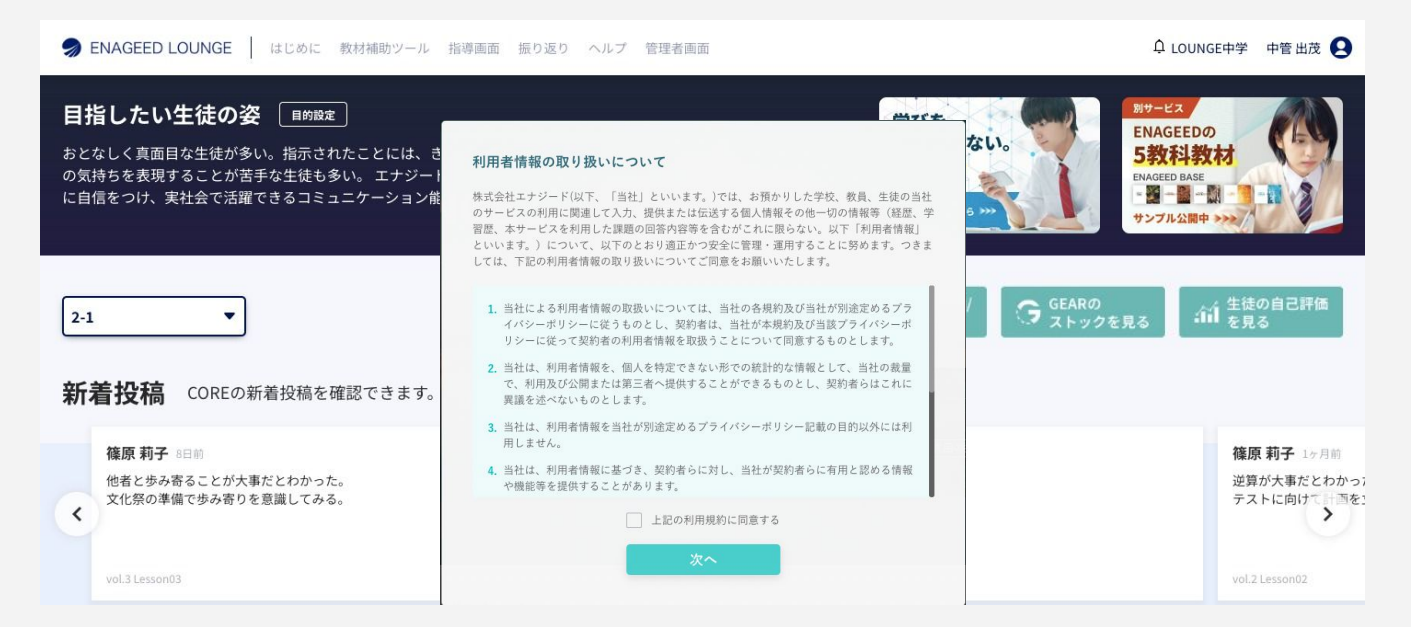

### 2. パスワードを登録する(3/3)

#### こんな時は?

紙教材・デジタル教材

- パスワード設定の有効期限が切れてしまった場合
- ・パスワードを忘れてしまった場合

※初回パスワード設定の有効期限はメールを受信してから 30分です。

[パスワード設定の有効期限が切れてしまった場合]

[パスワードを忘れてしまった場合]

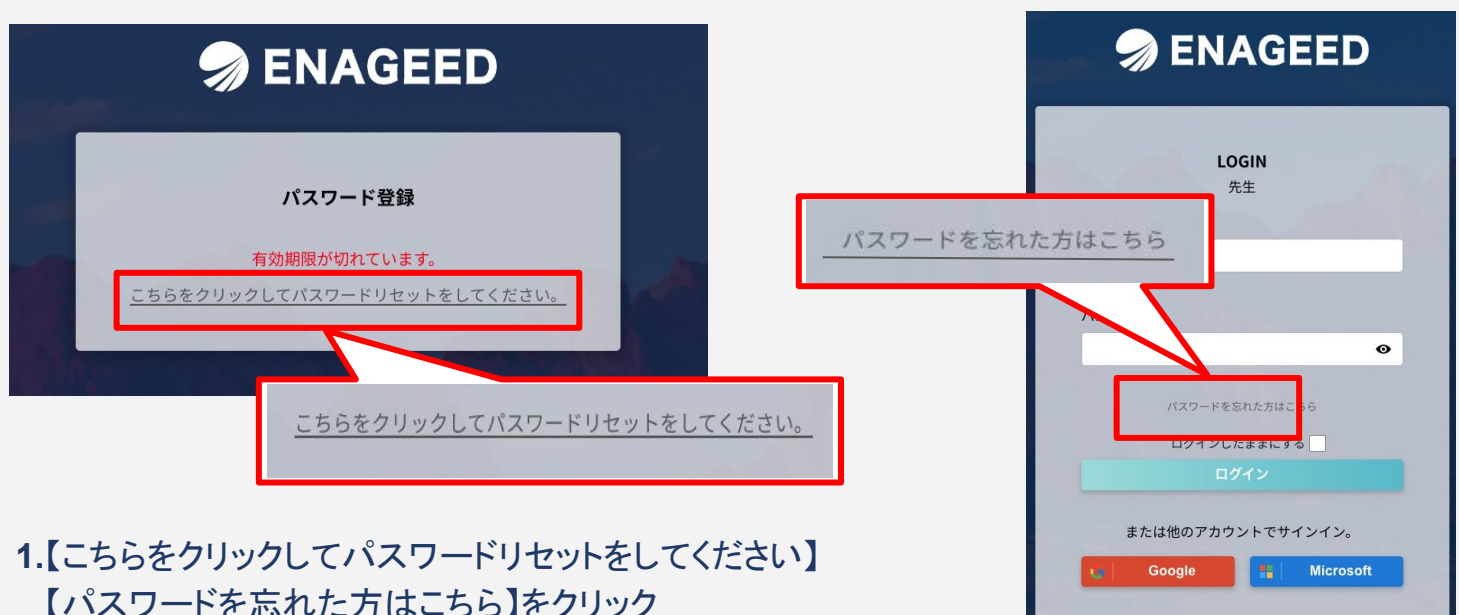

2.フォーム画面になったらご登録のメールアドレスを入力し【送信】をクリック

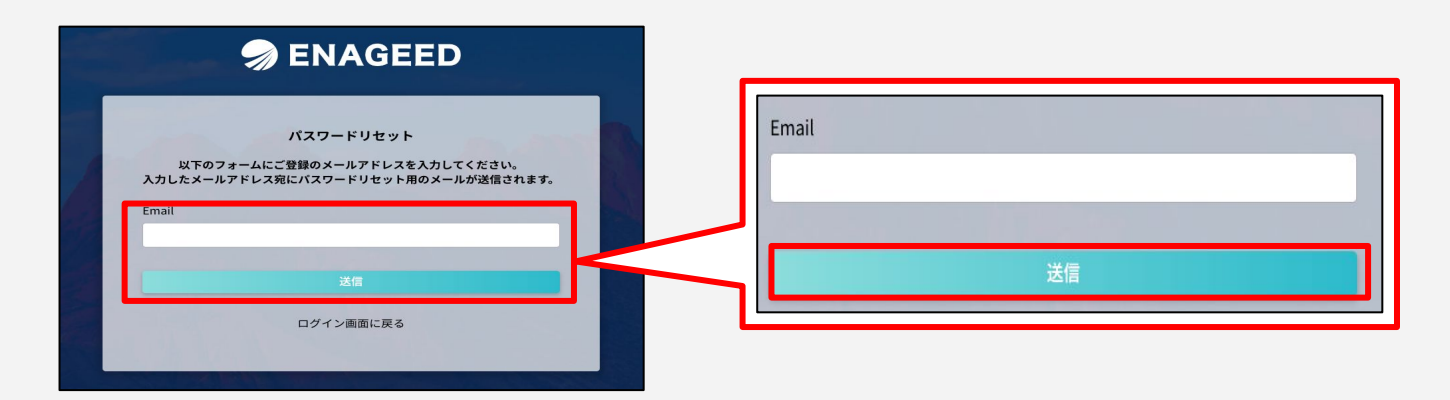

上記の操作後、入力したメールアドレスに新しいパスワード設定のURLが送信されます。 メール受信後、3つの操作をお願いします。

①新しく届いたメールのパスワード設定の URLにアクセス
 ②新しいパスワードの設定
 ③パスワード設定後、ログインができるか確認

※ URLには有効期限がございます。 受信から **30分** が過ぎた場合はパスワードリセットをし直してください。

# 3. ENAGEED LOUNGEへログインする

### 紙教材・デジタル教材

### パスワード設定完了後のアクセス URLについて

下記のURLからアクセスをお願いします。 https://lounge.enageed.net/

| ② ENAGEED LOUNGE はじめに 教材補助ツール 指導画面 振り返り ヘルブ 管理者画面                                                                                                    |                                                                            |                                 |                                                                    |  |  |  |
|----------------------------------------------------------------------------------------------------|----------------------------------------------------------------------------|---------------------------------|--------------------------------------------------------------------|--|--|--|
| 目指したい生徒の姿 IMBE<br>おとなしく真面目な生徒が多い。指示されたことには、きちんと取り組むが、進んで自分の意見を発表することや、自分<br>の気持ちを表現することが苦手な生徒も多い。エナジードを通じた協働的な活動に継続して取り組むことで、表現活動<br>に自信をつけ、実社会で活躍できるコミュニケーション能力や論理的な思考力を育みたい。 |                                                                            |                                 |                                                                    |  |  |  |
| 2-1     2-1          ・ゴ 生徒の自己評価<br>実施する         ・ゴ 生徒の自己評価        新着投稿 COREの新着投稿を確認できます。                                                                                       |                                                                            |                                 |                                                                    |  |  |  |
| <b>篠原 莉子</b> 8日前<br>他者と歩み寄ることが大事だとわかった。<br>文化祭の準備で歩み寄りを意識してみる。<br>vol.3 Lesson03                                                                                               | <b>篠原 莉子</b> 1ヶ月前<br>相手の目線で考えるのが大事だと思った。<br>他者視点を持って考える。<br>vol.3 Lesson02 | 確原 莉子 1ヶ月前<br>テスト<br>テスト<br>アスト | <b>篠原 莉子</b> 1ヶ月前<br>逆算が大事だとわかっ;<br>テストに向けて+1万を:<br>vol.2 Lesson02 |  |  |  |

パスワード登録し初回ログインした後、ログイン状態は保存されます。 前回ログアウトをしていたり、異なる端末でログインした等により、ログイン画面が表示 される場合、「2. パスワードを登録する」で登録したパスワードで認証を行ってください。

| 🤿 ENAGEED                                       |  |
|-------------------------------------------------|--|
| LOGIN<br>先生<br>メールアドレス                          |  |
| パスワード                                           |  |
| パスワードを忘れた方はこちら<br>ログインしたままにする                   |  |
| ログイン<br>または他のアカウントでサインイン。<br>し Google Microsoft |  |

# 4. ENAGEED LOUNGE 概要説明(1/3)

### 紙教材・デジタル教材

### ENAGEED LOUNGE Topページ

| 1        | ② ENAGEED LOUNGE はじめに 教材補助ツール                             | 指導画面 振り返り ヘルプ 管理者画面                             | 2                                                                                                    | 众 LOUNGE中学 中管出茂 😫                                                  |
|----------|-----------------------------------------------------------|-------------------------------------------------|----------------------------------------------------------------------------------------------------|--------------------------------------------------------------------|
| Ľ        | 目指したい生徒の姿   目的設定                                          |                                                 | 学びを ((10)) - **                                                                                                    | -22                                                                |
|          | おとなしく真面目な生徒が多い。指示されたことには、き                                | ちんと取り組むが、進んで自分の意見を発表することや                       | <u>風化させない。</u><br>行動な基のための 5                                                                                                    | AGEEDの<br>教科教材                                                     |
| 3        | 自分の気持ちを表現することが古手な主催も多い。エナシ<br>現活動に自信をつけ、実社会で活躍できるコミュニケーショ | ートを通した協働的な活動に総統して取り組むことで、<br>aン能力や論理的な思考力を育みたい。 | -74255 - ++                                                                                                    | GEED BASE                                                          |
|          |                                                           |                                                 | 5 🗾 6 🖳                                                                                                    | 7                                                                  |
| 4        |                                                           |                                                 | ・<br>「<br>「<br>「<br>男<br>数<br>また<br>本<br>本<br>本<br>二<br>、<br>の<br>の<br>こ<br>の<br>の<br>の<br>こ<br>の<br>の<br>の<br>の<br>の<br>の<br>の<br>の<br>の<br>の<br>の<br>の<br>の | ▲<br>↓<br>↓<br>↓<br>↓<br>↓<br>↓<br>↓<br>↓<br>↓<br>↓<br>↓<br>↓<br>↓ |
| بنا      | 2-1                                                       |                                                 |                                                                                                    |                                                                    |
|          | 新着投稿 COREの新着投稿を確認できます。                                    |                                                 |                                                                                                    |                                                                    |
|          | 篠原 莉子 8日前                                                 | <b>篠原 莉子</b> 1//月前                              | <b>接原 莉子</b> 1%月前                                                                                                    | 篠原 莉子 1~月前                                                         |
|          | 他者と歩み寄ることが大事だとわかった。<br>文化祭の準備で歩み寄りを意識してみる。                | 相手の目線で考えるのが大事だと思った。<br>他者視点を持って考える。             | テスト<br>テスト                                                                                                    | 逆算が大事だとわた<br>テストに向けて計画                                             |
|          |                                                           |                                                 |                                                                                                    | >                                                                  |
|          | vol.3 Lesson03                                            | vol.3 Lesson02                                  | vol.2 Lesson03                                                                                                    | vol.2 Lesson02                                                     |
|          |                                                           |                                                 |                                                                                                    |                                                                    |
|          | 振り返る授業を選択<br>「先生の振り返り                                     | )返ることができます。<br>」を、記載することで振り返りが完了します。            |                                                                                                    |                                                                    |
|          | ∅ 撮り返り売?                                                  |                                                 |                                                                                                    |                                                                    |
|          | vol.1 Lesson00                                            |                                                 |                                                                                                    |                                                                    |
|          | ₩ ★★★☆                                                    |                                                 |                                                                                                    |                                                                    |
|          | 前得 ★★★☆ 行動イメージ ★★★☆                                       |                                                 |                                                                                                    | $\odot$                                                            |
|          | ワークの回答率                                                   |                                                 |                                                                                                    |                                                                    |
|          |                                                           |                                                 |                                                                                                    |                                                                    |
|          |                                                           |                                                 |                                                                                                    |                                                                    |
| 0        | 縦軸の設定                                                     |                                                 |                                                                                                    |                                                                    |
| <b>L</b> | vol.1 Lesson00 × 全素養平均                                    | •                                               |                                                                                                    |                                                                    |
|          | 8                                                         | ٨ 1٨                                            | 3人 生徒の振り返りリーク                                                                                                    | の回合                                                                |
|          | 7                                                         | 2. 1.                                           | 中村 七即<br>回答データがありません                                                                                                    |                                                                    |
|          |                                                           |                                                 |                                                                                                    |                                                                    |
|          |                                                           |                                                 | 加藤九郎                                                                                                    |                                                                    |
|          |                                                           | 2.                                              | 回答データがありません                                                                                                    |                                                                    |
|          | 4 1/ 1                                                    |                                                 | 1                                                                                                    |                                                                    |
|          | 3                                                         | 1人 1人                                           |                                                                                                    |                                                                    |
|          | 2 1.                                                      | 1.人                                             |                                                                                                    |                                                                    |
|          | 1                                                         | 人 1人                                            | 1人                                                                                                    |                                                                    |
|          | *                                                         | 1人                                              |                                                                                                    |                                                                    |
|          | 未入力 1 1.5                                                 | 2 2.5 3 3.5                                     | 4                                                                                                    |                                                                    |
|          |                                                           | IX#/~                                           |                                                                                                    |                                                                    |
|          |                                                           | 授業の振り返りページを見る                                   |                                                                                                    |                                                                    |
|          |                                                           | COREの授業を振り返ることができま                              | ます。<br>り が完 フレ ます                                                                                                    |                                                                    |
|          |                                                           |                                                 | ,,,,,,,,,,,,,,,,,,,,,,,,,,,,,,,,,,,,,,                                                                                                    |                                                                    |
|          |                                                           |                                                 |                                                                                                    |                                                                    |
|          |                                                           |                                                 |                                                                                                    |                                                                    |
|          | お知らせ<br>ご案内 各種マニュアルをお読みください。                              | MIT 2022 エントリー祭付中 1                             |                                                                                                    |                                                                    |
|          | お知らせ 【アンケートご協力のお願い】23年月                                   | 1学期_ENAGEED授業振り返りアンケート(先生向け) nev                | w!                                                                                                    | 2023.07.12                                                         |
| 9        | お知らせ 2023/07/12 機能アップデートについ                               | τ new!                                          |                                                                                                    | 2023.07.12                                                         |
|          | お知らせ COREや教科の授業での学びを風化さ                                   | せないようにするためのツールをご紹介します! new!                     |                                                                                                    | 2023.06.28                                                         |
|          | セミナー 【7/4(火)開催】探究学習を通して、                                  | 総合型選抜入試で合格を勝ち取る受験生の特徴とは                         |                                                                                                    | 2023.06.15                                                         |
|          |                                                           |                                                 |                                                                                                    | もっと見る ><br>#能に関するアップデート情報はこちら                                      |
|          |                                                           |                                                 | 1                                                                                                    | THREE V                                                            |

### 4. ENAGEED LOUNGE 概要説明(2/3)

#### 紙教材・デジタル教材

#### ENAGEED LOUNGE Topページ

1. ヘッダーメニュー

ENAGEEDの各コンテンツへのアクセスができます。

#### 2. ユーザ情報

Googleアカウントなどのアカウント連携設定ができます。

#### 3. 目指したい生徒の姿

ENAGEEDを活用いただく目的を表示します。

#### 4. クラス選択

クラス選択をすると6~8のコンテンツを選択したクラスで表示できます。

#### 5. 授業を準備/実施する

授業で使用する教材の確認や、ここから授業に入る事ができます。

#### 6. GEARのストックを見る(ご利用校のみ)

GEARアプリケーションを起動します。

#### 7. 自己評価ツール(GLIDE)

GLIDE:7つの「素養」について、生徒の現状と次のステップの 「経験」を計測するツール。<u>詳細はこちら</u>

#### 8. 振り返り

Lessonごとに入力した振り返り情報のまとめ

#### 9. お知らせ情報

エナジードからのお知らせを配信します。

### 4. ENAGEED LOUNGE 概要説明(3/3)

紙教材・デジタル教材

### ENAGEED LOUNGE Topページ(ヘッダーメニュー)

🤿 ENAGEED LOUNGE はじめに 教材補助ツール 指導画面 振り返り ヘルプ 管理者画面

ENAGEED LOUNGE:LOUNGE Topページ

はじめに: ENAGEEDの概要理解のためのページ

教材補助ツール: 授業に役立つポスター・動画・ワークを配置したページ

指導画面:授業準備および実際の授業に使用する画面

振り返り: Lessonごとに入力した振り返り情報のまとめ

**ヘルプ:**マニュアルや問い合わせフォームのページ

**管理者画面**: 先生・クラス・生徒の管理を行う学校管理者画面へ遷移する (学校管理者の先生のみ表示されます)

#### ENAGEED LOUNGE Topページ(フッター部分)

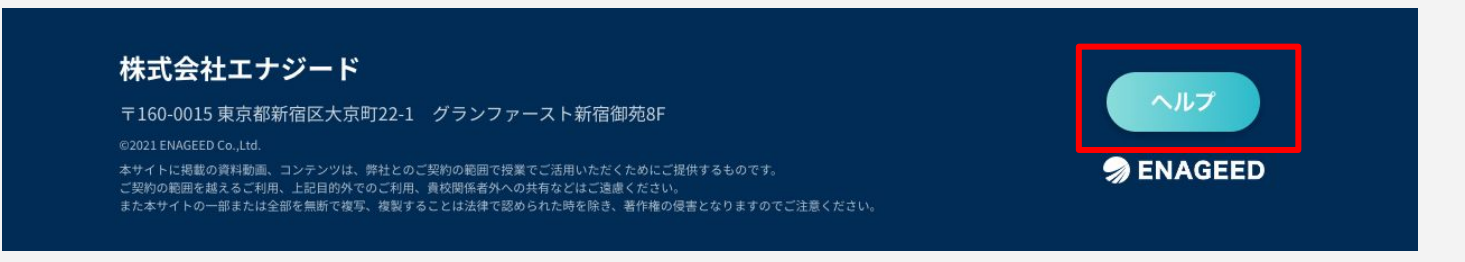

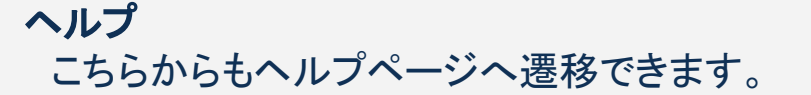

# 5. ENAGEED の活用目的を設定する(1/2)

紙教材・デジタル教材

### ①まずは自校の活用目的を確認してください

「目的の設定」は<u>学校単位</u>とクラス単位の2つから構成されます。 「目的設計 -学校-」(学校単位の活用目的)</u>は学校管理者の先生にご記入いただい てください。

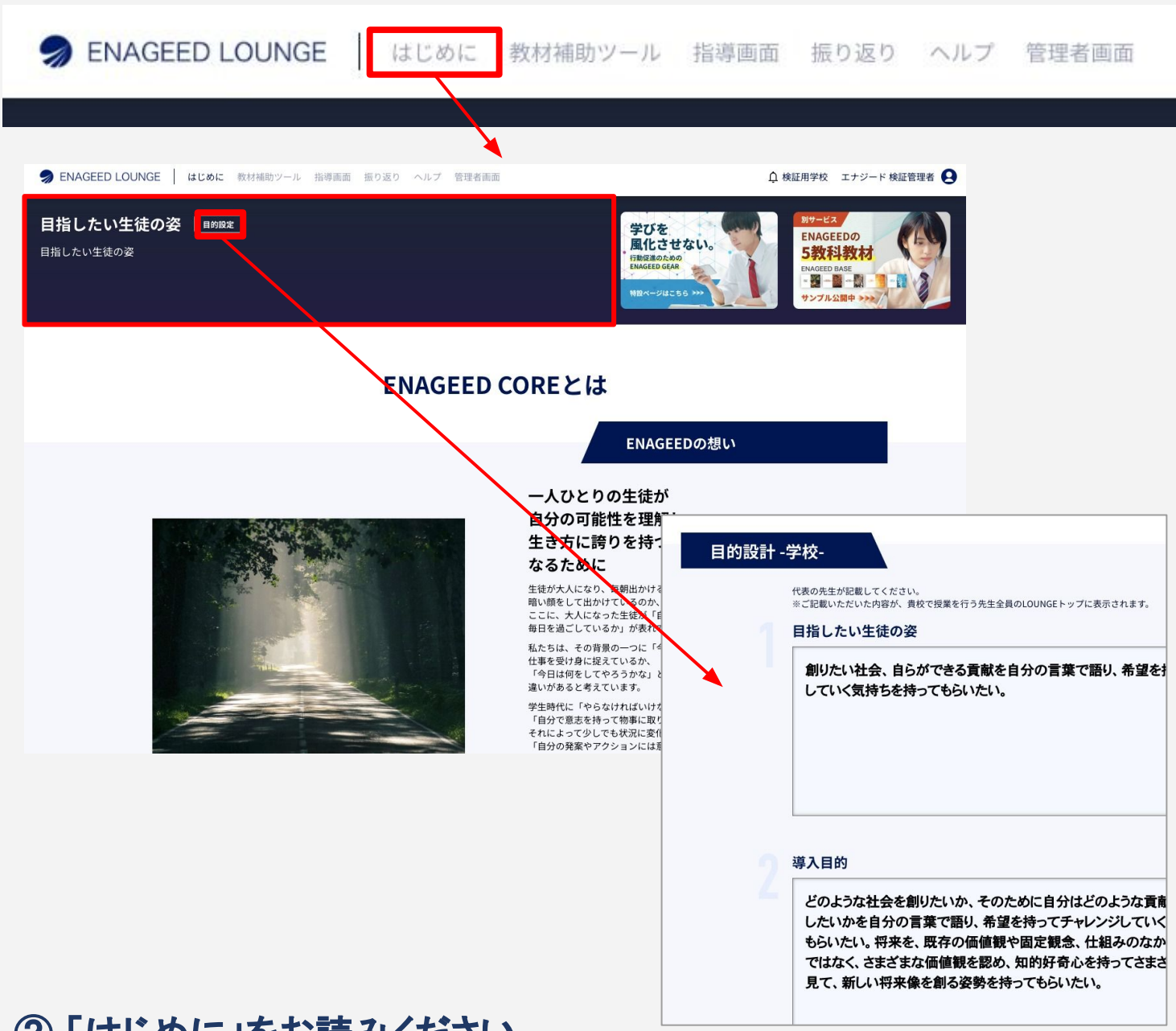

### ② 「はじめに」をお読みください

クラス単位の ENAGEED サービスの活用目的を設定いただく前に、まずはエナジード について知っていただくことを強くお奨めしています。

# 5. ENAGEED の活用目的を設定する(2/2)

紙教材・デジタル教材

### ③ クラス単位の活用目的を設定します

授業担当の先生ごとに自分の担当するクラスの目的を設定します。

2つの設問は**すべて必須入力**となっています。 一度保存した後に再度編集して保存することが可能です。

目的設計 -クラス-

| つけてほしい力を生徒が身につけるためにどのような活動を行わせたいですか?<br>1組:地域の活動にインタビューをする |                                                  |                    |
|------------------------------------------------------------|--------------------------------------------------|--------------------|
| うりてほしい力を生徒が身につけるためにとのような活動を行わせたいですが?<br>1組:地域の活動にインタビューをする | マンマンマンマンマンマン                                     |                    |
|                                                            | >けてほしい力を生徒が身につけるためにどのような活動<br>1組:地域の活動にインタビューをする | <b>めを行わせたいですか?</b> |
|                                                            |                                                  |                    |

#### 指導画面・指導書・投影画面とは

#### 1. 指導画面とは

LOUNGE機能のうち、授業を実施する際の機能をまとめた画面です。

#### 2. 指導書とは

授業準備および授業当日に先生が参照する画面です。指導書の役割を果たします。

#### 3. 投影画面とは 授業当日に生生に見せる画面です。

※投影画面と生徒画面(デジタル教材)の違い 投影画面は先生の端末で開き、プロジェクタ等で生徒に見せます。 生徒画面は生徒の端末で開き、生徒の手元で見ます。

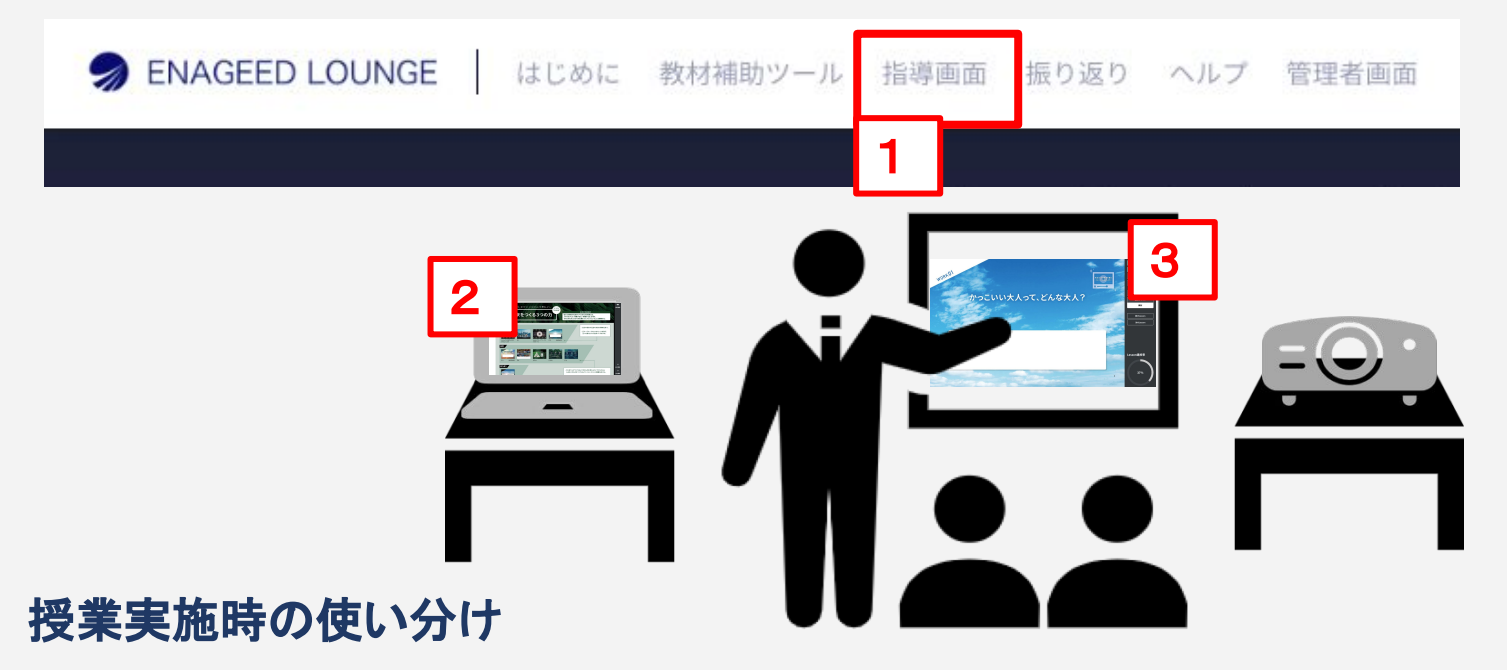

授業準備時には2種類の画面を確認いただき、授業当日には投影画面をメインでご利 用いただくことを想定しています。

| 利用シーン             | 先生       | 操作         | 生徒操作         |  |
|-------------------|----------|------------|--------------|--|
|                   | 1. 指導書   | 2. 投影画面    | 生徒画面 or テキスト |  |
| 授業準備              | ✔ 授業内容確認 | ✔ 生徒投影内容確認 | -            |  |
| 授業当日 手元で必要に応じて 参照 |          | ✔ 生徒へ投影    | ✔ 手元で参照      |  |

### 指導画面の開き方

ENAGEED LOUNGE のヘッダーメニューから「指導画面」をクリックします。

| INAGE               | ED LOU                                                                                                    | UNGE はじめに 教材補助ツール 指導画面 振り返り                            | ヘルブ      |
|---------------------|----------------------------------------------------------------------------------------------------|--------------------------------------------------------|----------|
| ENAGEED             | OUNCE エナジードとは MBの<br>- 148-74888年8年<br>田田生<br>- 11<br>- 11 | 82-6 BRR ()                                            |          |
| 2<br>しまして<br>指導書を選ぶ | 1.                                                                                                    | HOME<br>ホーム画面です。画面右下から GEARの投稿数を確<br>できます。             | <b>記</b> |
| З А в               | 2.                                                                                                    | 指導書を選ぶ<br>授業準備、授業で利用する教材を開きます。                         |          |
| クラス設定               | 3.                                                                                                    | クラス設定<br>授業中の教材の表示やグループワークのグループ設<br>定ができます。            |          |
| 4<br>生徒データ          | 4.                                                                                                    | 生徒データ<br>各生徒が授業のワークで回答したデータが参照できま<br>す。                | E        |
| 5                   | 5.                                                                                                    | 自己評価ツール(旧「アセスメント」)<br>生徒の"現状"と"次のステップ"のデータが参照できま<br>す。 | ま        |
| 自己評価ツール             |                                                                                                    |                                                        |          |

### 6-a2.指導画面 - 指導書を選ぶ - (1/4)

紙教材・デジタル教材

#### 「指導書を選ぶ」メニュー(1/4)

授業準備する(または授業する)対象の指導書(Lesson)を選ぶメニューです。クラスを 選び「授業をするクラスを確定」すると教材の一覧が開きます。

| 9                    | ENAGEED LOUNG    | E はじめに 教材補助ツール 指導画面 振り返り ヘルプ                       |                   |
|----------------------|------------------|----------------------------------------------------|-------------------|
| 🤿 ENAG               | GIIID クラスを選んで招   | 1等書を選ぶ                                             |                   |
| Ном                  | I.e 授業者          | をするクラスを選んでください                                     |                   |
|                      |                  | 年生<br>1-A                                          |                   |
| 252                  |                  | 18                                                 |                   |
| ±#۴۰                 | - タ<br>- 選択中のクラ  |                                                    |                   |
| 自己評価                 | у-л. <u>1-</u> А | 授業をするクラスを確定                                        |                   |
| nage 🔊               | ED LOUNGE   はじめ  | いに 教材補助ツール <b>指導画面</b> 振り返り ヘルプ 管理者画面              | 🕂 新年度検証学校 新年度先生 😫 |
| 1                    | 本校で目指したい生徒の姿     | 創りたい社会、自らができる貢献を自分の言葉で語り、希望を持ってチャレンジ していく気持ちを持ってもど | らいたい。             |
| 旧朝書を選ぶ               | <b>7</b> 1       | עבע-דעבו                                           |                   |
| A<br>C<br>D<br>クラス設定 | vol.1 😿          | D時代に求められる、人の力 -高校-                                 |                   |
| 生徒データ                |                  | はじめに / vol.1で解決する課題と目的                             | 指導書               |
| 2日前日<br>自己評価ツール      | Lesson00         | 未来をつくる3つの力                                         | 指導書 投影画面          |
|                      | Lesson01         | 感覚的に「気づく力」                                         | 指導書投影画面           |
|                      | Lesson02         | 原因から「発案する力」                                        | 指導書 投影画面          |
|                      | Lesson03         | 巻き込み、「実現する力」                                       | 指導書投影画面           |
|                      |                  |                                                    |                   |

1. 上部バナー

学校管理者に入力いただいた学校単位のENAGEEDの活用目的を表示しています。

2. 教材(Vol)

ご採択いただいたVolを表示しています。クリックするとLessonが開きます。

#### 教材(Lesson) Volごとに各授業タイトルの一覧を表示しています。右側の「指導書」 「投影画面」をクリックするとその授業で使用する教材が開きます。 (詳細は「7. 授業の準備をする」を参照)

### 6-a2.指導画面 - 指導書を選ぶ - (2/4)

紙教材・デジタル教材

#### 「指導書を選ぶ」メニュー(2/4)

開きたいLessonを選んでクリックすると、先生が授業準備を行い、授業中に参照する教材の画面が表示されます。

画面の詳細機能は「7.授業の準備をする」で説明します。

| S ENAGEED                                                                                                    |          | オリエンテーション                                                                                                    |                                                                                |                                                               |                                                                  | Tana and a                                                                                                    | TA                                                                                                    | A                      |                                                                                                    |
|----------------------------------------------------------------------------------------------------|----------|----------------------------------------------------------------------------------------------------|--------------------------------------------------------------------------------|---------------------------------------------------------------|------------------------------------------------------------------|----------------------------------------------------------------------------------------------------|----------------------------------------------------------------------------------------------------|------------------------|----------------------------------------------------------------------------------------------------|
| 上<br>指導書を選ぶ<br>た<br>て<br>の<br>フラス設定                                                                                                    | vol.1    | 次の時代に求められる、<br>はじめに / vol.1で                                                                                    | <b>人のカ -中学</b><br>解決する課題と                                                      | -<br>目的                                                       |                                                                  |                                                                                                    |                                                                                                    | 指導書                    |                                                                                                    |
| 2000年1月1日                                                                                                    | Lesson   | 00 未来をつくる3つ                                                                                                    | の力                                                                             |                                                               |                                                                  |                                                                                                    |                                                                                                    | 指導書                    | 投影画面                                                                                                    |
| .íí                                                                                                    | D Lesson | 01 感覚的に「気づく」                                                                                                    | 力」                                                                             |                                                               |                                                                  |                                                                                                    | 【生徒に                                                                                                    | 未開放です】 指導書             | 投影画面                                                                                                    |
| 自己評価ツール                                                                                                    | C Lesson | 02 原因から「発案す                                                                                                    | る力」                                                                            |                                                               |                                                                  |                                                                                                    |                                                                                                    |                        | 投影画面                                                                                                    |
|                                                                                                    | S Lesson | 03 巻き込み、「実現                                                                                                    | する力」                                                                           | このレッスント                                                       | は生徒に未開放                                                          | です。                                                                                                    | 【生徒に                                                                                                    | 未開放です】                 | 投影画面                                                                                                    |
|                                                                                                    |          | vol.1 LEAF                                                                                                    |                                                                                | 開放しますか                                                        | ?                                                                |                                                                                                    |                                                                                                    | <del>末日</del> 故です】 指導書 | 投影画面                                                                                                    |
| <ul> <li>● ENAGEEU</li> <li>● ENAGEEU</li> <li>● ENAGEEU</li> <li>● ENAGEEU</li> <li>● ENAGEEU</li> <li>● ENAGEEU</li> <li>● ENAGEEU</li> <li>● ENAGEEU</li> <li>● ENAGEEU</li> <li>● ENAGEU</li> <li>● ENAGEU</li> <l< th=""><th>授業の全体像</th><th>株<br/>そ<br/>かの将来や社会の未来を、自<br/>しesson<br/>のの<br/>未来で<br/>の<br/>の<br/>の<br/>の<br/>の<br/>の<br/>の<br/>の<br/>の<br/>の<br/>の<br/>の<br/>の</th><th>時間放の考<br/>のまま選<br/>かですくっていり<br/>をつくる<br/>の。<br/>、、、、、、、、、、、、、、、、、、、、、、、、、、、、、、、、、、、</th><th>数材を選択<br/>またした教<br/>るここを理解しよう、<br/><b>3つのナ</b><br/><b>い</b>のFK01</th><th>くすると<br/>材を開加<br/><sup>****</sup>********************************</th><th>女できます<br/>私たちの暮らす社会が<br/>人の「気づく力」「発業す<br/>それらの力がこれからな<br/>・自分の将来や社会<br/>・グループワークのご<br/>互いを肯定し合う<br/>アージーーので<br/>のでまっく力」<br/>のでまっく</th><th>o         本時の学習目標         &gt;&gt;         &gt;&gt;</th><th>あり、<br/>いうことを理解する。</th><th><b>ほの</b><br/>投影画面<br/>・<br/>・<br/>・<br/>・<br/>、<br/>、<br/>、<br/>、<br/>、<br/>、<br/>、<br/>、<br/>、<br/>、<br/>、<br/>、<br/>、<br/>、<br/>、</th></l<></ul> | 授業の全体像   | 株<br>そ<br>かの将来や社会の未来を、自<br>しesson<br>のの<br>未来で<br>の<br>の<br>の<br>の<br>の<br>の<br>の<br>の<br>の<br>の<br>の<br>の<br>の | 時間放の考<br>のまま選<br>かですくっていり<br>をつくる<br>の。<br>、、、、、、、、、、、、、、、、、、、、、、、、、、、、、、、、、、、 | 数材を選択<br>またした教<br>るここを理解しよう、<br><b>3つのナ</b><br><b>い</b> のFK01 | くすると<br>材を開加<br><sup>****</sup> ******************************** | 女できます<br>私たちの暮らす社会が<br>人の「気づく力」「発業す<br>それらの力がこれからな<br>・自分の将来や社会<br>・グループワークのご<br>互いを肯定し合う<br>アージーーので<br>のでまっく力」<br>のでまっく | o         本時の学習目標         >>         >>         >>         >>         >>         >>         >>         >>         >>         >>         >>         >>         >>         >>         >>         >>         >>         >>         >>         >>         >>         >>         >>         >>         >>         >>         >>         >>         >>         >>         >>         >>         >>         >>         >>         >>         >>         >>         >>         >>         >>         >>         >>         >>         >>         >>         >>         >>         >>         >>         >>         >>         >> | あり、<br>いうことを理解する。      | <b>ほの</b><br>投影画面<br>・<br>・<br>・<br>・<br>、<br>、<br>、<br>、<br>、<br>、<br>、<br>、<br>、<br>、<br>、<br>、<br>、<br>、<br>、 |
|                                                                                                    |          | 辰り返り                                                                                                    |                                                                                |                                                               |                                                                  |                                                                                                    |                                                                                                    |                        | 次の教材                                                                                                    |

### 6-a2.指導画面 - 指導書を選ぶ - (3/4)

紙教材・デジタル教材

#### 「指導書を選ぶ」メニュー(3/4)

指導画面はそのまま指導書としてご利用いただけます。

投影画面の使い方の詳細は「7. 授業の準備をする」「8. 授業をする」で説明しま す。

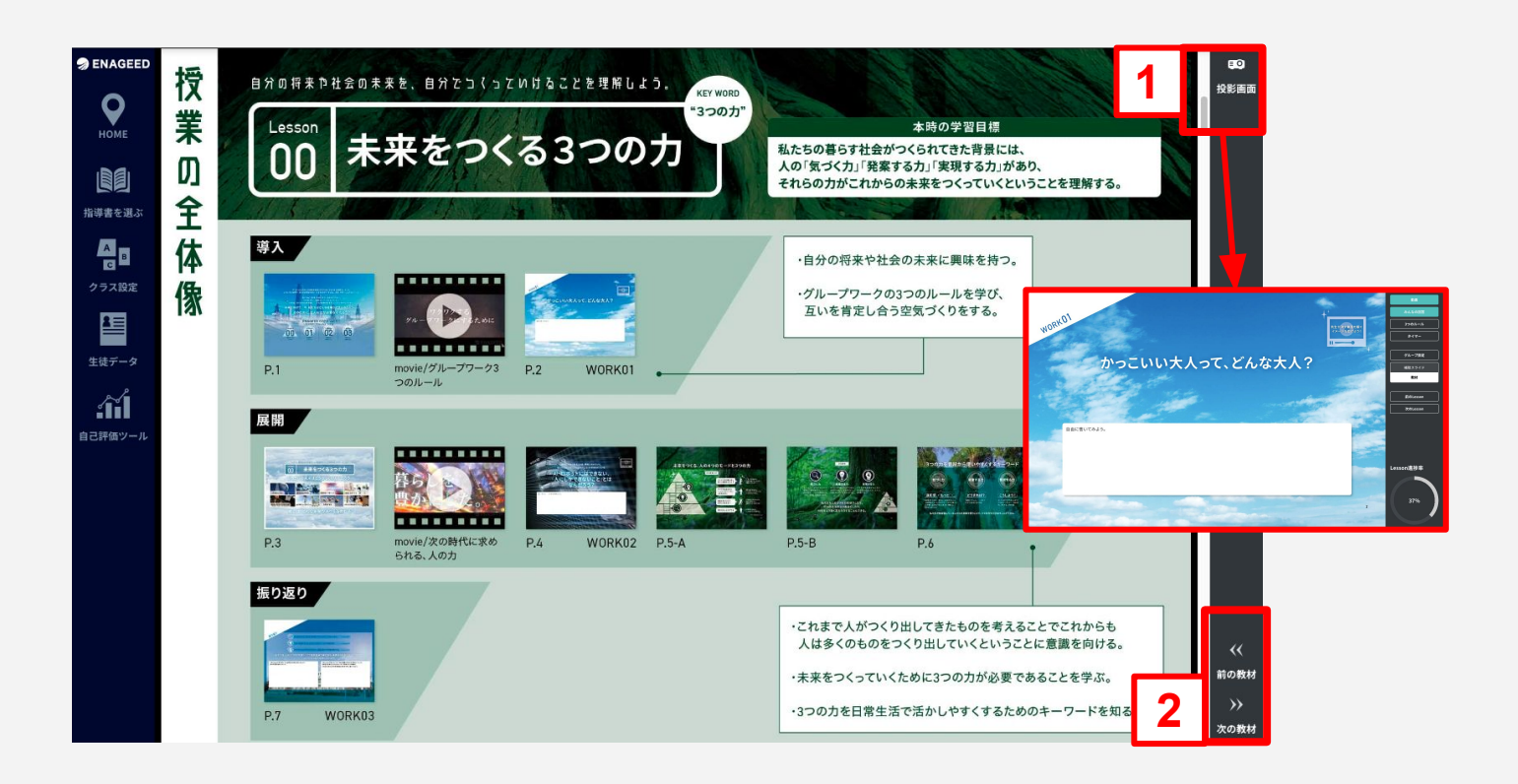

指導書には授業で伝えるポイントを記載しています。対応したページで生徒に伝えるべき内容がわかります。

1. 投影画面 クリックすると投影画面が表示されます。

# 前の教材・次の教材 Lessonの「はじめに」~「LEAF」までを行き来できます。

### 6-a2. 指導画面 - 指導書を選ぶ - (4/4)

紙教材・デジタル教材

#### 「指導書を選ぶ」メニュー(4/4)

指導画面はLessonごとに1つ、スクロールで閲覧できる状態 になっています。

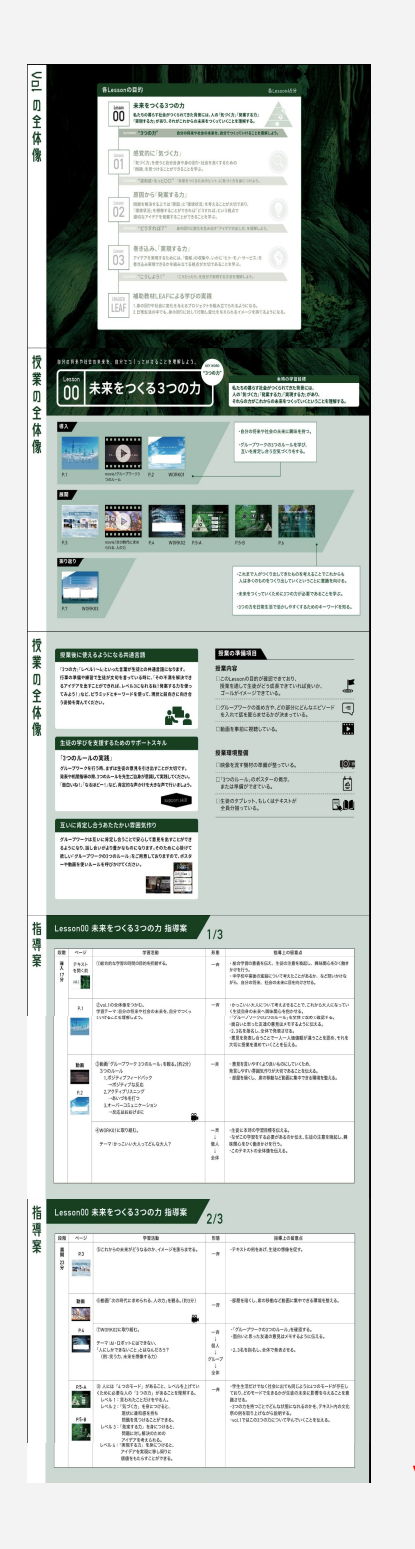

| 指道      | Lesson00 未来をつくる3つの力 指導案 3/3                                                                                                    |
|---------|----------------------------------------------------------------------------------------------------|
| 棄       | No.         TEX         TEX <thtex< th=""> <thtex< th=""> <thtex< th=""></thtex<></thtex<></thtex<>                                                                                                    |
|         | 2 9 0001780081848 C 200878021824 C 200878021824 C 20087802184 C 20087802184 C 20087802184 C 20087802184 C 20087802184 C 20087802184 C 20087802184 C 20087802184 C 20087802184 C 20087802184 C 20087802184 C 20087802184 C 20087802184 C 20087802184 C 20087802184 C 20087802184                                                                                                    |
|         | TRADEA SECTION CON - 1 - 1 - 1 - 1 - 1 - 1 - 1 - 1 - 1 -                                                                                                    |
| Ŋ       |                                                                                                    |
| ービ詳細    | Add         F         Diple address of the order of the order of the                                                                                                    |
|         | NECONES<br>BERRINKER, CANADARIAN UNITARIA<br>BERRINKER, CANADARIAN UNITARIA<br>CONTROLOGICA INVESTIGATION<br>CONTROLOGICA INVESTIGATIONI CONTROLOGICA INVESTIGATIONI<br>CONTROLOGICA INVESTIGATIONI CONTROLOGICA INVESTIGATIONI<br>CONTROLOGICA INVESTIGATIONI CONTROLOGICA INVESTIGATIONI CONTROLOGICA INVESTIGATICO INVESTIGATICO IN CONTROLOGICA INVESTIGATICO IN CONTROLOGICA INTO INVESTIGATI CONTROLOGICA INTO INTO INTO INTO INTO INTO INTO INTO |
| v.      | 01 VE28 30R                                                                                                    |
| ーゴ詳細    |                                                                                                    |
|         | RE2082                                                                                                    |
| ۸,<br>۱ | P.2 NORGE-0000380-0-                                                                                                    |
| ゴ群      | CA222008887688287772800     EA2-2     CA2220088768828772800     EA2-2     ATEXTENTORING     EA2-2     ATEXTENTORIA                                                                                                    |
|         | NUMBER         416           NUMBER         416           NUMBER         416           NUMBER         416           NUMBER         416           NUMBER         416           NUMBER         416           NUMBER         416           NUMBER         416           NUMBER         416           NUMBER         416           NUMBER         416                                                                                                    |
|         | BLORES     Sector Sector                                                                                                    |
| ベージ詳細   | 23<br>Terres and the second second seco                                                                                                    |
|         | RELORIZ<br>TRUCKUSKERALAVIA-AMBOHETICAL                                                                                                    |

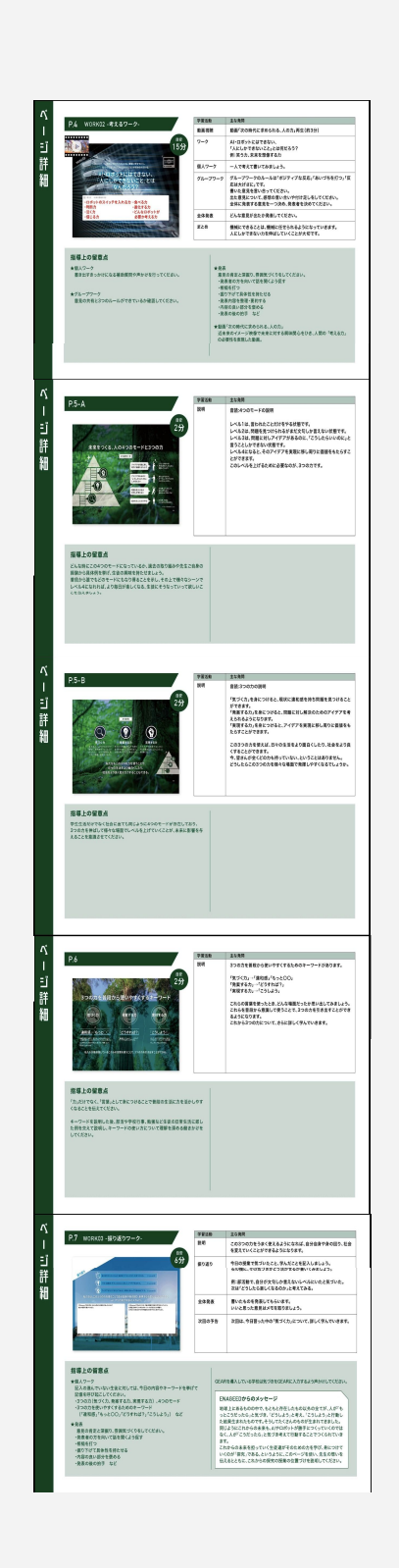

### 「クラス設定」メニュー

授業中に利用する教材・ワークのグループ・を授業前に事前に編集する設定メニューです。 クラスを選び「授業をするクラスを確定」すると教材の一覧が開きます。

| 🤿 ENA             | GEED LOUNGE はじめに 教材補助ツール 指導画面 振り返り ヘルプ 管理者画面                          | ⚠️ 検証用学校        | エナジード 検証管理者 <table-cell></table-cell> |
|-------------------|-----------------------------------------------------------------------|-----------------|---------------------------------------|
| nageer            | クラス登録                                                                 |                 |                                       |
| Номе              | □·c 登録済みクラス一覧                                                         |                 |                                       |
|                   | 1年生 2年生                                                               | 3年生             |                                       |
| 指導書を選ぶ            | RB 1-1 RB 2-1                                                         | 3-1             |                                       |
| A<br>C<br>クラス設定   | 1-2                                                                   |                 |                                       |
| <b>2</b><br>生徒データ | 1-3                                                                   |                 |                                       |
| ENAGEED           | クラス > 1-1                                                             |                 | 先生                                    |
| ЮМЕ               | クラス名 : 1-1<br>>クラス一覧に戻る                                               |                 |                                       |
| して<br>お響き感ぶ       | 1      2     ▲回<br>グループワークの<br>グループ設定・編集     3                        | 生徒一覧 (事後アンケート確認 |                                       |
| クラス設定             | このクラスに開放されている教科書の設定                                                   |                 |                                       |
| <u>(</u><br>生徒データ | 開放する教科書の設定と、<br>回答した生徒名の公開/非公開を設定できます。<br>各授業のメモは、メモアイコンをタップして閲覧できます。 |                 |                                       |
|                   | vol.1 次の時代に求められる、人の力 -高校-                                             |                 | $\sim$                                |
|                   | クラス一覧に戻る                                                              |                 |                                       |

#### 1. 生徒の教材の開放

生徒画面での教材の表示/非表示を切り替えます。

- 2. **グループワークのグループ設定・編集** グループワークのグループを作成できます。
- 3. 生徒一覧事前事後アンケート確認(BASE導入校のみ) 生徒が記入した事前事後アンケートが参照可能です。 ※21年度以前にCOREを導入し事前事後アンケートをご利用中の学校は引き続 きアンケートをご利用可能です。

紙教材・デジタル教材

#### 「自己評価ツール(GLIDE)」メニュー

- **1. ENAGEED GLIDEの内容と使い方** 「ENAGEED GLIDE」のサービス紹介ページに遷移します。
- **生徒のGLIDE結果を見る** 生徒自身が入力したGLIDEの結果を参照できます。

| ENAGEED LOUP | NGE   はじめに 教材補助ツール 指導画面 振り返 | 図り ヘルプ 管理者画                                     | 面                                                                            |                                                                                                    | 🗘 検証用学校                                                                                         | エナジード 検証管   |
|--------------|-----------------------------|-------------------------------------------------|------------------------------------------------------------------------------|----------------------------------------------------------------------------------------------------|-------------------------------------------------------------------------------------------------|-------------|
| 2            | ENAGEED GLIDE               |                                                 | 1 .                                                                          | MAGEED LOUNGE ロレンド の外球動ワール 日本市会 目り返                                                                     | 1 ~47                                                                                           |             |
|              | 自分の可能性を理解し、                 |                                                 |                                                                              | ENAGEED GUDE<br>自分に誇りを持って                                                                               | 生きる"ために、                                                                                        |             |
| を選ぶ          | 夸りを持って生きるために                |                                                 |                                                                              | 「未来をつくる力」の<br>"成長に必要な経験"                                                                                | D"現状"と<br>を把握する。                                                                                |             |
| в            | 「未来をつくる力」の"現状"と             |                                                 | A. S. Martin                                                                 | I DOTA MACHINE ANTICOME                                                                                 |                                                                                                 |             |
| —<br>設定      | 成長に向けた次の経験"を把握              | する。                                             |                                                                              |                                                                                                    |                                                                                                 |             |
|              |                             |                                                 |                                                                              |                                                                                                    |                                                                                                 | Deres II.   |
| -9           | ENAGEED GLIDEの内容と使い方        |                                                 |                                                                              | ENAGEE                                                                                                  | D GLIDEとは?                                                                                      |             |
| í 🔤          |                             |                                                 |                                                                              |                                                                                                    | 自分の可能性を理解するために「未来をつくる力」の<br>「現状」と次のスケップを発展する最適です。                                               |             |
| ッツール         | 生徒のGLIDE結果を見る               |                                                 |                                                                              |                                                                                                    | 生産品種の知識から、単純な数字では別れない等しい場合では別で<br>構成方・考え方を測ることで、生活の期状を可感化できます。<br>Summer                        | nrā         |
|              |                             |                                                 |                                                                              |                                                                                                    |                                                                                                 |             |
|              |                             | 2 2.1                                           | •                                                                            |                                                                                                    | 個人 クラス集計                                                                                        | 学年集計        |
|              |                             | このクラスの 平均スコア                                    |                                                                              | -9%L                                                                                                    | <u> <u> </u> PDF-18ダウンロード <u> </u> C</u>                                                        | Wデータをダウンロード |
|              |                             | テスト 二郎                                          | 7部目 2023/08/22<br>テスト三郎                                                      | 5回日 2023/07/13 3回日 2022/08/03<br>テスト 吾郎 テスト 四郎                                                          | テスト 高橋 テスト 検証                                                                                   |             |
|              |                             | 平均<br>スコア -<br>まとめ入力                            | <ul> <li>         ・ 第四巻         、コア         ・          ・         ・</li></ul> | <sup>学時</sup> スコア 5.4 <sup>新国接</sup> 40.5 <sup>学時</sup> スコア 4.0 <sup>新国接</sup><br>まとめ入力 記入なし まとめ入力 記入なし | 平均     前回路     平均     前回路       スコア     -     スコア     -       まとめ入力     記入なし     まとめ入力     記入なし |             |
|              |                             | <b>テスト 検</b> 脳<br><sup>平均</sup><br>スコア <b>-</b> | 2<br>利回應                                                                     |                                                                                                    |                                                                                                 |             |
|              |                             | まとめ入力                                           | 3741                                                                         |                                                                                                    |                                                                                                 |             |
|              |                             |                                                 |                                                                              |                                                                                                    |                                                                                                 |             |
|              |                             |                                                 |                                                                              |                                                                                                    |                                                                                                 |             |

#### 紙教材・デジタル教材

#### 「自己評価ツール(GLIDE)」メニュー【個人】(1/2)

生徒自身が自己評価ツールに入力した結果を参照できます。 各生徒名を選択すると生徒本人の入力結果が表示されます。

| 1<br>2-1<br>このクラスの<br>平均スコア                              | <b>5</b> .3 前回著 | ・<br>自校の学 <sup>会</sup><br>5 全国 | <b>F平均</b> 4.7<br>国平均 相場デ                       | -gal                                                                              |                        | 1                                                                                                    | 個人<br>DF一括                                                                                                    | A クラス集計 ダウンロード CSVデー・                                      | 学年集計<br><sup>9をダウンロード</sup> |
|----------------------------------------------------------|-----------------|--------------------------------|-------------------------------------------------|-----------------------------------------------------------------------------------|------------------------|----------------------------------------------------------------------------------------------------|----------------------------------------------------------------------------------------------------|------------------------------------------------------------|-----------------------------|
| <b>2</b> 生徒登録<br>テストニ<br><sup>平均</sup><br>スコア -<br>まとめ入力 | 前回差<br>         | マロ目<br>テストヨ<br>ジョア 6.          | 2023/08/22<br>2023/08/22<br>30<br>5 前回差<br>+2.1 | スコア<br>5回目 2023<br>テスト 吾郎<br>平均<br>スコア 5.4<br>11-284 行まま先性<br>日常感にから<br>第49分類型により | 、<br>前回差<br>+0.5<br>なし | 3回目 2022/08/03<br>テスト 四郎<br><sup>平均</sup> スコア 4.0 前回差<br>まとめ入力 記入なし                                                                                                    | <b>テスト 高橋</b><br><sup>平均</sup> 前回差<br>スコア<br>まとめ入力 記入なし                                                                                                    | <b>テスト検証</b><br><sup>平均</sup> 前回差<br>スコア = 一<br>まとめ入力 記入なし |                             |
| テスト 検<br><sup>平均</sup><br>スコア =<br>まとめ入力                 |                 |                                |                                                 |                                                                                   | •                      | 10         10         10         10           20         10         10         10           20         10         10         10           20         10         10         10           20         10         10         10           20         10         10         10           20         10         10         10           10         10         10         10           10         10         10         10           10         10         10         10           10         10         10         10           10         10         10         10           10         10         10         10           10         10         10         10 | Non-Sec.         2010           25         9-3         9-3         9-3         9-3         9-3         9-3         9-3         9-3         9-3         9-3         9-3         9-3         9-3         9-3         9-3         9-3         9-3         9-3         9-3         9-3         9-3         9-3         9-3         9-3         9-3         9-3         9-3         9-3         9-3         9-3         9-3         9-3         9-3         9-3         9-3         9-3         9-3         9-3         9-3         9-3         9-3         9-3         9-3         9-3         9-3         9-3         9-3         9-3         9-3         9-3         9-3         9-3         9-3         9-3         9-3         9-3         9-3         9-3         9-3         9-3         9-3         9-3         9-3         9-3         9-3         9-3         9-3         9-3         9-3         9-3         9-3         9-3         9-3         9-3         9-3         9-3         9-3         9-3         9-3         9-3         9-3         9-3         9-3         9-3         9-3         9-3         9-3         9-3         9-3         9-3         9-3         9-3         9-3< |                                                            |                             |

- 1. クラスを選択すると各クラスの生徒一覧が表示されます。
- 2. 条件を選択し、並び順の変更や素養ごとのスコアに表示を切り替えることができます。
- 3. 生徒を選択すると、結果の詳細を確認することができます。※次ページで説明
- 4. 選択したクラスについて、生徒の入力結果の集計と各生徒の入力内容を PDFで ー括ダウンロードできます。
- 5. 選択したクラスについて、生徒の入力結果を CSV形式でダウンロードできます。 <出力されるデータ例> 生徒情報/実施回/ 実施日/ 生徒の各素養状況/ 先生のコメントやメモ

### 紙教材・デジタル教材

### 「自己評価ツール(GLIDE)」メニュー【個人】(2/2)

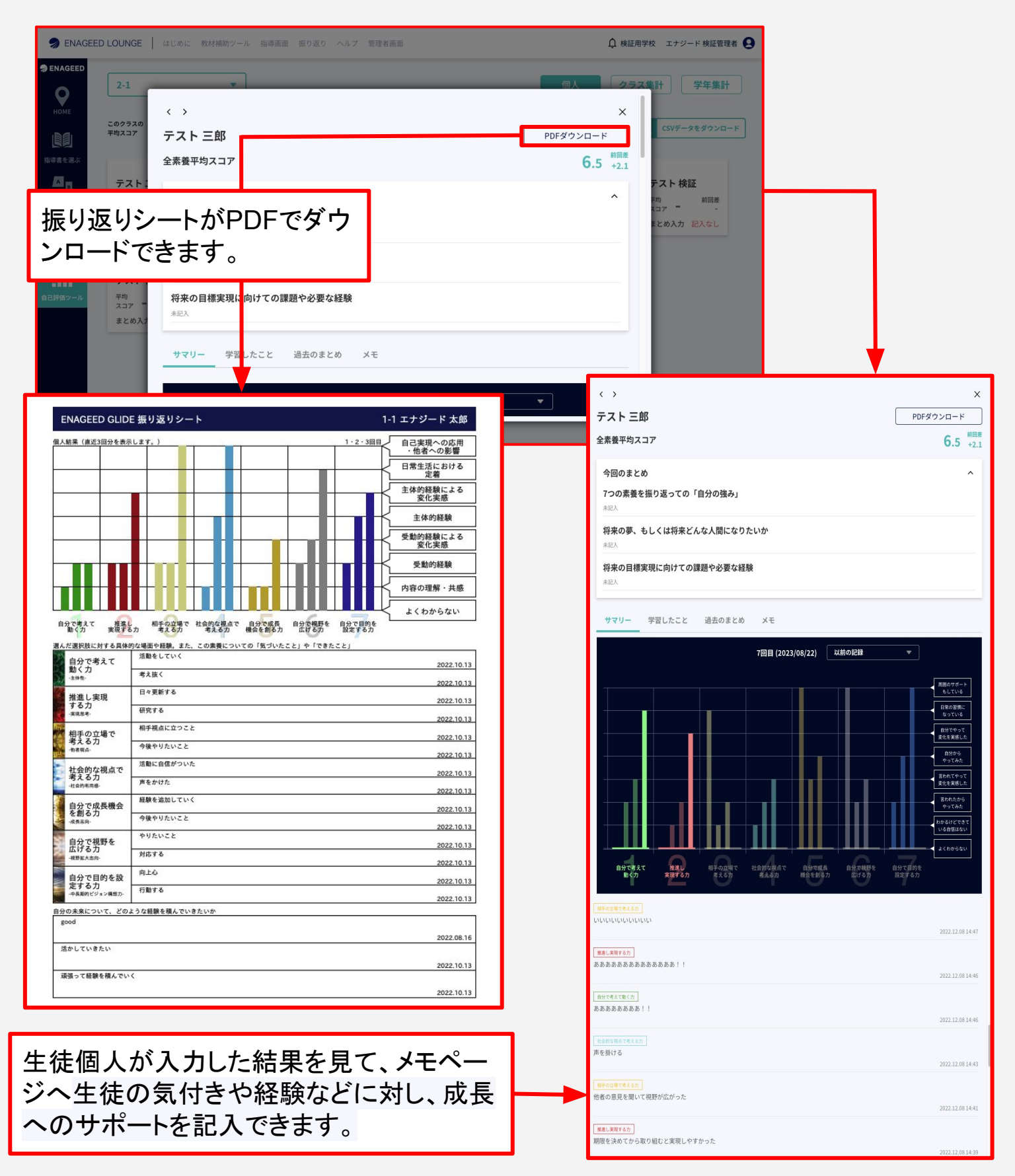

紙教材・デジタル教材

### 「自己評価ツール(GLIDE)」メニュー【クラス集計】(1/2)

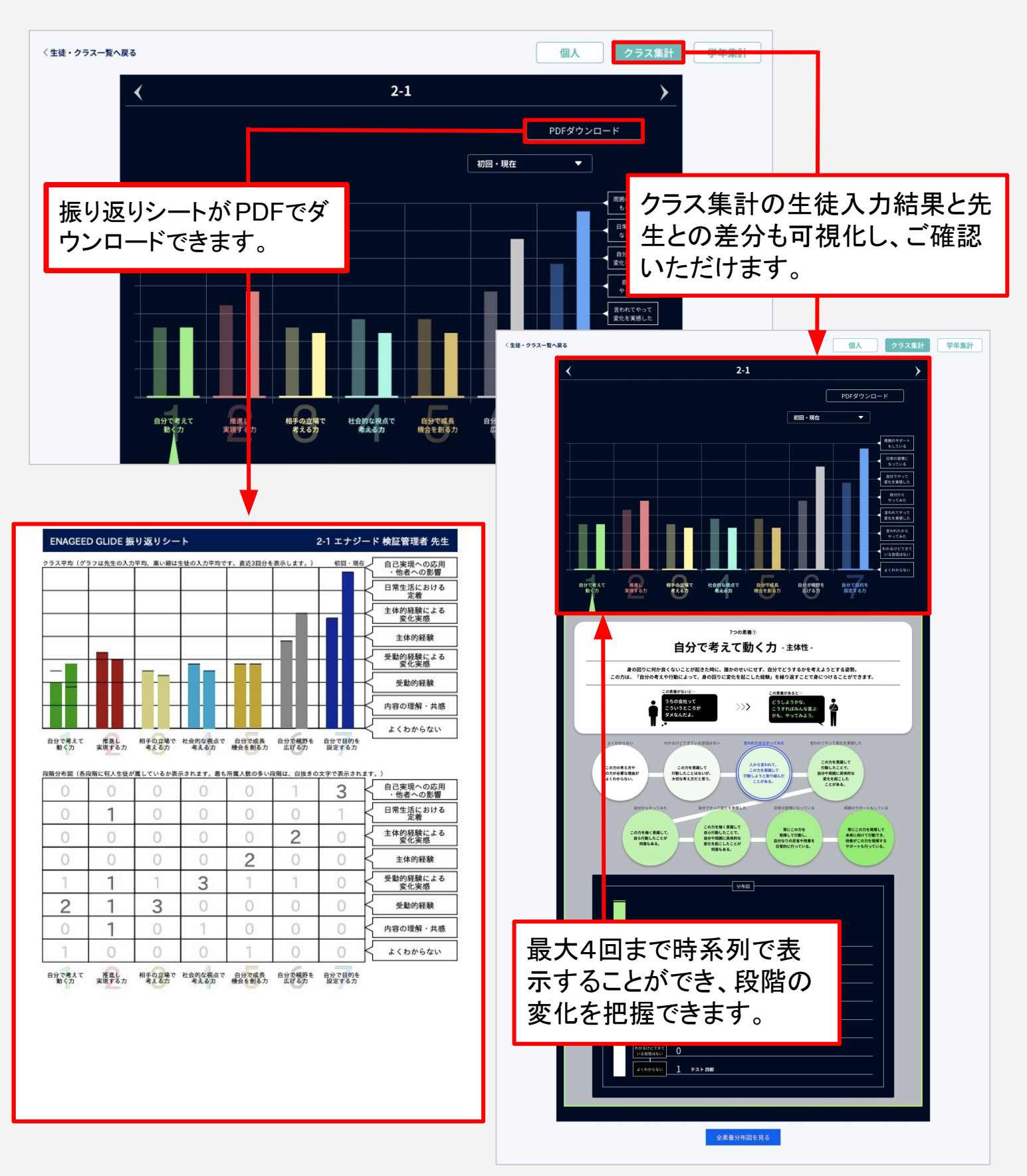

紙教材・デジタル教材

### 「自己評価ツール(GLIDE)」メニュー【クラス集計】(2/2)

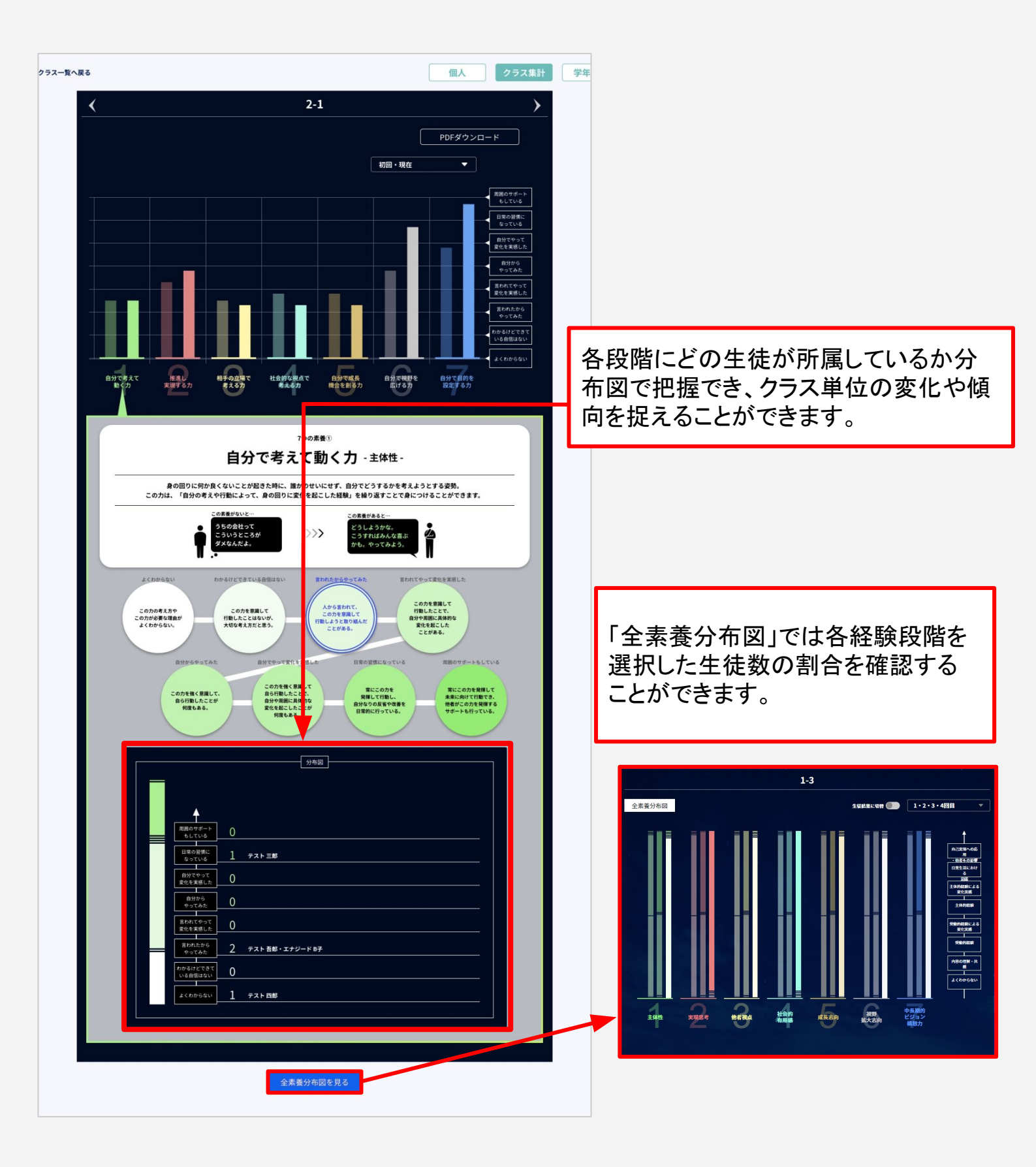

紙教材・デジタル教材

### 「自己評価ツール(GLIDE)」メニュー【学年集計】

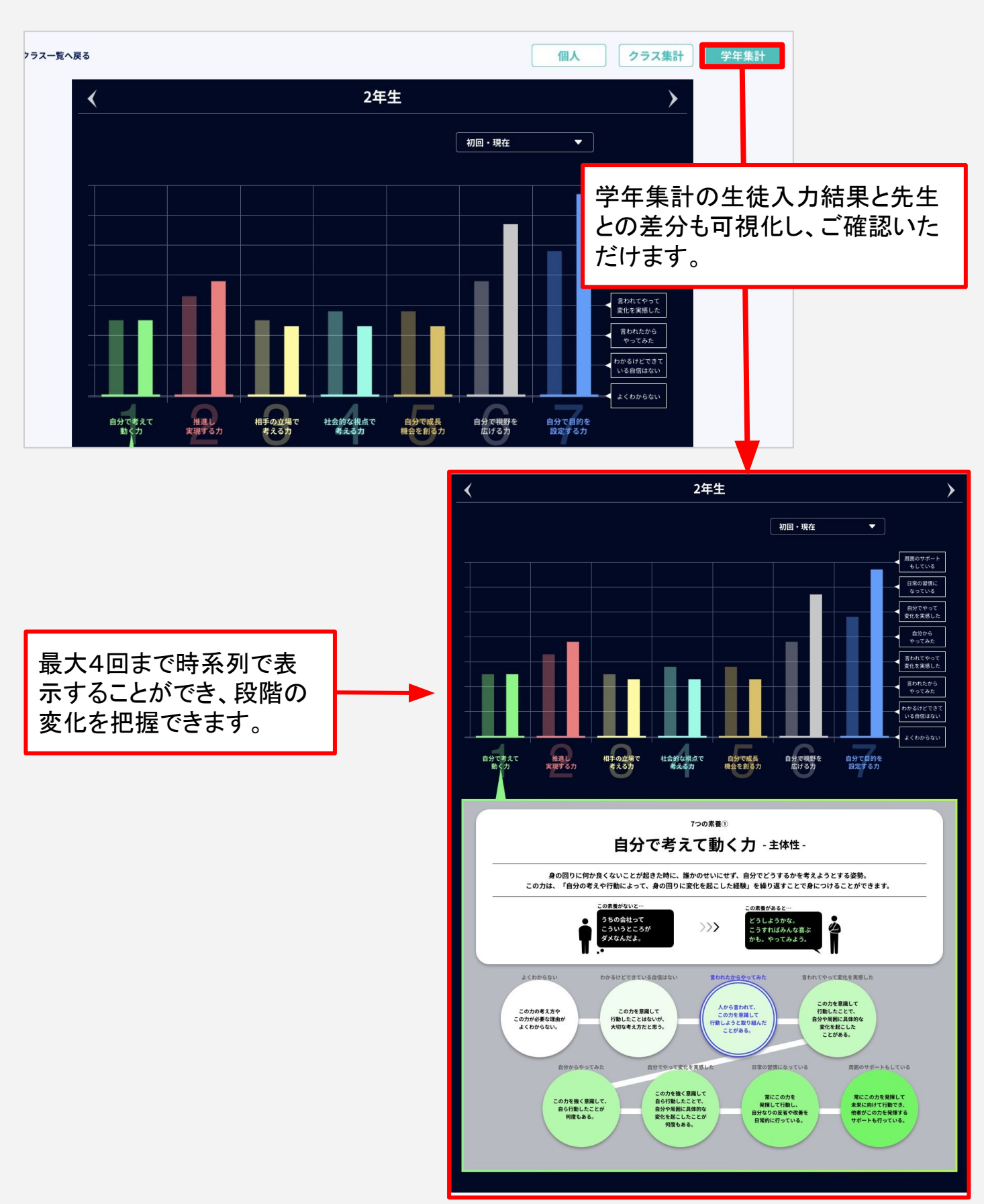

### 6-a5.指導画面 - 生徒データー(1/3)

紙教材・デジタル教材

### 「生徒データ」メニュー(1/3)

授業後に生徒が教材に入力した回答データを参照できるメニューです。 クラスを選択してクリックすると、クラスの生徒が一覧で表示されます。

| nageed L        | OUNGE   はじめに 教材補助ツール      | , 指導画面 振り返り ヘルプ 管理 | 者画面             | ⚠ 検証用学       | 乾 エナジード 検証管理者 😫 |
|-----------------|---------------------------|--------------------|-----------------|--------------|-----------------|
| SENAGEED クラ     | ラスデータ                     |                    |                 |              |                 |
| номе            | データを見たいクラスを選ん             | んでください             |                 |              |                 |
|                 | 1年生                       |                    | 2 年生            | 3年           | 生               |
| 指導書を選ぶ          | 1-1                       | 1935               | 2-1             | 超当 3-1       |                 |
| A<br>C<br>クラス設定 | R11                       |                    |                 |              |                 |
| 2 単一<br>生徒データ   | 1-3                       |                    |                 |              |                 |
| .ííl            | 1-4                       |                    |                 |              |                 |
| 自己評価ツール         | 配当 1-5                    |                    |                 |              |                 |
|                 | 用当 1-6                    |                    |                 |              |                 |
|                 | BB 1-7                    |                    |                 |              |                 |
| EED クラスデータ      | > 2-1                     |                    |                 |              |                 |
| くクラス選<br>「<br>」 | ‼択に戻る<br>−タを見たい生徒を選んでください |                    | 2               | 3            | 4               |
| 385 >+          |                           |                    | 振り返りシートー括ダウンロード | LEAF一括ダウンロード | 回答データのCSVダウンロ・  |
| 3               |                           |                    | 教材を選択           | 教材を選択        | Lessonを選択       |
| 定<br>2-1        | 1                         |                    |                 |              |                 |
| <b>4 ±</b>      | _                         |                    |                 |              |                 |

- 1. 生徒の回答データ確認 各生徒の回答データを画面で参照します。
- 2. 振り返りシートの一括ダウンロード クラス全員の振り返りシートをPDF形式のファイルでダウンロードします。
- 3. LEAFの一括ダウンロード クラス全員のLEAFをPDF形式のファイルでダウンロードします。
- 回答データの CSVダウンロード
   クラス全員の回答データをCSV形式のファイルでダウンロードします。

### 6-a5.指導画面 - 生徒データー(2/3)

紙教材・デジタル教材

### 「生徒データ」メニュー(2/3)

**授業後**に生徒が教材に入力した回答データを参照できるメニューです。 生徒を選択してクリックすると、生徒の回答データが表示されます。

| ENAGEED              | クラスデータ 〉1                                  |             |                             |  |
|----------------------|--------------------------------------------|-------------|-----------------------------|--|
| Р                    | くクラス選択に戻る                                  | 1           |                             |  |
|                      | <b>髙橋太郎</b> タカハシタロウ<br>ID/399202236165     |             | •                           |  |
| 指導書を選ぶ<br>A<br>B     | <b>高橋 太郎</b> タカハシタロウ<br>ID/399202236165    |             | ~                           |  |
| クラス設定<br><u> ▲ 三</u> | <b>篠原 莉子</b> シノハラリコ<br>ID / 399202259082   |             |                             |  |
| 生徒データ                | <b>松本 咲良</b> マツモト サクラ<br>ID / 399202280236 |             |                             |  |
| 自己評価ツール              | <b>神 直利</b> ジンナオトシ<br>ID/399202205757      |             |                             |  |
|                      | 101.1 200時16に次                             | 99119       | $\mathcal{N}_{\mathcal{A}}$ |  |
|                      | はじめに / vol.1で解決する課題                        | <b>唐と目的</b> |                             |  |
|                      | Lesson00 未来をつくる3つの                         | カ           |                             |  |

#### 1. 生徒を選択 プルダウンで一覧から生徒を選択できます。

| 🤿 ENAGEED       | クラスデータ〉14                               |   |   |
|-----------------|-----------------------------------------|---|---|
| ЮМЕ             | くクラス選択に戻る<br>                           |   |   |
|                 | <b>エナジードA</b> エナジードA<br>1D/403202295161 | • |   |
| 指導書を選ぶ          |                                         |   |   |
| A<br>C<br>クラス設定 |                                         |   |   |
| <u>*</u>        | 2                                       |   |   |
| 生徒データ           | オリエンテーション                               | • |   |
| .ĩí             |                                         | ~ | L |
| 自己評価ツール         | vol.2 描いた未来を実現する力 -中学-                  |   | L |
|                 | vol.3 他者の視界を描く力 -中学-                    |   | L |
|                 | vol.4 意思を持ち、社会を生きる力 -中学-                |   |   |
|                 | vol.5 距離を把握し、挑戦する力 -中学-                 |   |   |
|                 |                                         |   |   |

#### 2. 教材回答一覧を表示

プルダウンで一覧から教材を選択できます。

### 6-a5.指導画面 - 生徒データー(3/3)

紙教材・デジタル教材

### 「生徒データ」メニュー(3/3)

「生徒帳票」画面では、

選択中の生徒のvol.ごとの振り返りを確認をすることができます。

| ENAGEED             | クラスデータ〉1                            | j                                                                                                    | 選択中の生律                                                                      | 走                                                                                                |  |
|---------------------|-------------------------------------|----------------------------------------------------------------------------------------------------|-----------------------------------------------------------------------------|--------------------------------------------------------------------------------------------------|--|
| ЮМЕ                 | くクラス選択に戻る                           | 5<br>                                                                                                    |                                                                             |                                                                                                  |  |
| 上日<br>指導書を選ぶ        | <b>高稿 太郎</b> 3<br>ID / 399202236165 | פפ <i>א</i> ת כי                                                                                                    |                                                                             |                                                                                                  |  |
| A<br>C<br>D<br>ラス設定 | 3                                   | 教材回答一覧                                                                                                    |                                                                             | 全装编票                                                                                             |  |
| 生徒データ               | vol.1次の時代                           | に求められる、人の力 -中学-                                                                                                    | _                                                                           | •                                                                                                |  |
|                     | vol.1 次の時代                          | に求められる、人の力 -中学- 🗸 🔻                                                                                                    | ]                                                                           | ↓ 振り返りシートをダウンロードする                                                                               |  |
|                     | vol.1 次の時代                          | に求められる、人の力 -中学- イ<br>                                                                                                    |                                                                             |                                                                                                  |  |
|                     | vol.3 他者の視                          | 界を描く力 -中学-                                                                                                    |                                                                             | 振り返りシート                                                                                          |  |
|                     | vol.4 意思を持                          | ち、社会を生きる力 -中学-                                                                                                    | あ・~~先生                                                                      |                                                                                                  |  |
|                     | vol.5 距離を把                          | 握し、挑戦する力 -中学-                                                                                                    |                                                                             |                                                                                                  |  |
|                     | vol.6 自分の世                          | 界を広げる力 -中学- 、                                                                                                    |                                                                             |                                                                                                  |  |
|                     | Lesson00<br>ふりかえり                   | どんなことに気づき、学べたか<br>AIやロボットに仕事が奪われる、それによって世の中が大きく変わるという話をニュースでも置<br>いて将来が不安だったけど、人にしかない力や人にしかできないことがあるんだということを考<br>だ。またロボットと奪い合いをするのではなく、協力して色んなものを便利にできたら素敵だな<br>思いました。 | どう活かせるか<br>いて 部活でもクラスでも「みんななん<br>分なりにみんながやってみようと<br>た。これから始まるエナジードの<br>います。 | 、で動いてくれないんだろう」と文句を言う場面が「かったけど、自<br>思えるようなアイデアをもっとみんなに伝えたい」と思いまし<br>勉強で自分がやりたいことを実現するための方法を学びたいと思 |  |
|                     | Lesson01<br>ふりかえり                   | 常に疑問をもってとりくみたい。 あああ                                                                                                    | 1つの授業で1つ以上違和感やも                                                             | っとを気づけるようにしたい!                                                                                   |  |
|                     | Lesson02<br>ふりかえり                   | 原因が大事                                                                                                    | 問題が起きたら「なぜ」を                                                                | 「振り返りシートをダウンロー<br>ドする」でPDFがダウンロー<br>ドできます                                                        |  |
|                     | Lesson03<br>ふりかえり                   | 自分だけではできないことも巻き込めばできるようになる                                                                                                    | まずは誰を巻き込もうとい <del>う。。。</del>                                                |                                                                                                  |  |
|                     | vol.1全体ふり<br>かえり                    | 3つの力を使って世の中はできているのかもしれない。                                                                                                    | 部活動でもっと〇〇を出して勝つ                                                             | ためのアイデアを出せるようにしていきたい                                                                             |  |
|                     |                                     |                                                                                                    |                                                                             |                                                                                                  |  |

#### 3. 生徒帳票を表示

プルダウンで教材を選択できます。

### 投影画面の開き方

投影画面は教材一覧、指導書より開くことができます。 ※指導書を選ぶには<u>6-a1.指導画面一指導書を選ぶ一</u>のページを確認してください。

- 1. 教材一覧画面、指導書
- 2. 投影画面
- 3. 補助スライド(授業の進行を補助するスライド)

・1の指導画面の右上、もしくは教材一覧画面の「投影画面」をクリックすると、2の画 面が別Windowで開きます。

・2の画面の右下にある<u>補助スライド</u>をクリックすると、3のように画面が切り替わり ます。

・投影画面、補助スライドにある「前のLesson」「次のLesson」をクリックすると、投影画面上で教材を行き来することができます。

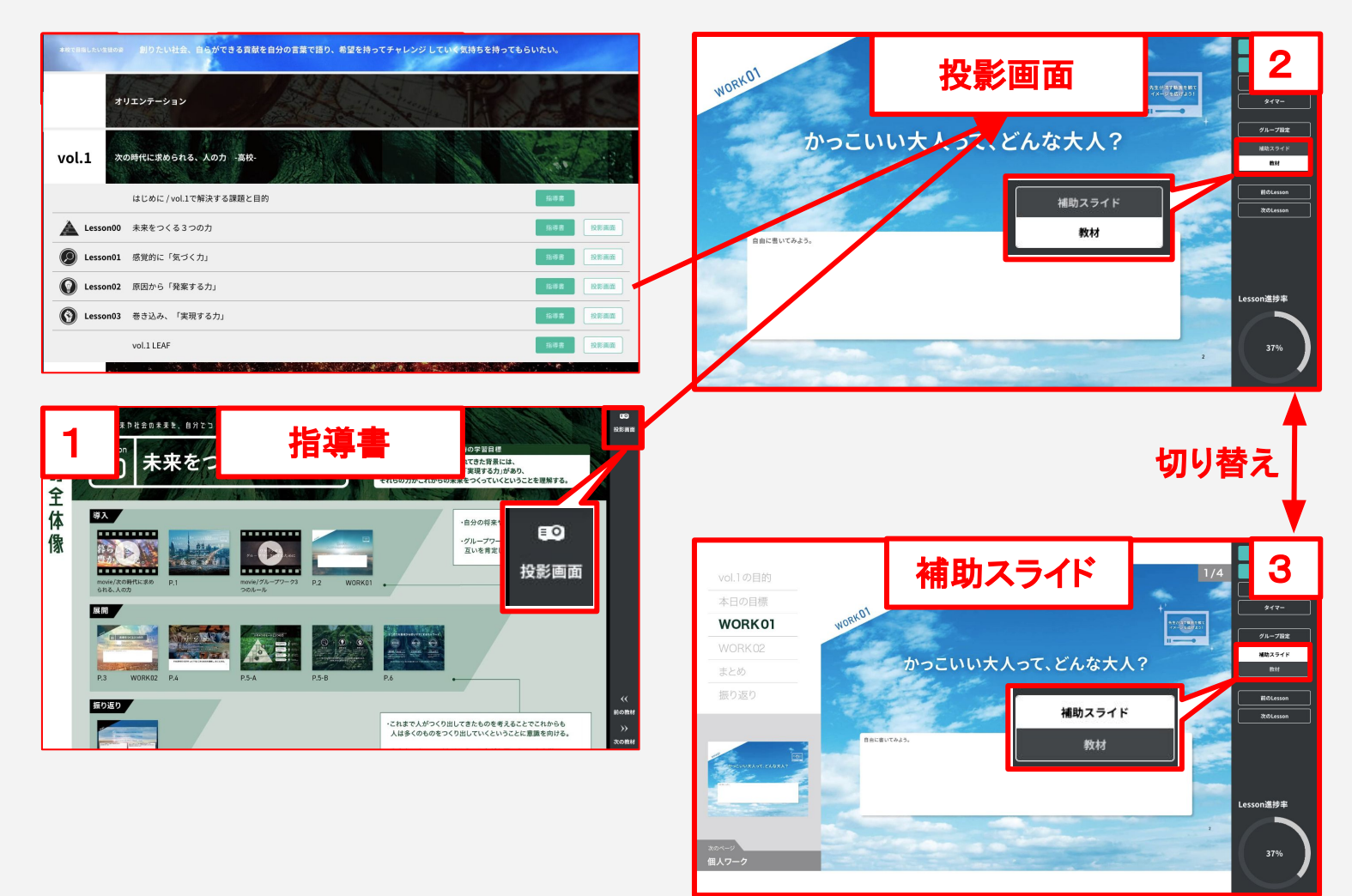

#### 投影画面の概要説明

投影画面は先生が生徒へ見せる画面です。先生の手元画面を生徒向けにプロジェクタ 等で投影して表示します。

投影画面の使い方の詳細は「7. 授業の準備をする」「8. 授業をする」で説明します。

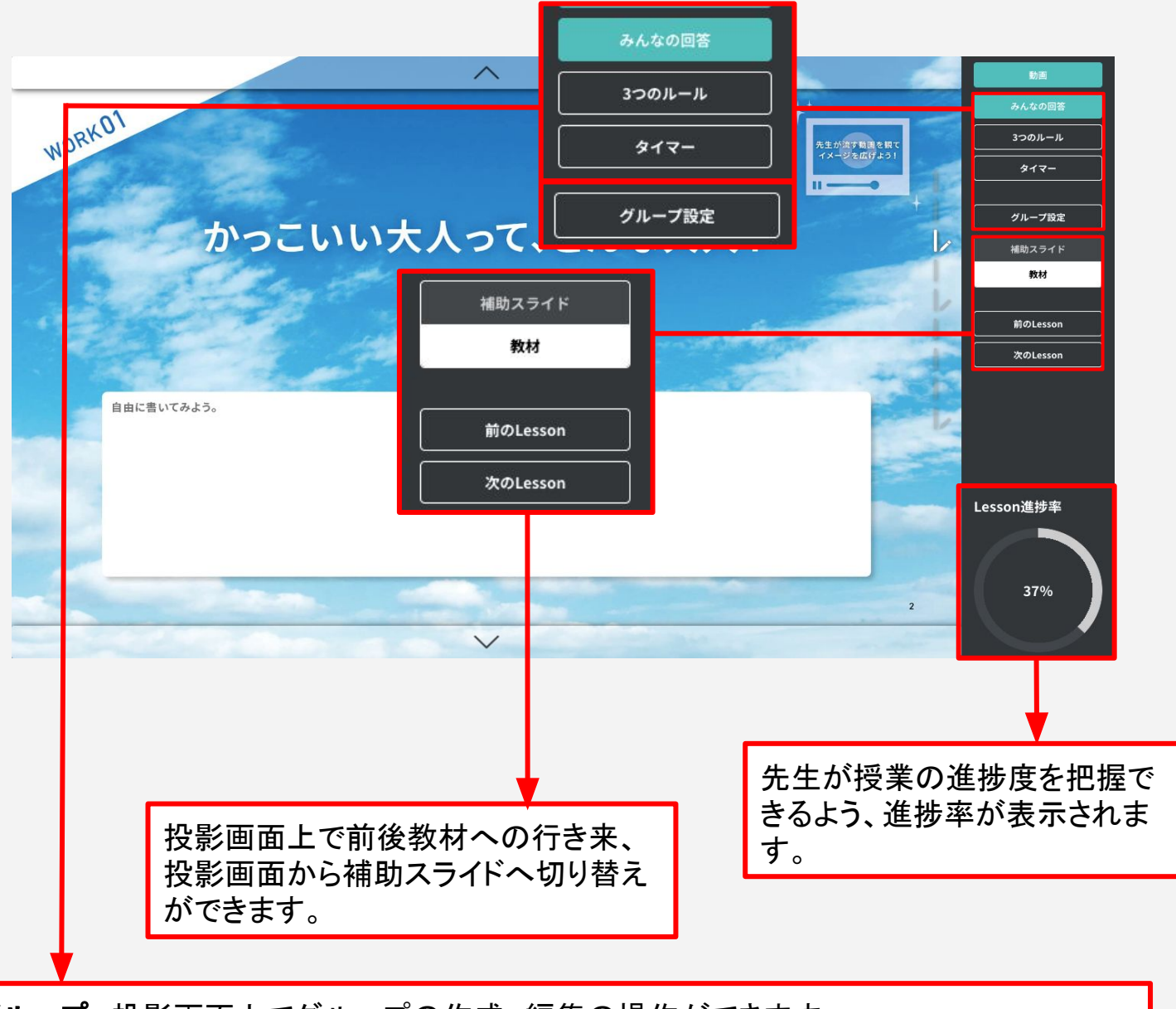

**グループ**: 投影画面上でグループの作成、編集の操作ができます。 3つのルール: 投影画面に3つのルールのポスターを表示します。 タイマー:ワークの残り時間を表示できます。ワークのあるページで使います。 みんなの回答:ワークの回答を参照できます。ワークのあるページで使います。

#### 投影画面の動画の再生

投影画面は先生が生徒へ見せる画面です。 動画の再生ができるページには、動画再生ボタンが表示されています。

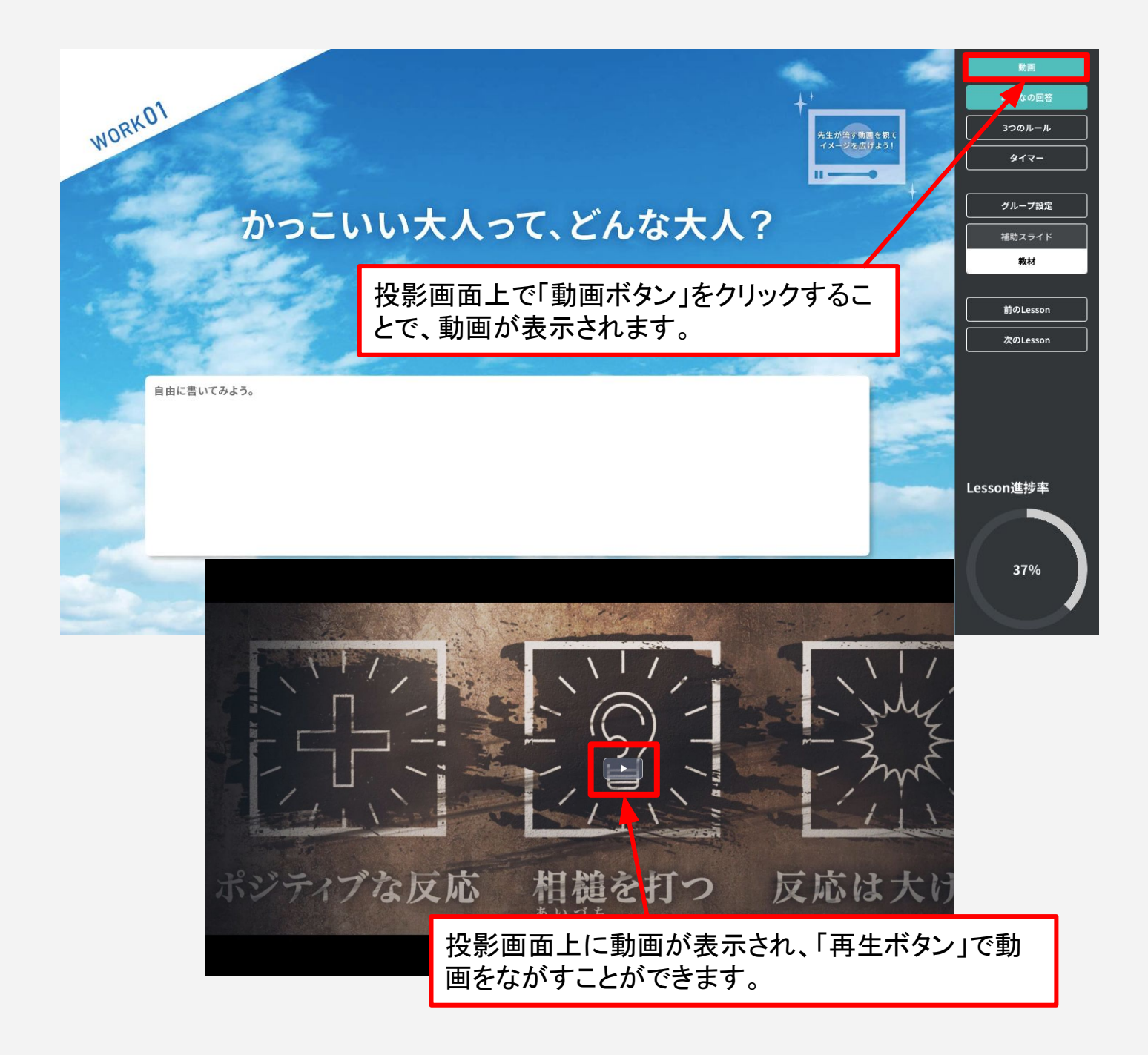

# 6-c1.パソコン端末の画面投影方法

紙教材・デジタル教材

#### パソコン端末の場合

生徒へ投影画面をプロジェクタ等の投影機器で投影するため、パソコン端末と機器を接続した後、お使いのパソコン端末のディスプレイの設定をお願いします。

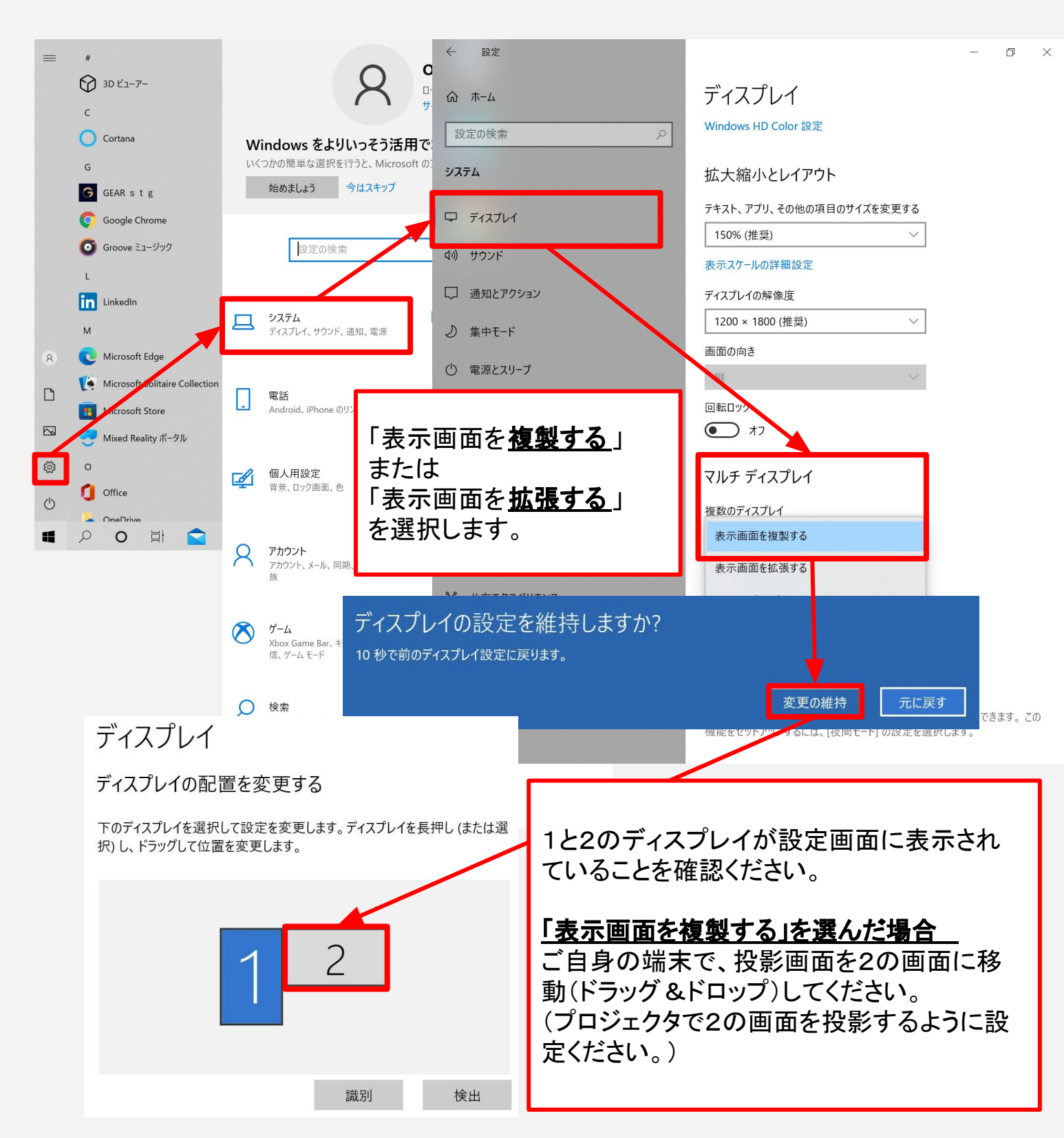

### タブレット端末の場合

指導書で授業の準備を行い、授業当日は投影画面を使用して授業します。 投影画面をプロジェクタに映しながら、手元でも投影画面で操作が可能です。

タブレット端末とプロジェクタ/モニタの接続は、モニタケーブルの他に専用のアダプ ターが必要となりますので、お使いの機種に応じたアダプターをご用意ください。

※投影画面の詳細な操作方法は「8. 授業をする」で説明します。

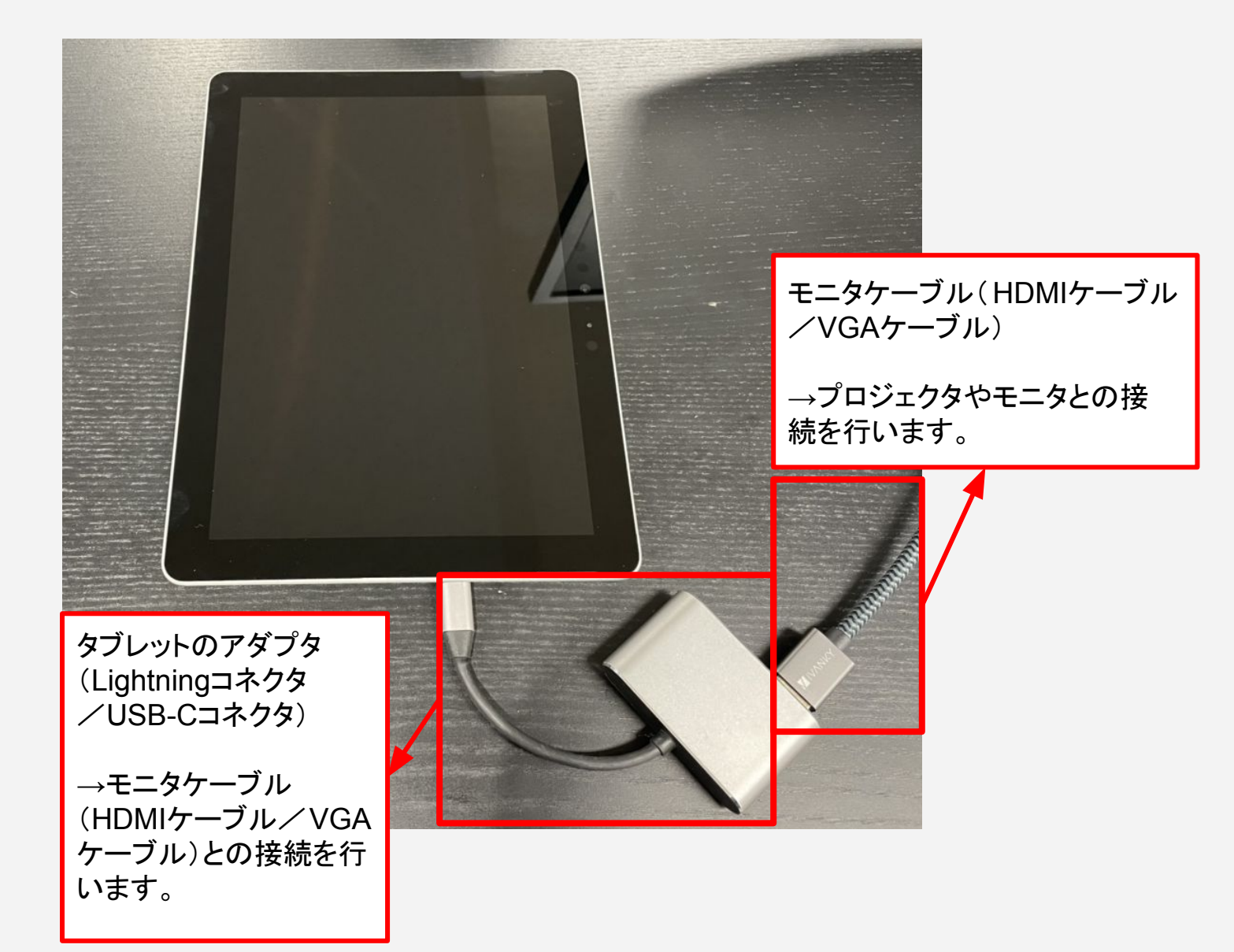

7. 授業の準備をする

#### 授業準備の流れ

授業を開始する前に、以下の流れで準備をします。

- a. Vol全体の流れを把握する 指導画面の各Volの「課題と目的」を確認し、ゴール設定をします。
- b. 授業当日使う画面機能を確認する 生徒向けの投影する画面を確認します。また、ポスターやタイマーなどの当日利 用する機能を確認します。
- c. 生徒用の準備をする【デジタル教材のみ】 生徒画面で教材を参照するために先生側で必要な設定・準備をします

### Vol全体の流れを把握する

今回授業するVolの「課題と目的」を確認し、Vol全体の課題、目的、Lessonの流れを 把握します。

| S ENAGEED         | D LOUNGE はじめ | っに 教材補助ツール <b>指導画面</b> 振り返り ヘルプ 管理者画面 |                                    | û 新年度検証学校 新年度先生 😫 |
|-------------------|--------------|---------------------------------------|------------------------------------|-------------------|
|                   | 本校で目指したい生徒の姿 | 創りたい社会、自らができる貢献を自分の言葉で語り              | 0、希望を持ってチャレンジ していく気持ちを持って          | もらいたい。            |
| して<br>指導書を選ぶ      | クラス<br>※詳    | <選択<br>細は「 <u>「指導書を選ぶ」メニュー(1/3)</u> 」 | The A                              |                   |
| A<br>C B<br>クラス設定 | vol.1 次      | D時代に求められる、人の力 -高校-                    |                                    | Tool .            |
|                   |              | はじめに / vol.1で解決する課題と目的                | Coldender of Source 2 Construction | 指導書               |
| .ííl              | Lesson00     | 未来をつくる3つの力                            |                                    | 指導書 投影画面          |
| 目己評価ツール           | Lesson01     | 感覚的に「気づく力」                            |                                    | 指導書 投影画面          |
|                   | Lesson02     | 原因から「発案する力」                           |                                    | 指導書 投影画面          |
|                   | Lesson03     | 巻き込み、「実現する力」                          |                                    | 指導書 投影画面          |
|                   |              | vol.1 LEAF                            |                                    | 指導書投影画面           |
|                   |              |                                       |                                    |                   |

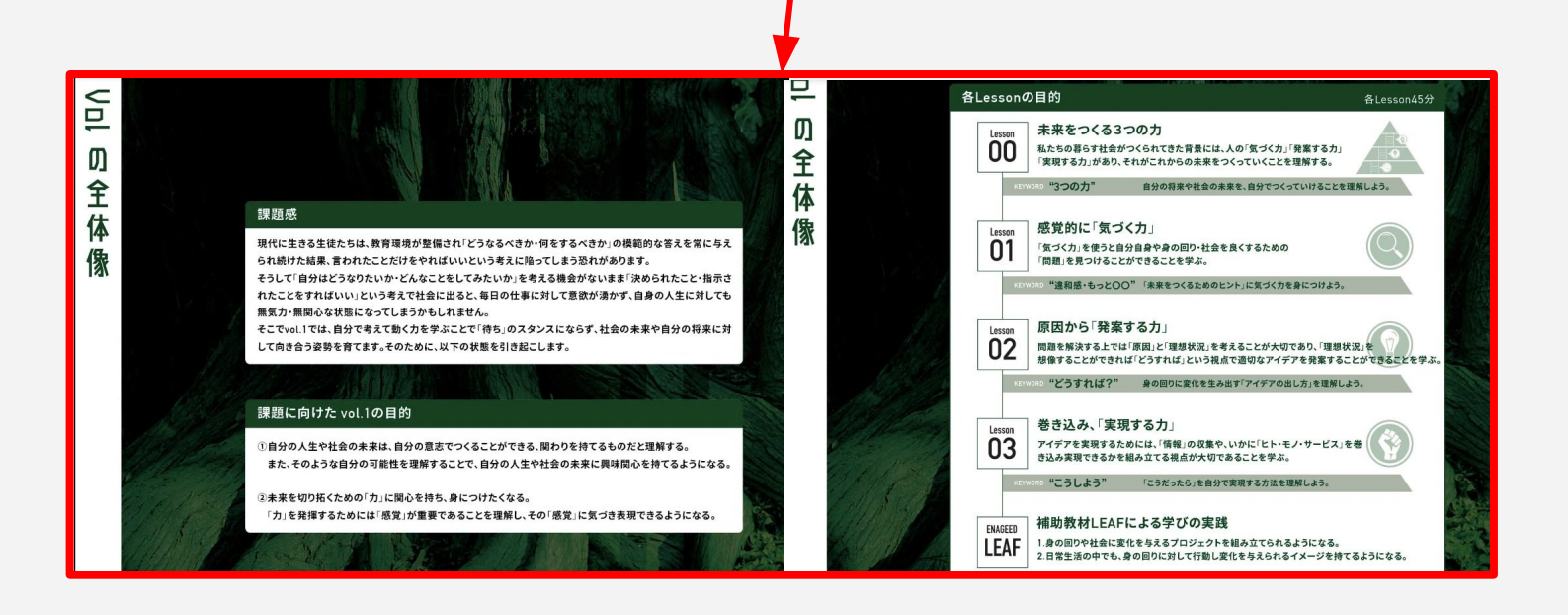

# 7-b. 授業当日使う画面機能を確認する(1/6)

#### 紙教材・デジタル教材

#### 授業当日に投影する画面・利用する機能を確認する

投影画面には以下の機能を搭載し、操作が可能です。

- i. グループ:グループの作成、編集の操作ができます。
- ii. 3つのルール:授業で実践したい3つのルールを表示できます。
- iii. タイマー:ワークの残り時間を設定・表示できます。
- iv. みんなの回答:ワークの回答を参照できます。
- v. 補助スライド:授業の進行を補助するスライドに画面を切り替えます。

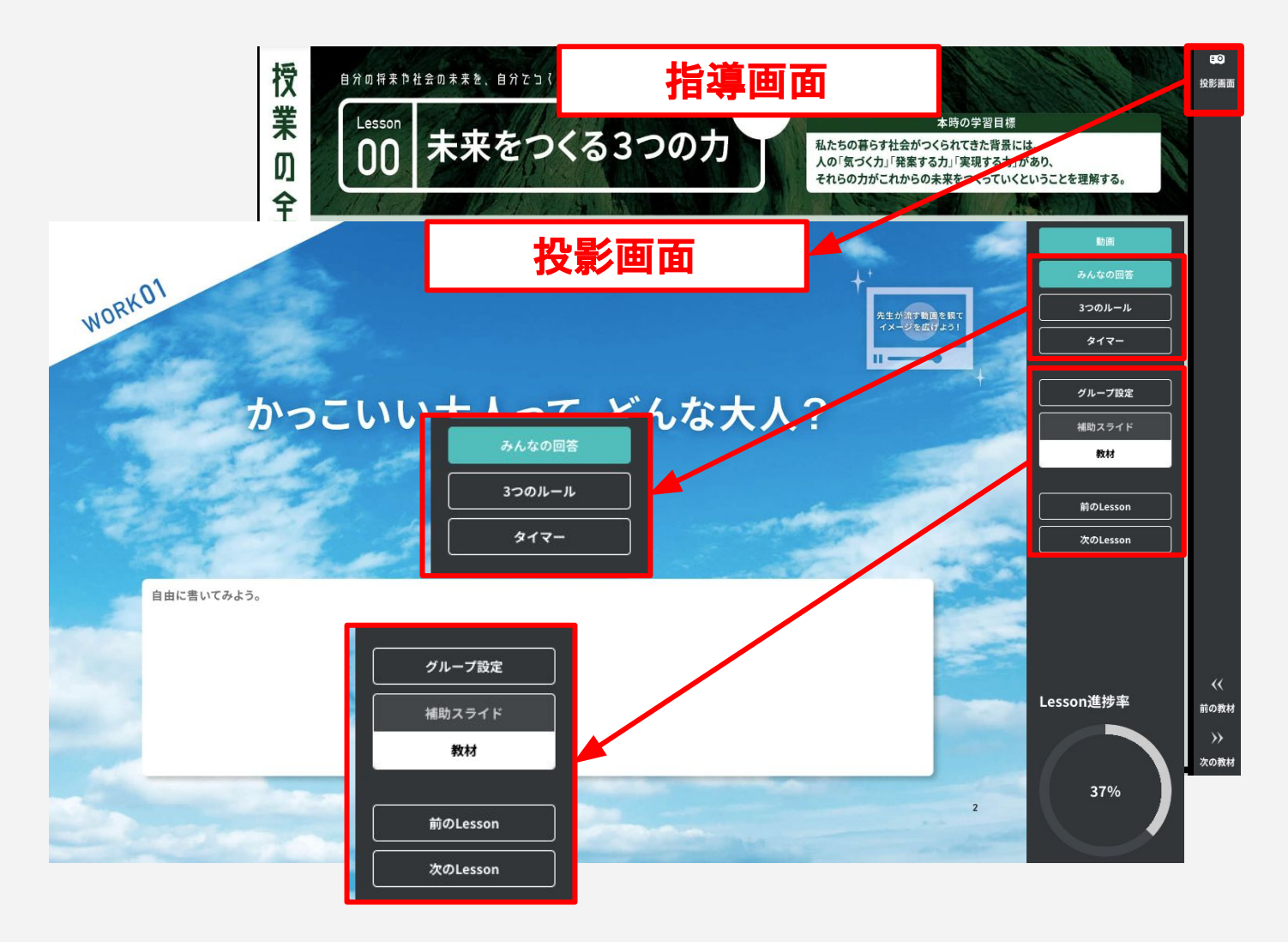

# 7-b. 授業当日使う画面機能を確認する(2/6)

紙教材・デジタル教材

### i.グループ

投影画面上で**グループの作成、編集の操作**ができます。

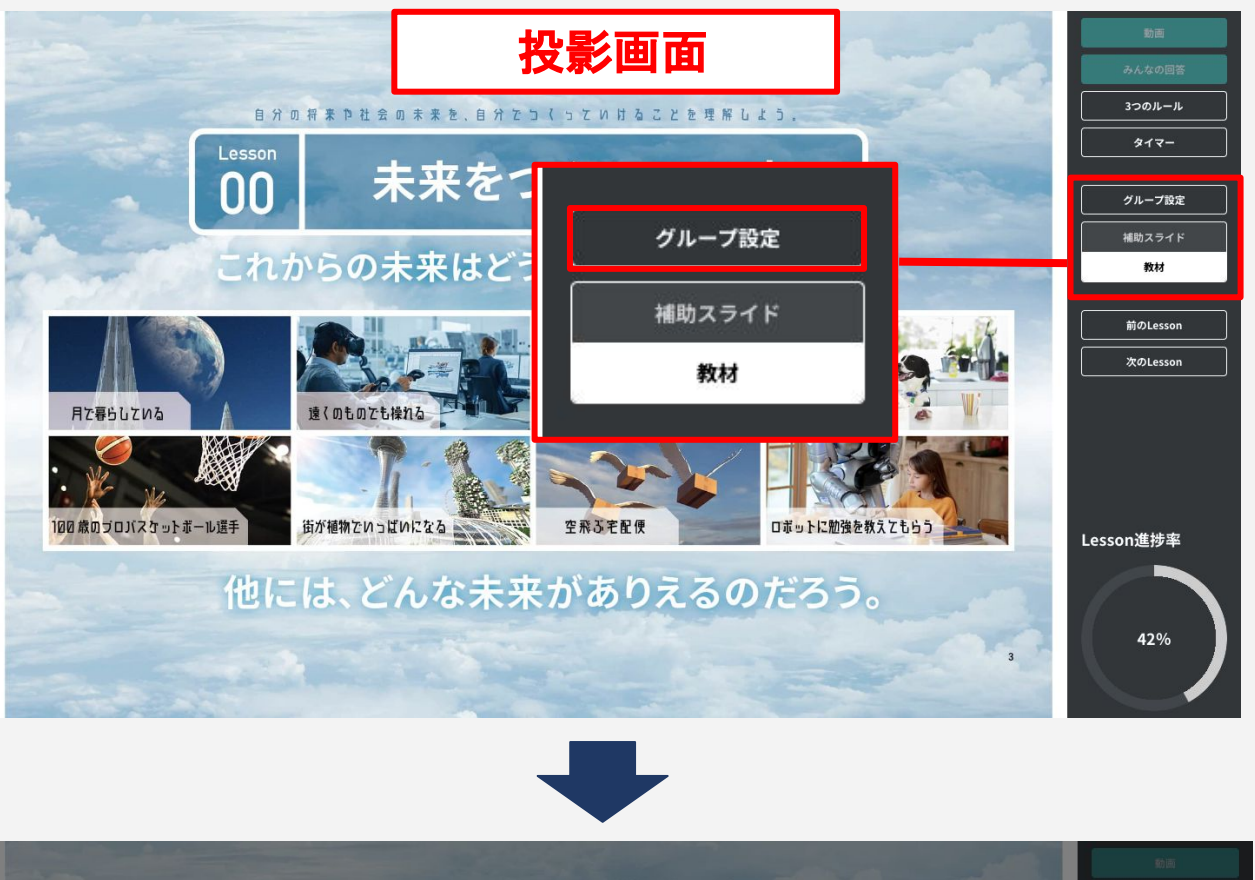

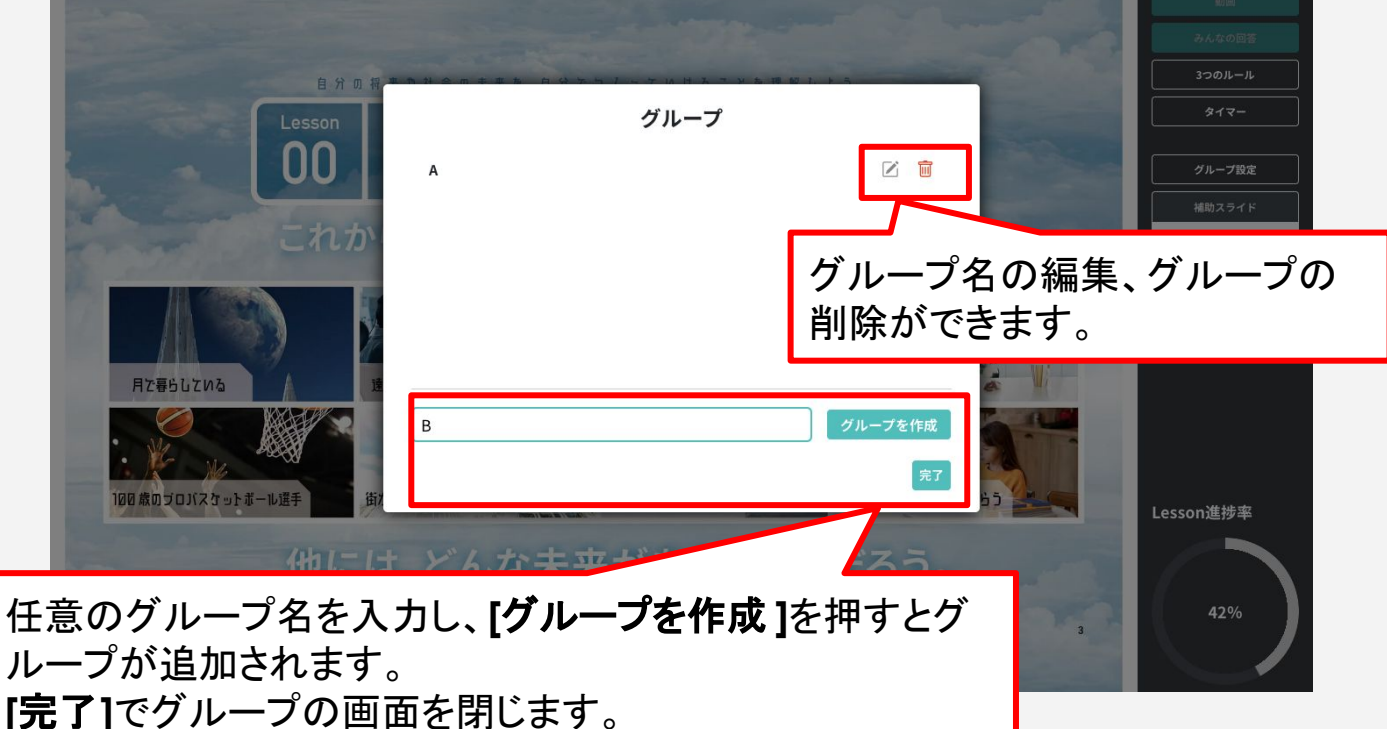

### 7-b. 授業当日使う画面機能を確認する(3/6)

紙教材・デジタル教材

#### ii. 3つのルール

**投影画面に**3つのルールのポスターを表示します。 ポスターの表示を消す際は、画面上を1回クリックすると消えます。 (画面上であればどこでも反応します)

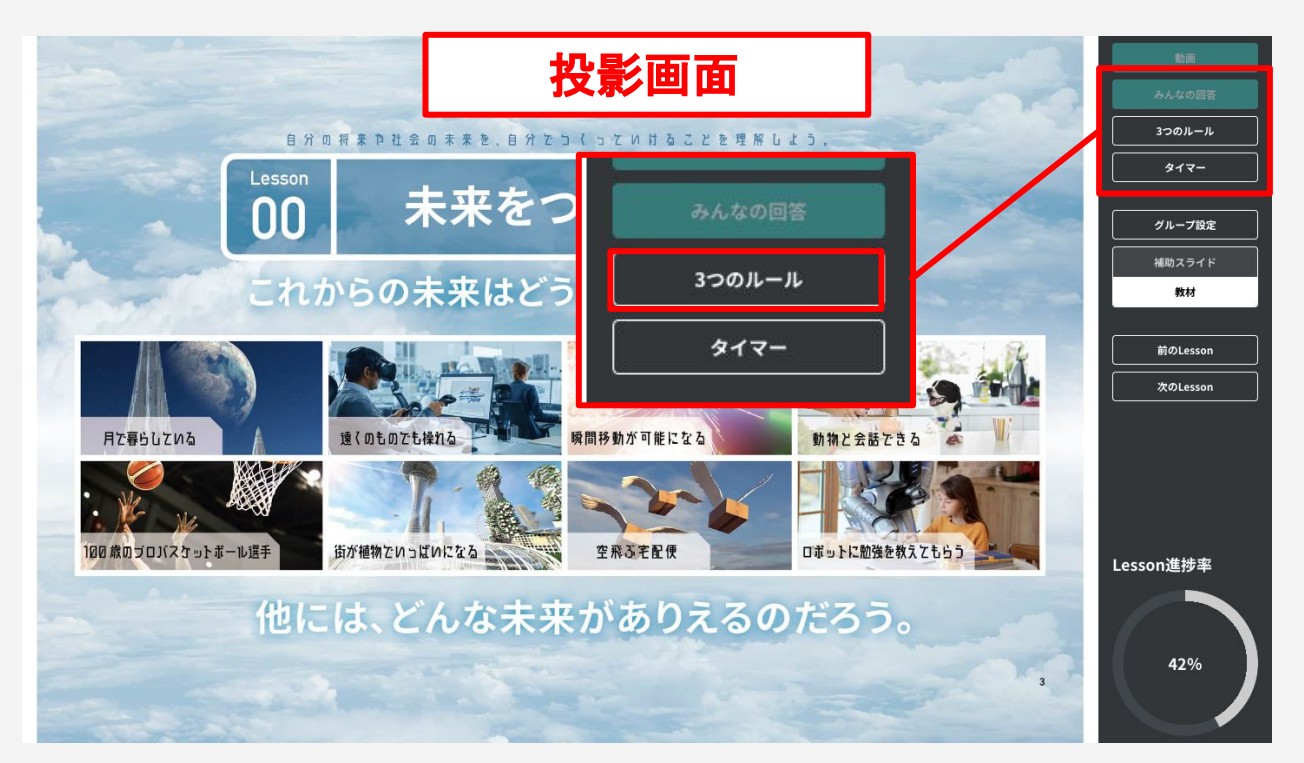

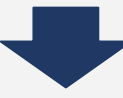

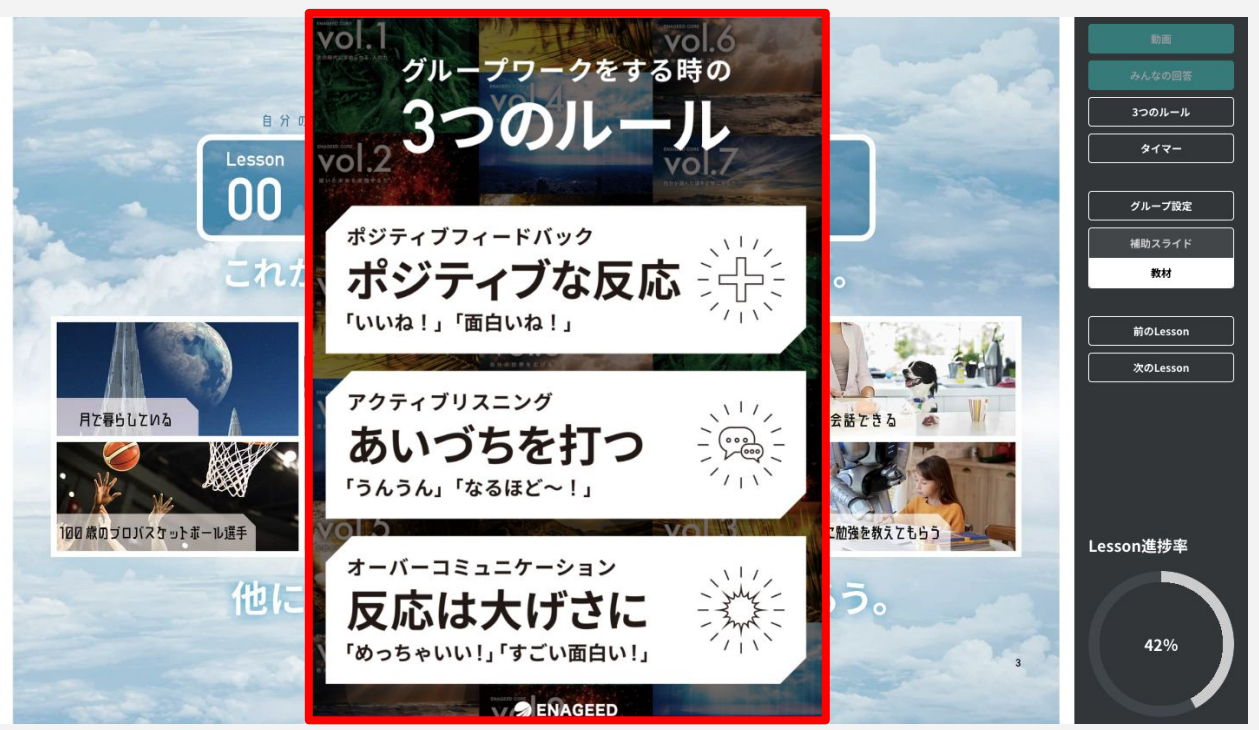

# 7-b. 授業当日使う画面機能を確認する(4/6)

紙教材・デジタル教材

#### iii. タイマー機能

投影画面にタイマーを表示します。

上下矢印で30秒単位の設定変更、直接編集して好きな時間を設定可能です。

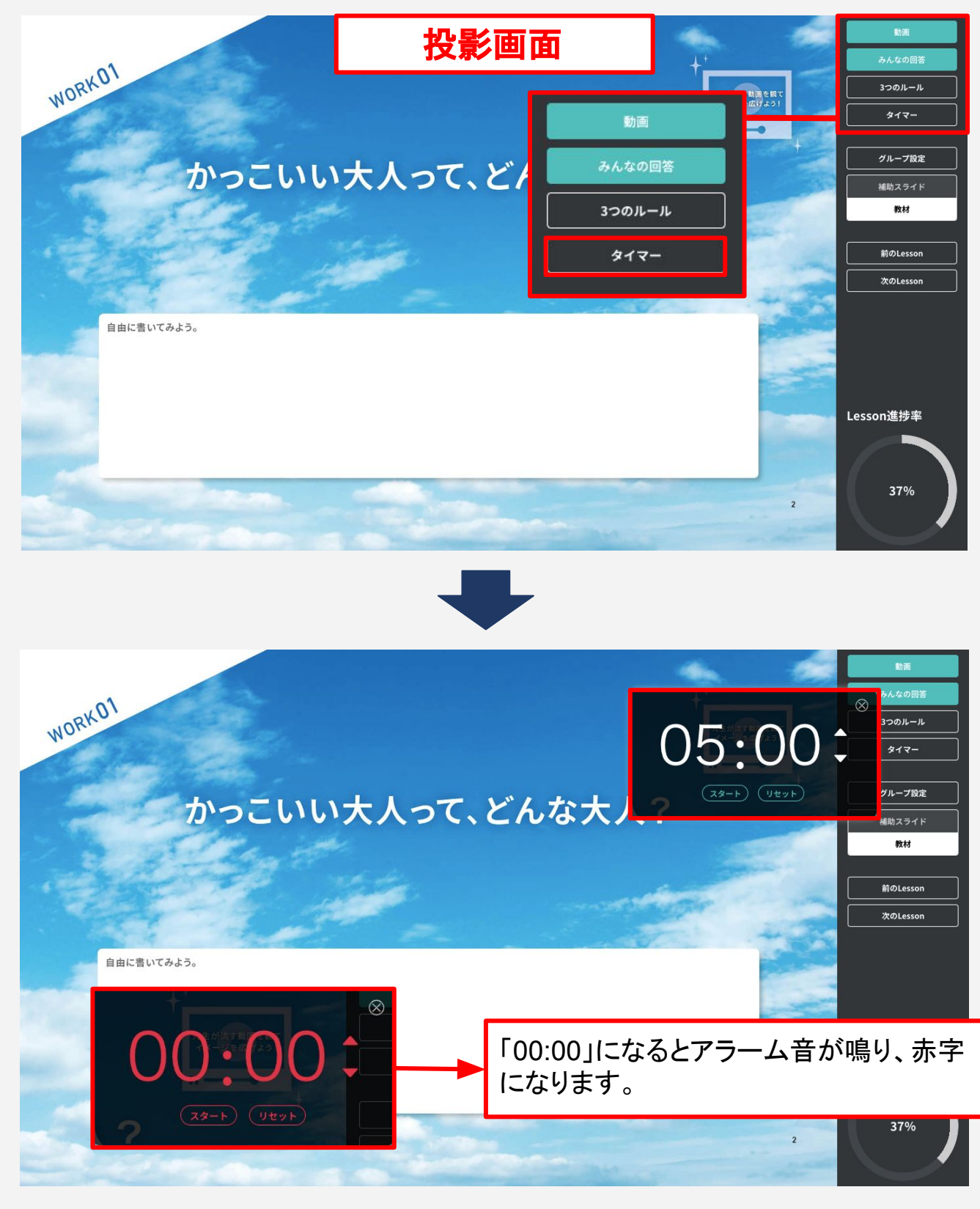

### 7-b. 授業当日使う画面機能を確認する(5/6)

紙教材・デジタル教材

#### ⅳ. みんなの回答機能(1/2)

**投影画面上**に生徒が入力したワークの回答を表示します。 (回答の表示/非表示、生徒名の表示/非表示は切り替えることができます。) クラス・グループ・他校の回答を表示することができます。

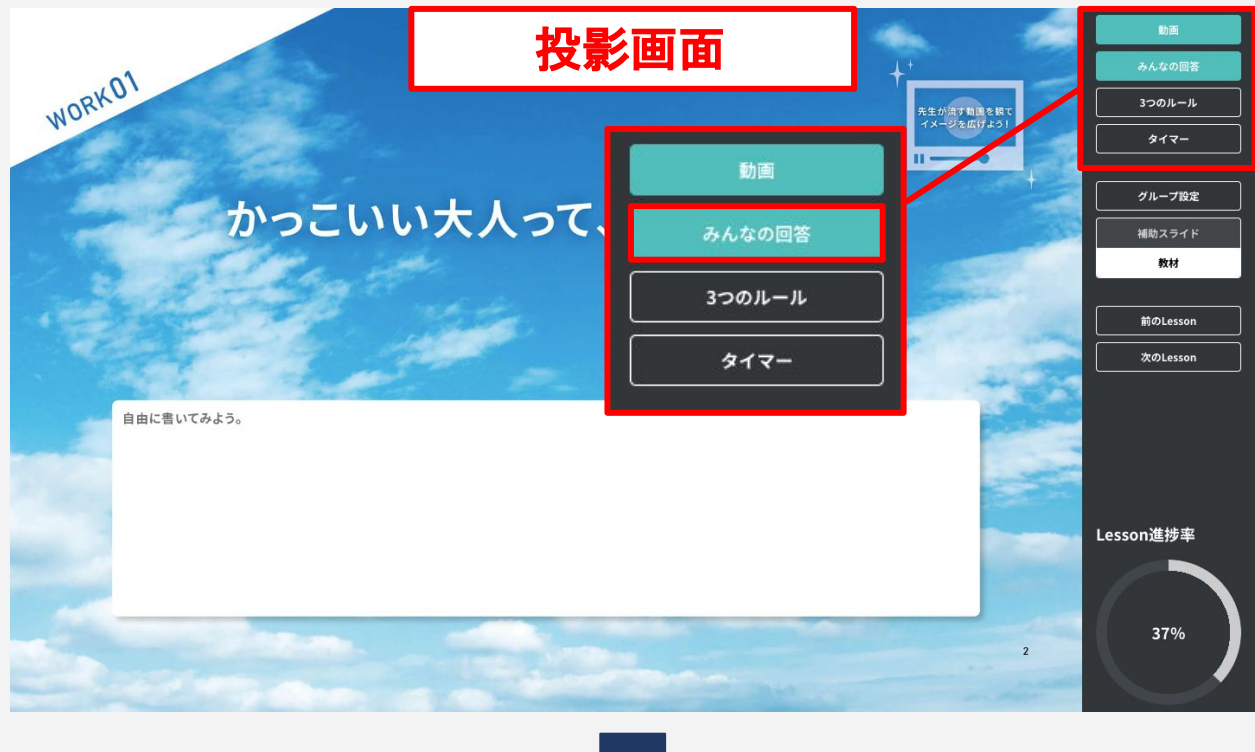

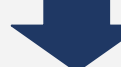

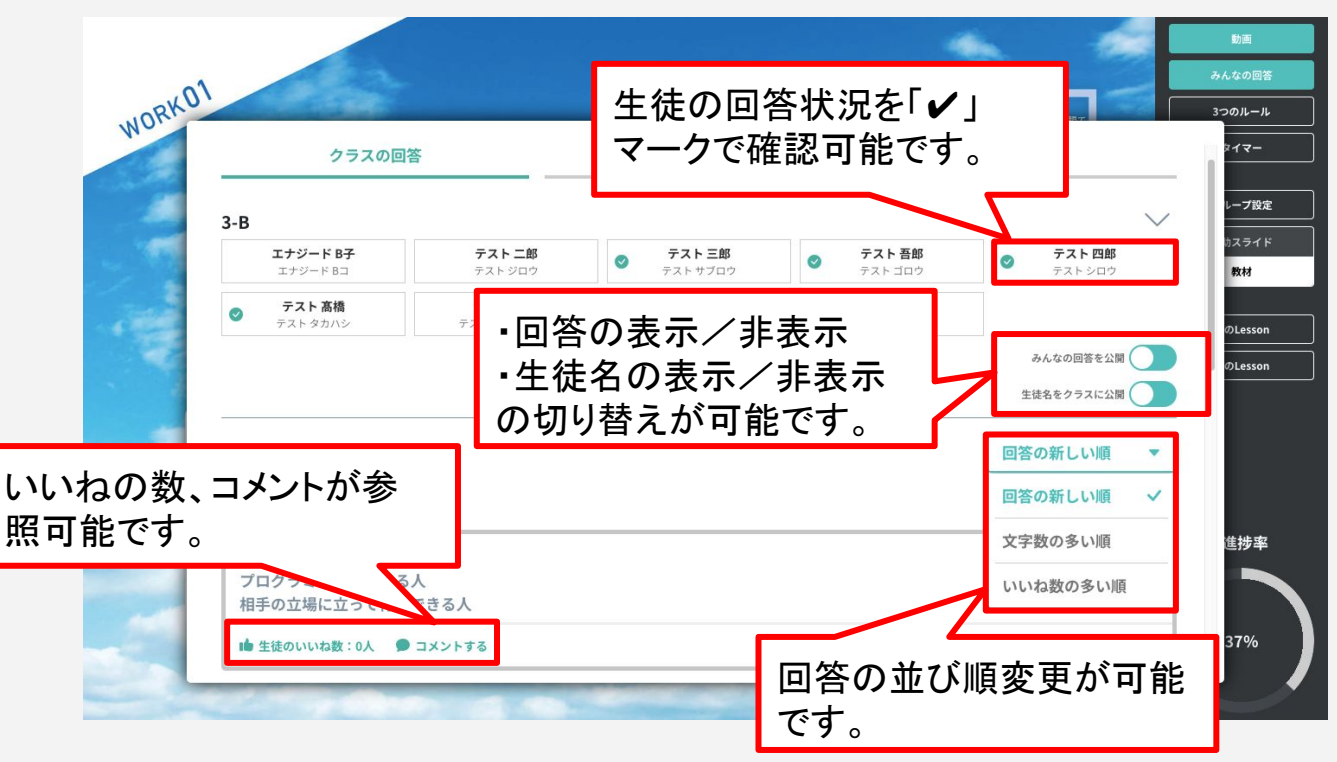

# 7-b. 授業当日使う画面機能を確認する(6/6)

紙教材・デジタル教材

#### v.補助スライド

先生方の授業の進行を補助するスライドです。 投影画面の右下の補助スライド/教材より画面の切り替えが可能です。

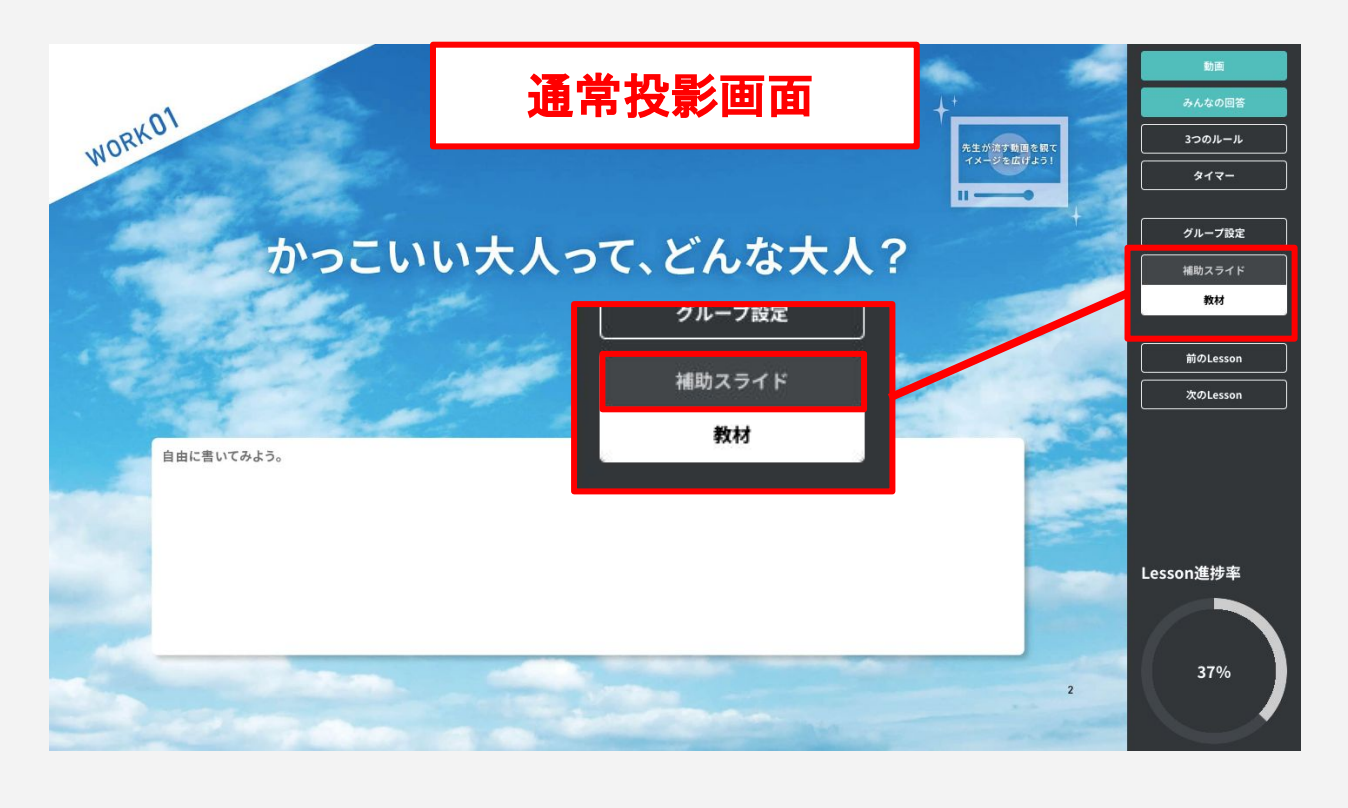

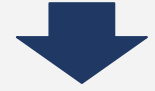

補助スライド

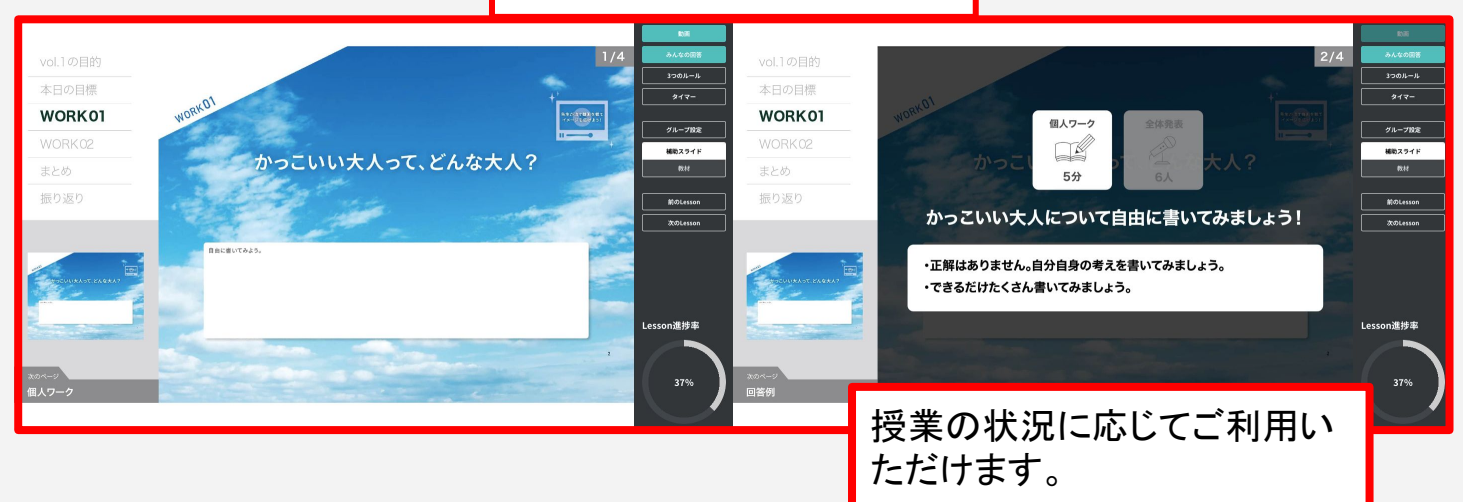

### 生徒用の準備をする

以下の事前準備、設定が必要です。

学校管理者から生徒のログイン情報を入手し、先生の指導画面から生徒画面に表示 される情報を設定します。

- 1. 生徒のID/パスワードを入手する
- 2. 教材を開放する(デジタル教材利用時のみ)
- 3. グループを設定する(デジタル教材利用時のみ)

※紙教材をご利用の場合も自己評価ツール(GLIDE)や、振り返りツール(GEAR)の 機能を利用するために、1のID/パスワードが必要になります。

### 生徒のID/仮パスワードを入手する

生徒が生徒画面にログインするためのID/仮パスワードを学校管理者から入手してく ださい。(詳細は、「<u>学校管理機能マニュアル</u> P28」参照)

学校管理機能では、以下のようなPDFファイルを出力可能です。 授業開始時、ID/仮パスワードを生徒に配布し、ログインを促してください。 生徒画面のアクセスURLは <u>https://s.enageed.net/</u>になります。

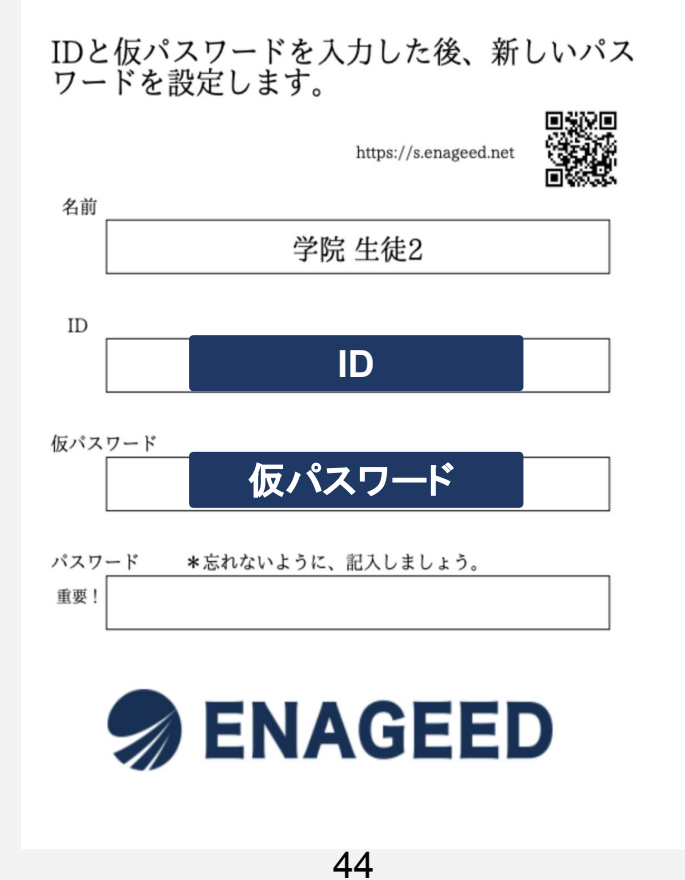

# 7-c. 生徒用の準備をする【デジタル】(2/3)

デジタル教材

### 教材を開放する

生徒画面に表示する教材を選択することができます。 授業の進捗に併せて必要な教材のみ開放し、当日のLessonに生徒が集中できる環境 を整えることができます。

#### ★ 開放しない場合、生徒画面に教材が参照されないため、ご注意ください。

| In ENAGEED         | LOUNGE   はじめに 教材補助ツール 指導画面 振り返り ヘルプ                                          | 管理者画面                        | ♀ 検証用学校 エナジード 検証管理者 😣                             |
|--------------------|------------------------------------------------------------------------------|------------------------------|---------------------------------------------------|
| Senageed           | フラス選択<br>※詳細は「 <u>「クラス設定」メニュー</u> 」                                          |                              |                                                   |
| <b>し</b><br>指導書を選ぶ | していたい (1995)<br>生徒の数材の開放                                                     | くして<br>グループワークの<br>グループ設定・編集 | 生徒一覧<br>事前/事後アンケート確認                              |
| A<br>D<br>クラス設定    | <b>このクラスに開放されている教科書の設定</b><br>開放する教科書の設定と、                                   |                              |                                                   |
|                    | 回答した生徒名の公開/非公開を設定できます。<br>各授業のメモは、メモアイコンをタッブして閲覧できま、<br>vol.1 次の時代に求められる、人の力 | -中学-                         | ~                                                 |
|                    | vol.1を開放                                                                     |                              | <b>1</b> <sup>開放中</sup>                           |
|                    | はじめに / vol.1で解決する課題と目的                                                       |                              |                                                   |
|                    |                                                                              | ワーク1                         | 生徒の回答をクラスに公開           回答の生徒名を公開                  |
| 2                  | Lesson00<br>未来をつくる3つの力<br>Lesson開放中                                          | ワーク2                         | 生徒の回答をクラスに公開 ●●●●●●●●●●●●●●●●●●●●●●●●●●●●●●●●●●●● |

- 1. Vol内のすべてのLessonを生徒画面に表示させます。
- 2. Vol内の1Lessonのみを生徒画面に表示させます。
- 3. <u>生徒画面上に</u>他の生徒の回答、回答した生徒の名前を表示する/表示しないを 設定できます。

# 7-c. 生徒用の準備をする【デジタル】(3/3)

デジタル教材

### グループを設定する

ワークをするためのグループを事前に設定しておくことが可能です。

授業当日に生徒が生徒画面からグループに参加することで、グループ単位での回答 を表示可能です。 詳細は「8. 授業をする」で説明します。

| nage                                                                                                    | ED LOUNGE   はじめに 教材補助ツール 指導画面 振り返り へん   | ルプ 管理者画面                        | ☆検証用学校 エナジード検証管理者 😣  |
|----------------------------------------------------------------------------------------------------|-----------------------------------------|---------------------------------|----------------------|
| S ENAGEED                                                                                                    | クラス選択<br>※詳細は「「クラス設定」メニュー」<br>>クラスー覧に戻る |                                 |                      |
| していた しょうしん しょうしん しょう しょうしん しょうしん しょうしん しょうしん しょうしん しょうしん しょうしん しょうしん しょうしん しょうしん しょうしん しょうしん しょうしん しょうしん しょうしん しょうしん しょうしん しょうしん しょうしん しょうしん しょうしん しょうしん しょうしん しょうしん しょうしん しょうしん しょうしん しょうしん しょうしん しょうしん しょうしん しょうしん しょうしん しょうしん しょう しょう しょう しょう しょう しょう しょう しょう しょう しょう | して<br>生徒の数材の開放                          | 」<br>で<br>グループワークの<br>グループ技定・編集 | 生徒一覧<br>事前/事後アンケート確認 |
| A<br>B<br>クラス設定                                                                                                    | クラスのグループ一覧                              |                                 |                      |
| 2 二                                                                                                    | A B                                     | с                               |                      |
| 自己評価ツール                                                                                                    | グループ名を入力                                |                                 |                      |
| 2                                                                                                    |                                         | グループを作成する                       |                      |
|                                                                                                    |                                         | クラス一覧に戻る                        |                      |
|                                                                                                    |                                         |                                 |                      |

1. 設定済みのグループ名が表示されます。

2. クラスの構成に応じて、必要な数のグループを作成してください。 ※投影画面からグループを設定することも可能です。

★ グループへの参加は生徒が生徒画面から行います。

### 授業で使用する機材を準備する

先生の端末や生徒に投影するための機材をご準備ください。

ご利用の端末に従って指導画面と投影画面を使い分けます。 詳細は「<u>6.指導画面&指導書&投影画面概要説明</u>」をご覧ください。

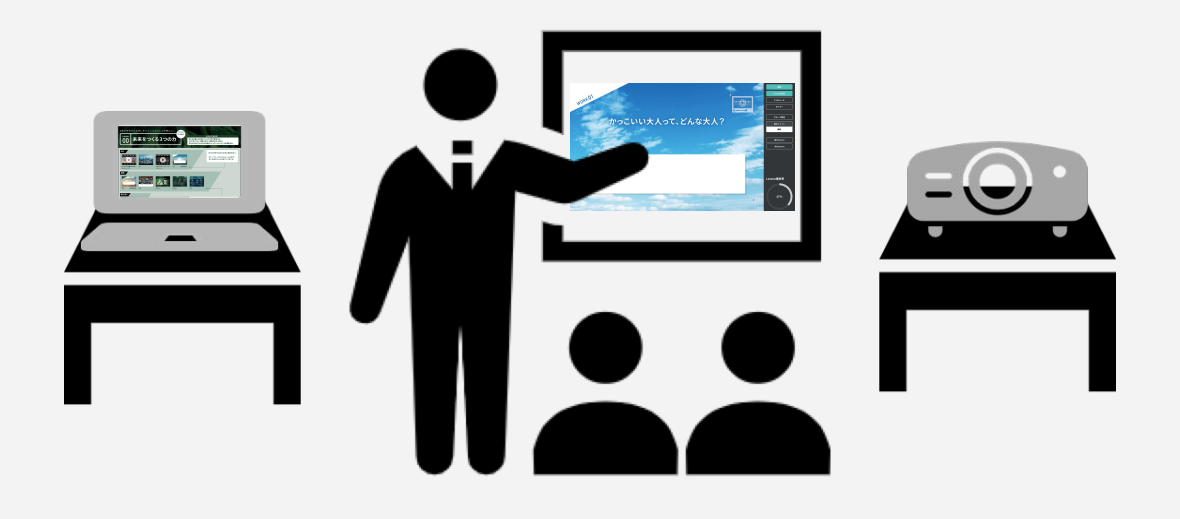

### 8-a. オリエンテーション授業について

紙教材・デジタル教材

### オリエンテーション授業の実施

初回導入時はオリエンテーション授業(※)を実施しましょう。

生徒がENAGEED教材を利用するに際して、最初の授業で理解しておきたいことをオ リエンテーション授業で説明します。

|                 | ED LOUNGE はじめ | に 教材補助ツール   | <b>皆導画面</b> 振り返り へ | ルプ 管理者画面 | ENAGEED SUMMIT 2024<br>- エントリー受付中 - |                   | ⚠️ 検証用学校 | エナジード 検証管理者 <table-cell></table-cell> |
|-----------------|---------------|-------------|--------------------|----------|-------------------------------------|-------------------|----------|---------------------------------------|
| nageed          | クラスを選んで指導書を選ぶ |             |                    |          |                                     |                   |          | 選択中のクラス: 3-B                          |
| Номе            | 本校で目指したい生徒の姿  | 創りたい社会、     | 自らができる貢献を          | 自分の言葉で語り | 、希望を持ってチャレンジ                        | <b>ジしていく気持ちを持</b> | ってもらいたい  | N <sub>0</sub>                        |
| 自動              |               |             |                    |          |                                     |                   | 生徒画      | 面のQRコード/URL                           |
| A<br>C<br>クラス設定 | オリ            | リエンテーション    |                    |          | and the second                      |                   |          |                                       |
| 生徒データ           | ENAGI         | EEDについて/ログィ | ン/教材の操作            |          |                                     |                   | 動画を再生    | 投影画面                                  |
|                 | vol.1 次の      | D時代に求められる、  | 人の力 -中学-           |          |                                     |                   |          |                                       |
|                 | vol.2         | いた未来を実現するプ  | ,-中学-              |          |                                     |                   |          |                                       |
|                 | vol.3 他者      | 音の視界を描く力 -  | 中学-                |          |                                     |                   |          |                                       |

### 生徒画面の開き方

<u>7-e. 生徒用の準備をする(1/3)</u> で準備したID/仮パスワードを利用し、生徒画面に ログインします。 初回ログイン時にパスワードの初回設定を行います。

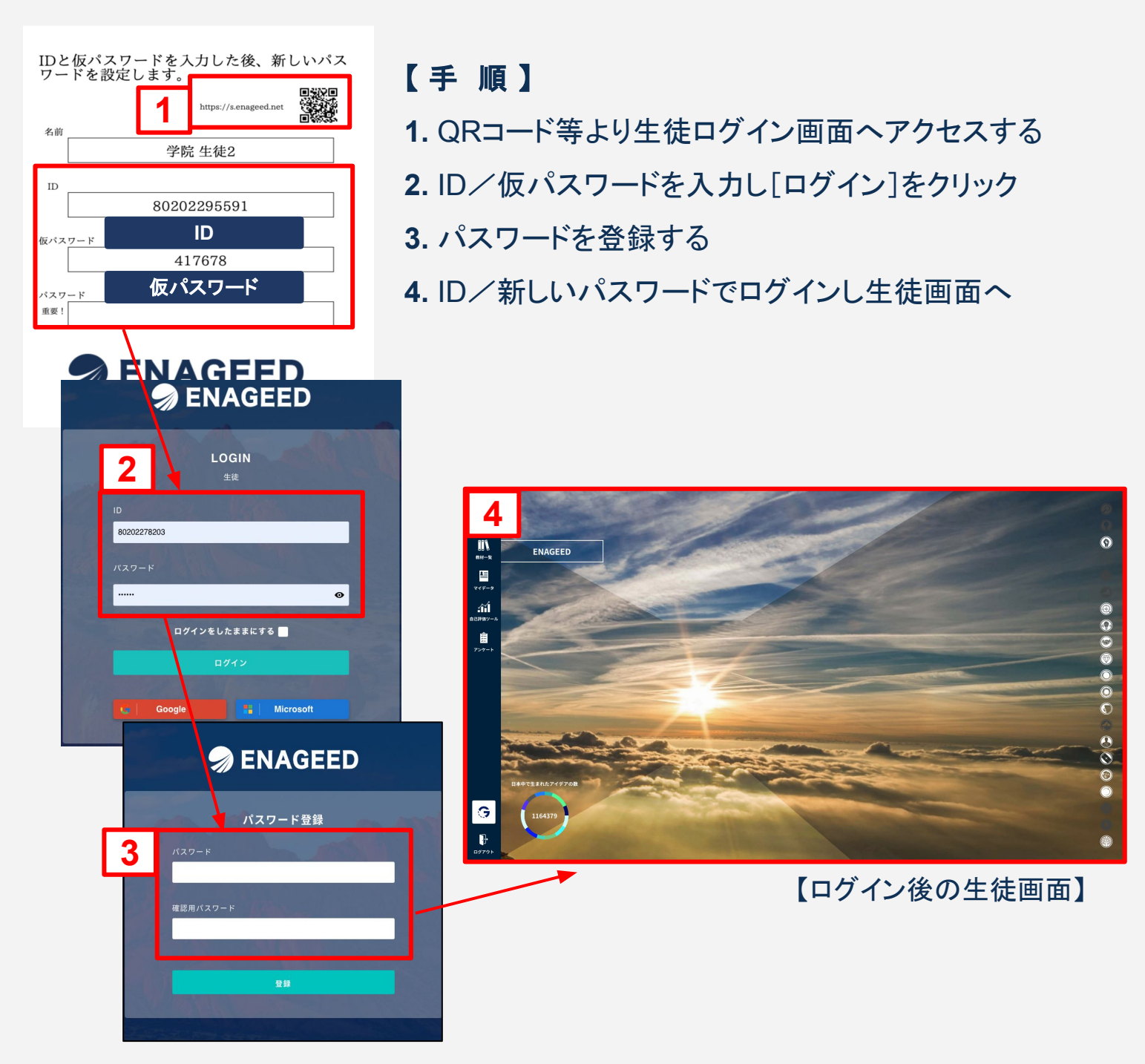

※ GoogleやMicrosoftなどの外部アカウント連携の設定をしている場合はパスワードの設定は不要です。詳細は学校管理機能マニュアルをご覧ください。

### 8-b. 生徒画面について(2/2)

### デジタル教材

### 生徒画面 概要説明

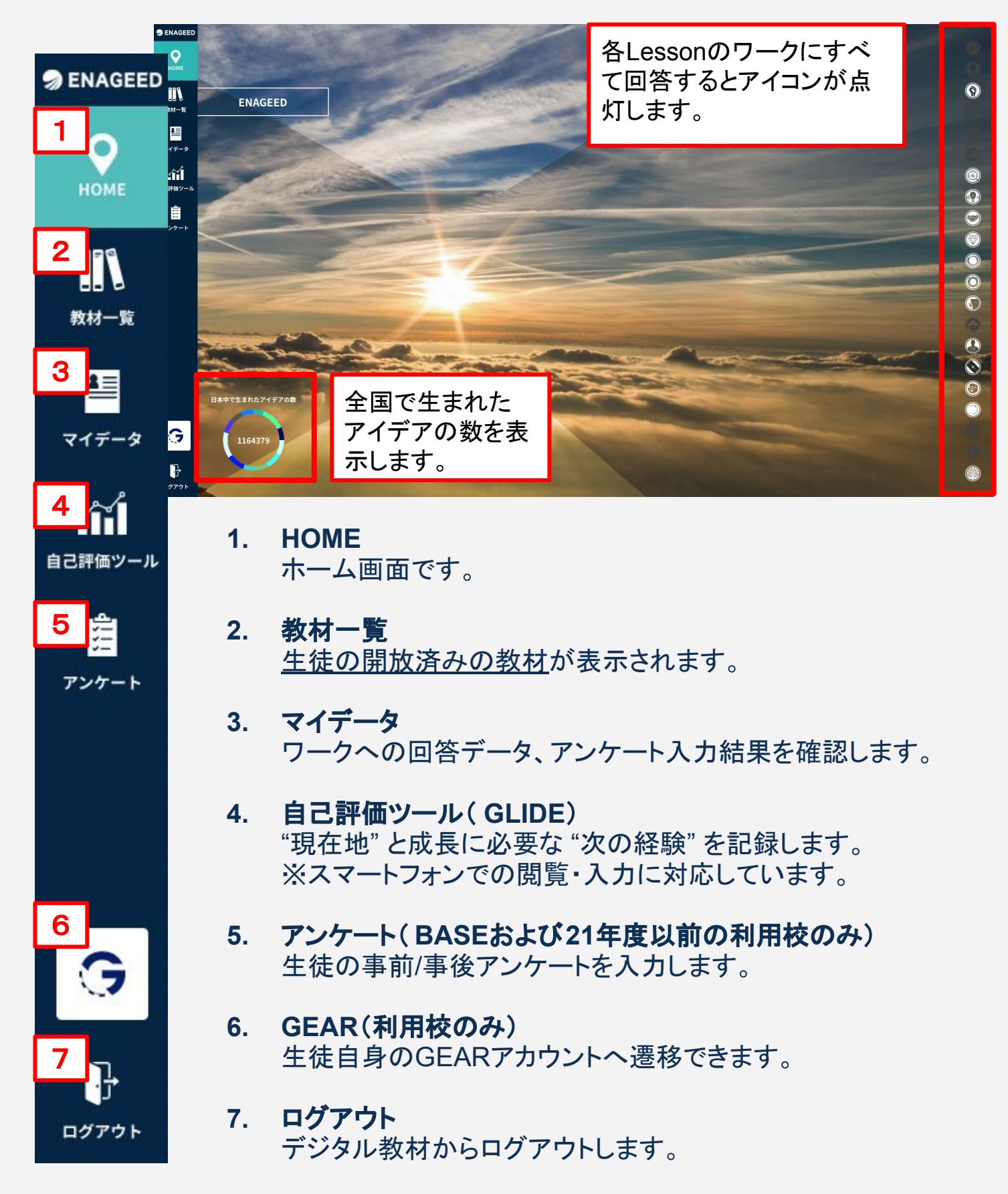

# 8-c. 生徒教材画面について

デジタル教材

### 生徒教材画面 概要説明

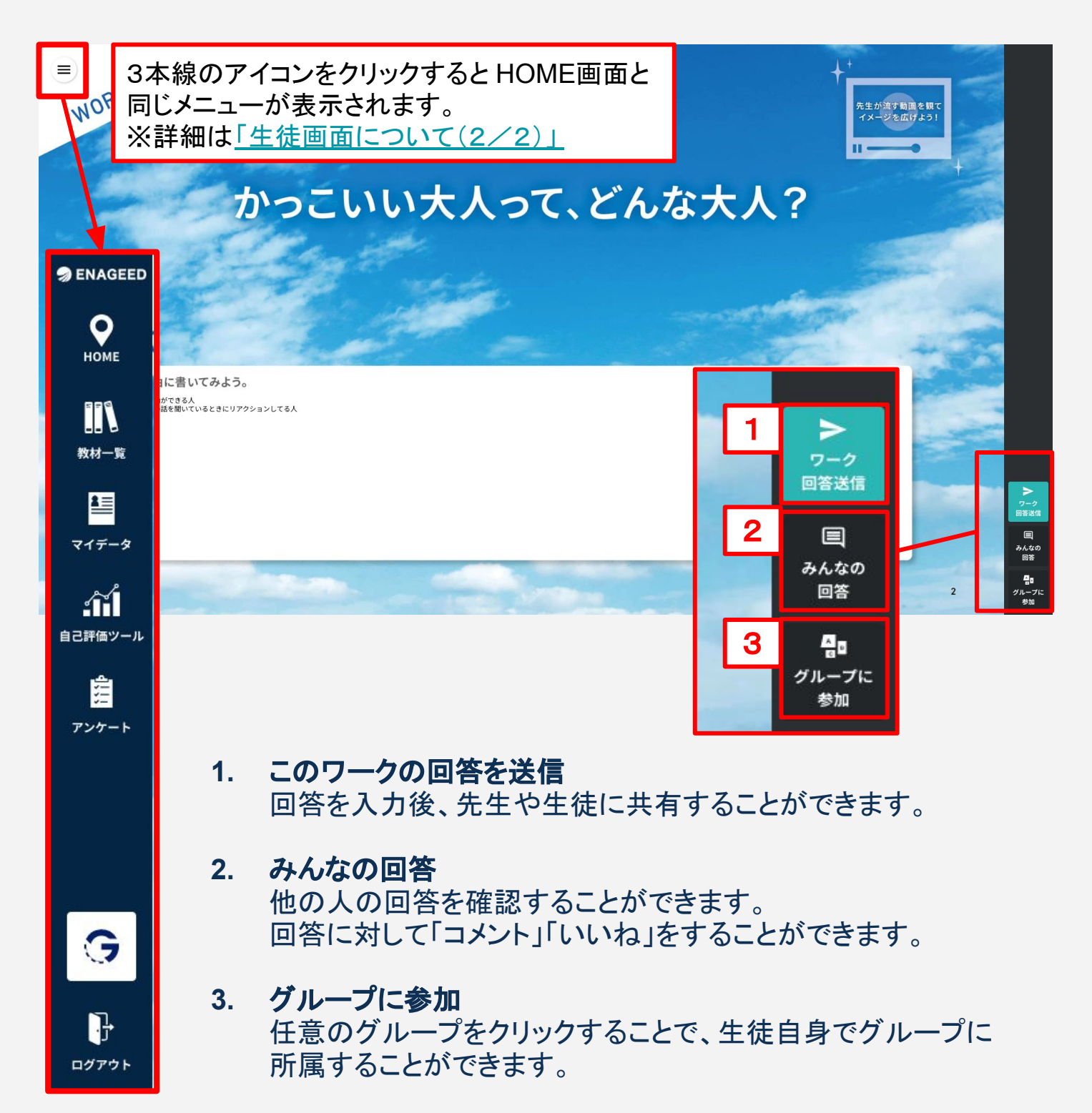

# 8-d. 各Lessonの最後に

紙教材・デジタル教材

#### Lessonの振り返りをする

各Lessonの終了時、生徒は授業の振り返りと、感想(授業アンケート)を記入します。

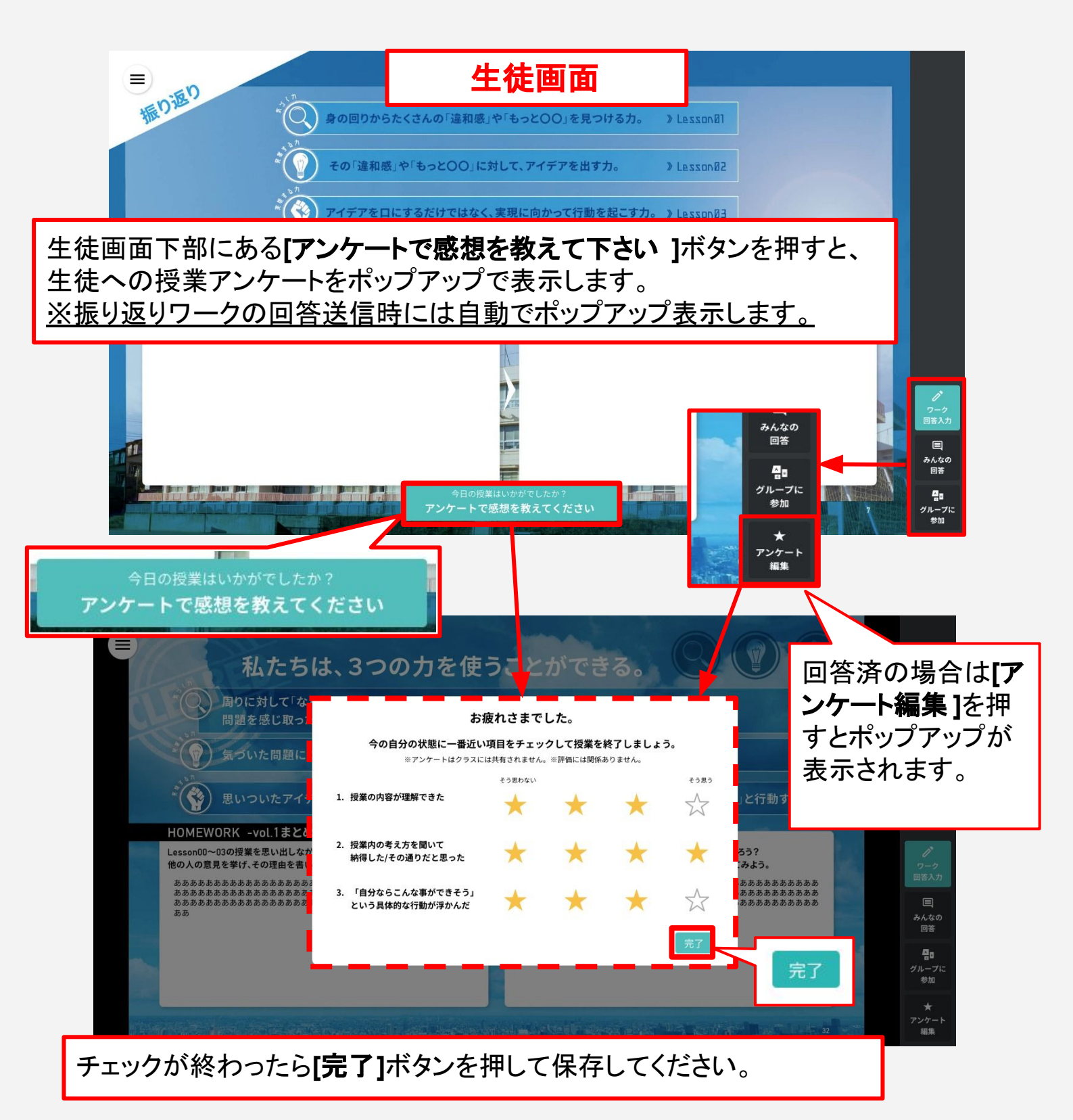

### 授業の振り返りをする

各Lessonの終了後、先生は生徒の授業での活動を確認し、授業自体の振り返りを実施します。

先生:先生自身の授業振り返り → LOUNGE [振り返り]から入力

| LOUNGE振り返り画面                                                                                                    |                                                                      |  |  |  |
|----------------------------------------------------------------------------------------------------|----------------------------------------------------------------------|--|--|--|
| S ENAGEED LOUNGE はじめに 教材補助ツール 指導画面 振り     振り     おおす     おおす      おおす      おおす      おます      おます      おます      おます      おます      おます      おます      おます      おます      おます      おます      おます      おます      おます      おます      おます      おます      おます      おます      おます      おまず      おます      おまず      おます      おまず      おます      おまず      おまず      おまず      おまず      おます      おまず      おます      おまず      おまず      まず      ま | 返り ヘルプ 管理者画面 <u> </u>                                                |  |  |  |
| 目指したい生徒の姿                                                                                                    | 振り返り<br>5教科の意志ある学習を<br>ENAGEED BASE<br>では、進んで自分の意見を発表することや、自分の気持ちを表現 |  |  |  |
| < クラス選択に戻る                                                                                                    |                                                                      |  |  |  |
| 1-1授業の振り返り                                                                                                    | vol.1 Lesson00                                                       |  |  |  |
| ○ 振 <b>り返り未完了</b><br>「先生の振り返り」を、記載していただくことで振り返りが洗了いたします。                                                                                                    |                                                                      |  |  |  |
| vol.1 Lesson00<br>未来をつくる3つの力                                                                                                    |                                                                      |  |  |  |
| クラス全体の状況                                                                                                    | LOUNGE TOP パッダーノーユー[派の返り]より<br>授業を行ったLoogonを開きます                     |  |  |  |
| 授業アンケートの<br>平均スコア 理解 ★★★☆ <sup>理</sup> 解できている生徒が多い状態です。 次の投資の導入で、復習を兼ねて「みんなの回答」機能を使い、目                                                                                                    |                                                                      |  |  |  |
| 納得 ★★★★ 全体的に、考え方に納留できている生性が多い状態です、<br>次の授業の導入で、具体的に書けている「今後の授業や生活での況                                                                                                    | [ <b>先生の振り返り]</b> へ先生日身の振り返りを記載                                      |  |  |  |
|                                                                                                    |                                                                      |  |  |  |
| vol.1 Lesson00 ×     全無展平均       BCPEDY-A0BERJ37 <u>5005716755</u> B     1人       7     1人       6     1人       5     2人                                                                                                    | 生徒の振り返りワークの回答                                                        |  |  |  |
| 4 1人 1人 先生の振り返り 今回の授業で                                                                                                    | での気づきや次回授業に向けて意識する点などをご記入ください。                                       |  |  |  |
| 3 1入<br>2 1入 1入 ○ 振り返り完了 満足では<br>1 1人 1入                                                                                                    | はない ★ ★ ★ ☆ 満足                                                       |  |  |  |
| *     グループワークが盛り上がるまでに時間がかかった。<br>次回はグループワークの前に役割分担を明確に支持しよう。                                                                                                    |                                                                      |  |  |  |
| た牛の振り返り 今回の授業での気づきや次回授業に向けてき                                                                                                    |                                                                      |  |  |  |
|                                                                                                    |                                                                      |  |  |  |
| グループワークが違り上がるまでに時間がかかった。<br>次回はグループワークの前に役割分担を明確に支持しよう。                                                                                                    | 入力内容を保存する                                                            |  |  |  |
|                                                                                                    | 入力内容を保存する                                                            |  |  |  |

### 振り返り画面からわかること

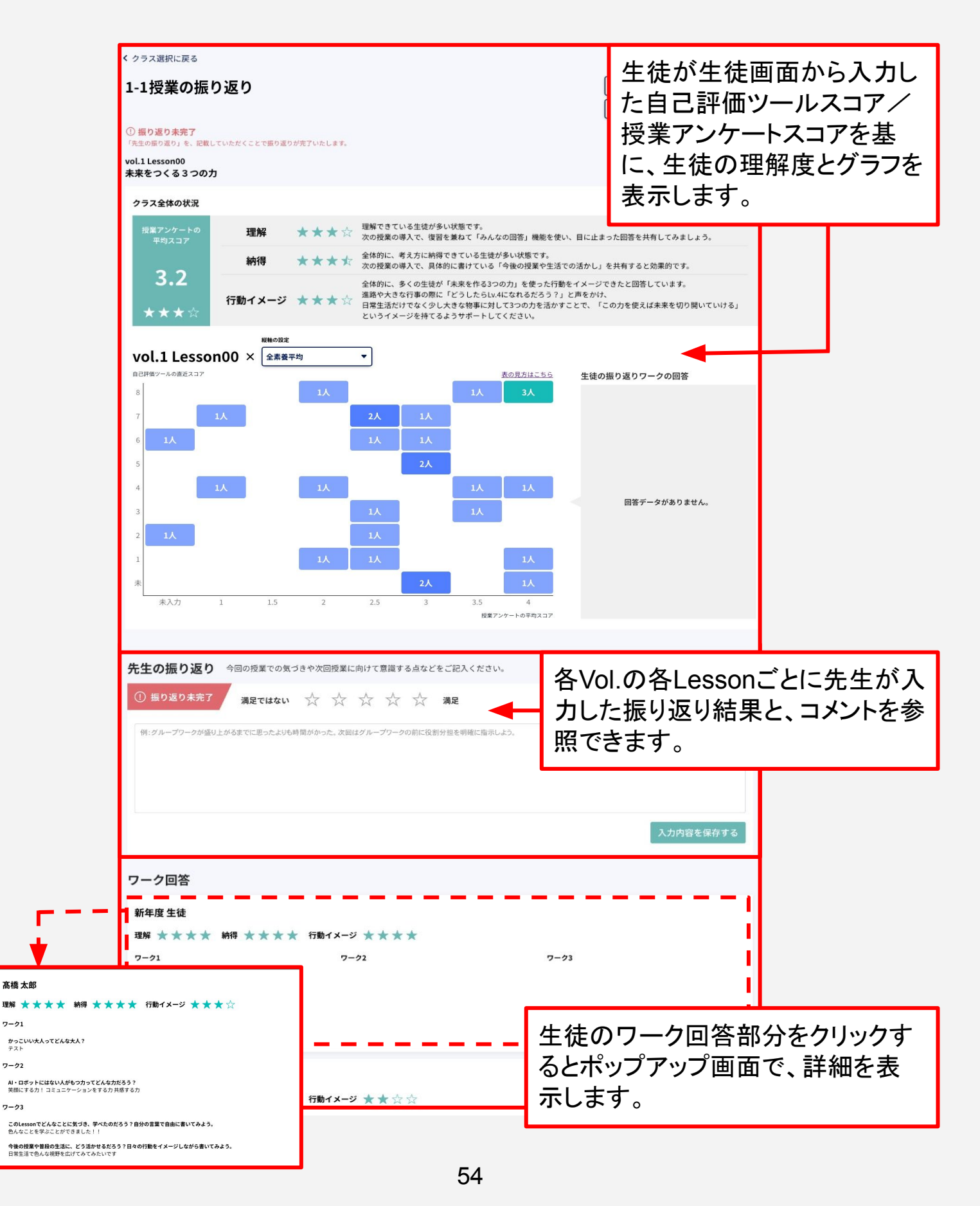

### 9-b. TOP画面の振り返り情報

#### 紙教材・デジタル教材

### TOP画面からわかること

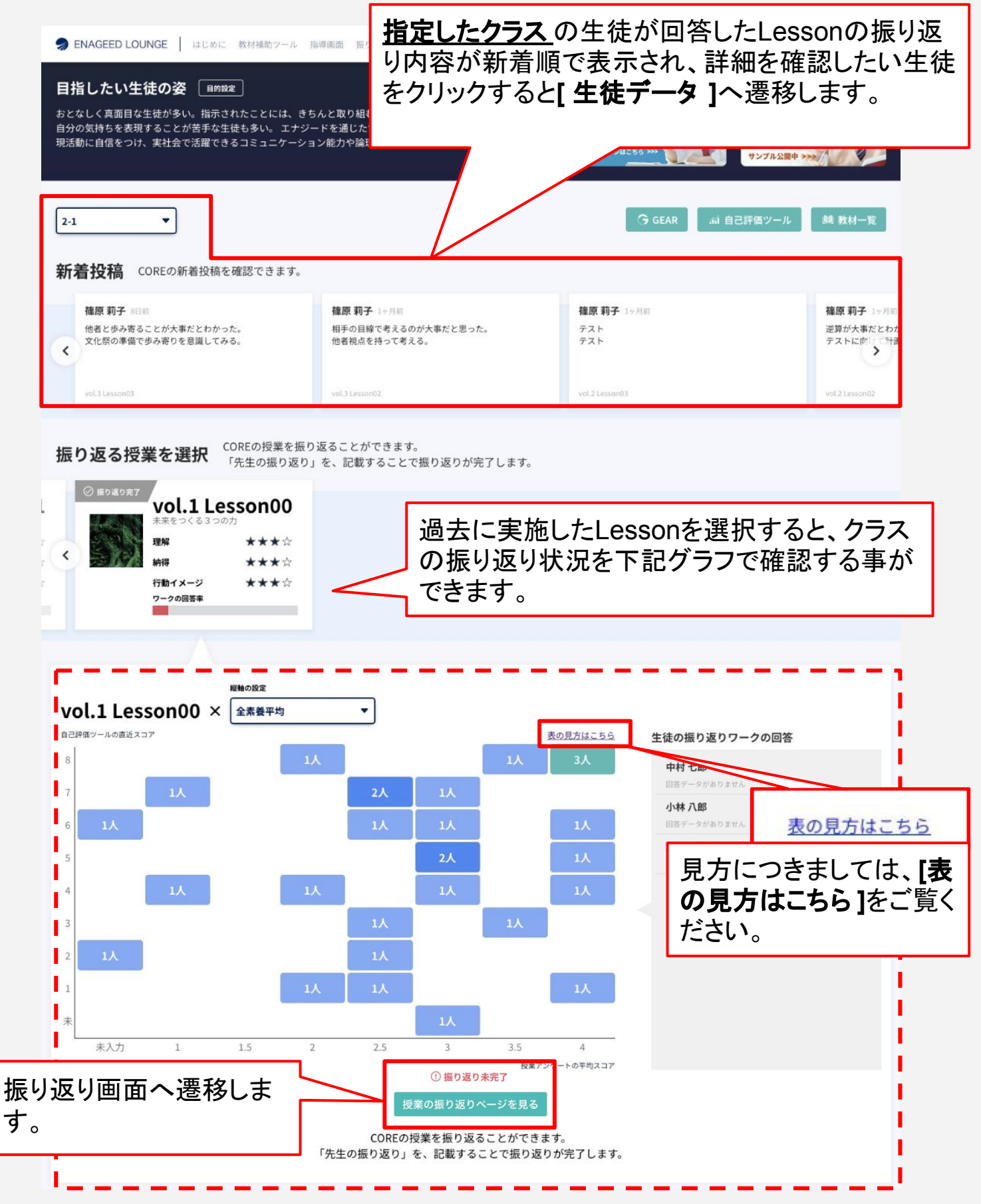

# 10. アカウント設定 概要説明

### 紙教材・デジタル教材

### 画面右上の名前を選択すると「アカウント設定」が利用できます

| むが、進んで自分の意見を発表することや、<br>に協働的な活動に継続して取り組むことで、表<br>i理的な思考力を育みたい。             | 学びを<br>風化させない。<br><sup>行時度選のための</sup><br>ENAGEED GEAR<br>HRペーンはこち5 37                                                                                                    | 8/サービス<br>ENAGEEDの<br>5教科教材<br>ENAGEED BASE                                                                                                    |  |  |  |
|----------------------------------------------------------------------------|----------------------------------------------------------------------------------------------------|----------------------------------------------------------------------------------------------------|--|--|--|
|                                                                            |                                                                                                    | - 副 - 副 - 副 - 日<br>サンプル公開中 >>>>                                                                                                    |  |  |  |
| 2-1           ・         ・         ・                                        |                                                                                                    |                                                                                                    |  |  |  |
| <b>子</b> 1ヶ月前<br>目線で考えるのが大事だと思った。<br>気を持って考える。<br>50002                    | <b>篠原 莉子</b> 1ヶ月前<br>テスト<br>テスト<br>マスト                                                                                                    | <b>篠原 莉子</b> 1ヶ月前<br>逆算が大事だとわ:<br>テストに向けて計i<br>vol.2 Lesson02                                                                                                    |  |  |  |
| ができます。<br>なすることで振り返りが完了します。<br><b>vol.5 Lesson01</b><br>壁を越える力<br>理解 ****  | <ul> <li>④ 催り返り未完了</li> <li>シレロシーム</li> <li>シレロシーム<!--</td--><td>on01<br/>****</td></li></ul> | on01<br>****                                                                                                    |  |  |  |
| E度検証学校<br>E度 先生<br>Cher23@example.com<br>Googleアカウント連携<br>Microsoftアカウント連携 | Googleアカウント選<br>Microsoftアカウント<br>校で利用している<br>することができます<br><b>生徒の外部アカウ</b><br>いては <u>学校管理</u> 構<br>P.24                                                                                                    | <ul> <li>連携」</li> <li>アカウントと連<br/>す。</li> <li>アント連携に</li> <li>世能マニュア</li> </ul>                                                                                                    |  |  |  |
|                                                                            | 子 1ヶ月始         線で考えるのが大事だと思った。         and2         Orできます。         することで振り返りが完了します。         空超える力         空な起える力         空な起える力         理解         ★★★★★         度検証学校         度先生         her23@example.com         Googleアカウント連携         Microsoftアカウント連携                                                                                                    | Magnage Constant of Constant of Const |  |  |  |

### 10.a Googleアカウント連携(1/3)

#### 紙教材・デジタル教材

### 学校で利用している Googleアカウントと連携する

Googleアカウント連携をすることで、LOUNGEにログインする際に、 Googleのアカウントでログインをすることができます。

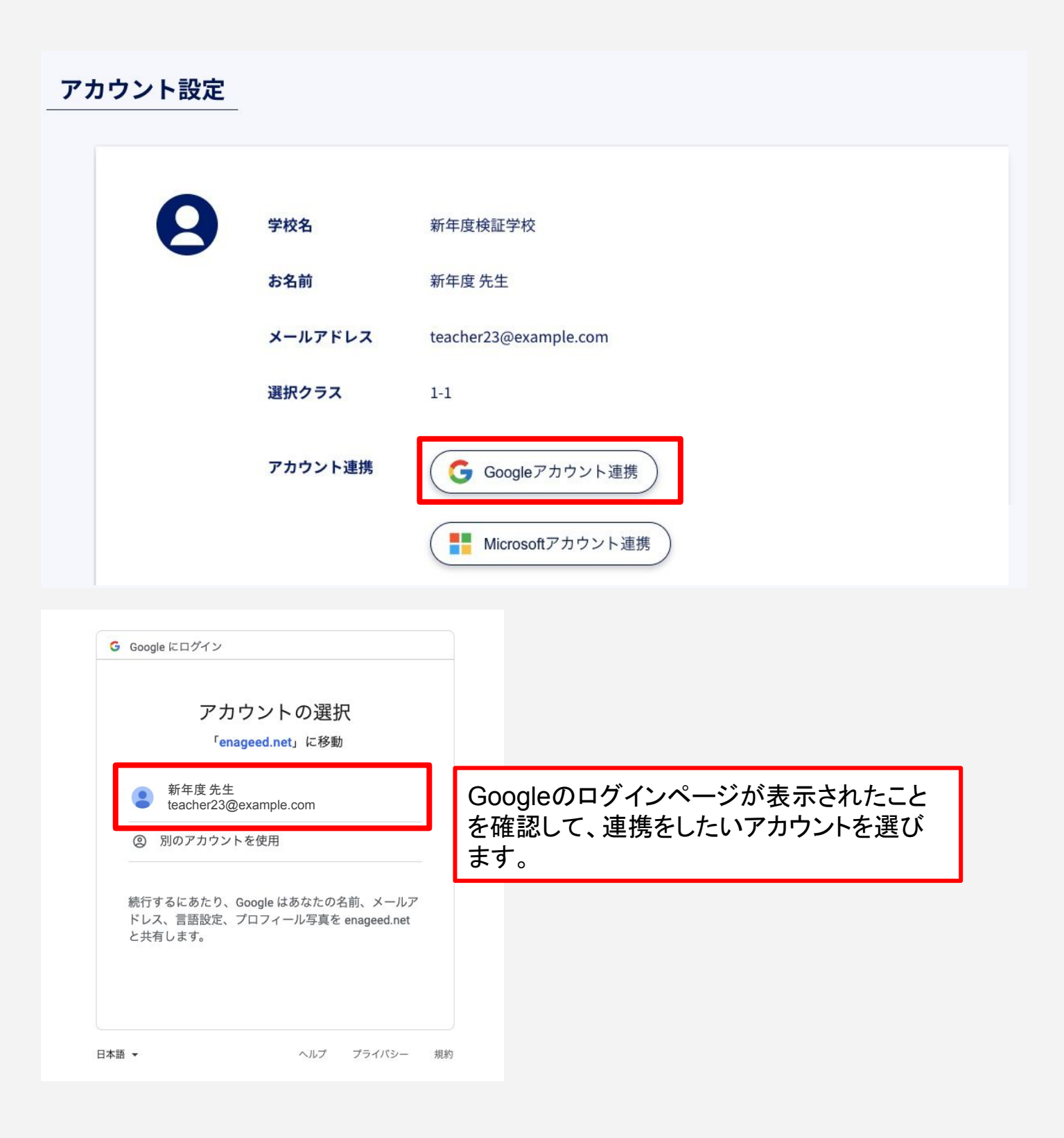

# 10.a Googleアカウント連携(2/3)

紙教材・デジタル教材

### Googleアカウントにログインをしていない場合

### Googleアカウントのログインをすることで連携をすることができます。

| Dグイン   「enaged.net」に移動   メールアドレスまたは電話番号   メールアドレスまたは電話番号   スールアドレスを恐れた場合   旅行するにあたり、Google はあなたの名前、メールア   たく言語設定、プロフィール写真を enageed.net<br>と共有します。   アカウントを作成   パ                                                                                                | ・<br>に移動<br>m<br>なたの名前、メールア<br>写真を enageed.net  |
|----------------------------------------------------------------------------------------------------|-------------------------------------------------|
| <ul> <li>メールアドレスまたは電話番号</li> <li>メールアドレスまたは電話番号</li> <li>エールアドレスまたは電話番号</li> <li>teacher23@example.cd</li> <li>ホールアドレスを恐れた場合</li> <li>続行するにあたり、Google はあなたの名前、メールア</li> <li>ドレス、言語設定、プロフィール写真を enageed.net<br/>と共有します。</li> <li>アカウントを作成</li> <li>次へ</li> </ul> | <b>m</b><br>なたの名前、メールア<br>写真を enageed.net<br>次へ |
| ホテレスを感れたる<br>続行するにあたり、Google はあなたの名前、メールア<br>ドレス、言語設定、プロフィール写真を enageed.net<br>と共有します。<br>アカウントを作成<br>アカウントを作成<br>日本語 ▼                                                                                                    | なたの名前、メールア<br>写真を enageed.net<br>次へ             |
| アカウントを作成 次へ 日本語 マ へ                                                                                                    |                                                 |
| 日本語 👻                                                                                                    |                                                 |
|                                                                                                    | 、ルプ プライバシー 規約                                   |
| 3 Google にログイン                                                                                                    |                                                 |
| 新年度 先生<br>ま teacher23@example.com                                                                                                    |                                                 |
| <ul> <li>パスワードを入力</li> <li>・・・・・・・・・・・・・・・・・・・・・・・・・・・・・・・・・・・・</li></ul>                                                                                                    | アカウントの<br>ド」でログイン<br>できます。                      |
| 続行するにあたり、Google はあなたの名前、メールア<br>ドレス、言語設定、プロフィール写真を enageed.net<br>と共有します。                                                                                                    |                                                 |
| パスワードをお忘れの場合 次へ                                                                                                    |                                                 |

### 10.a Googleアカウント連携(3/3)

### 紙教材・デジタル教材

#### 「Google 連携済み」状態にすることで、ログインをする際 連携したGoogleアカウントでログインをすることができます。

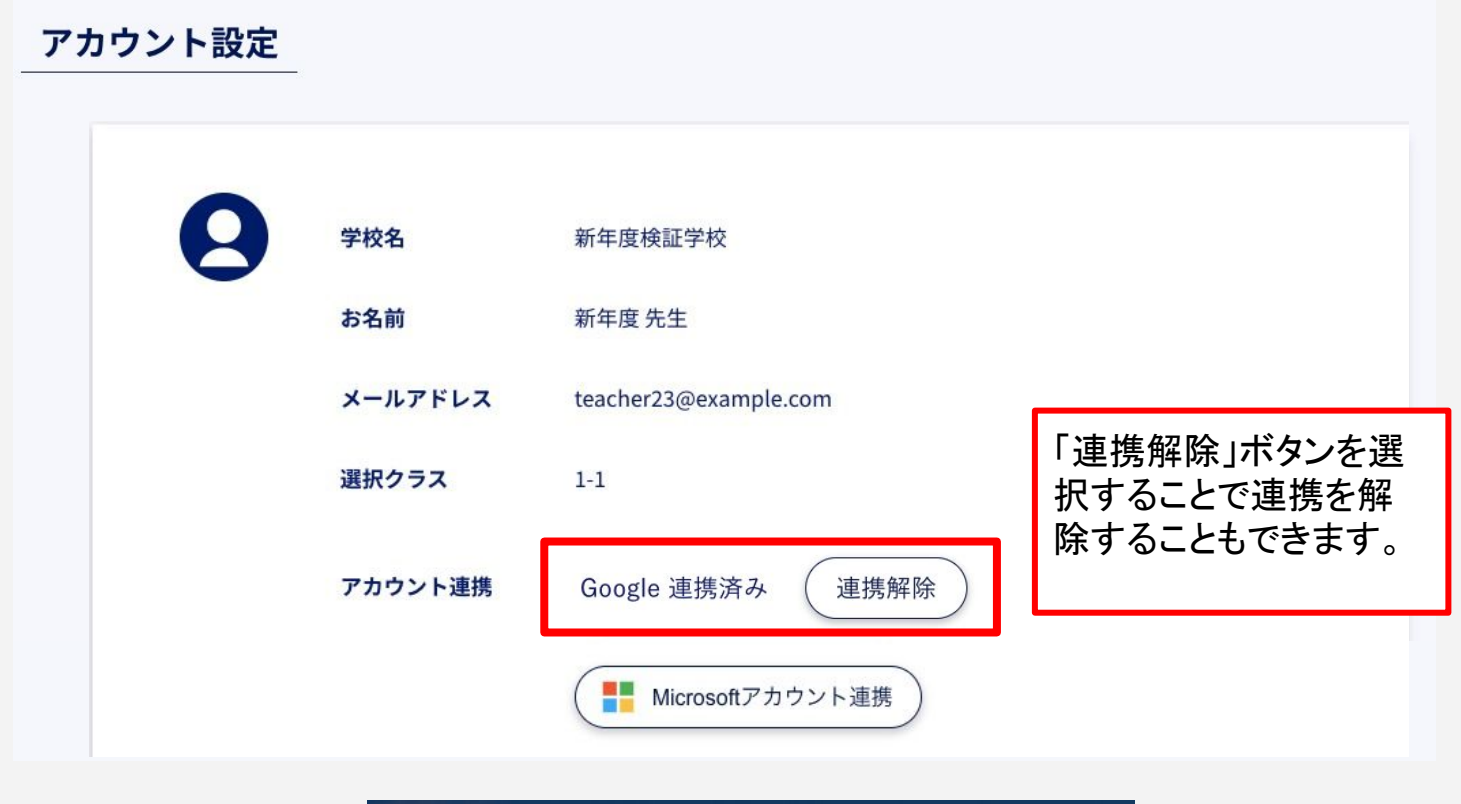

| Senageed                                                |                                                                                   |
|---------------------------------------------------------|-----------------------------------------------------------------------------------|
| <b>LOGIN</b><br>先生<br>メールアドレス                           |                                                                                   |
| パスワード<br>●<br>パスワードを忘れた方はこちら<br>ログインしたままにする ■           | ログイン画面でGoogleのボ<br>タンを選択することで、連携<br>したGoogleアカウントで、<br>LOUNGEにログインをする<br>ことができます。 |
| ログイン<br>または他のアカウントでサインイン。<br>Google Microsoft Microsoft |                                                                                   |

### 10.b Microsoftアカウント連携(1/3)

#### 紙教材・デジタル教材

### 学校で利用している Microsoftアカウントと連携する

Microsoftアカウント連携をすることで、LOUNGEにログインする際に、 Microsoftのアカウントでログインをすることができます。

#### アカウント設定

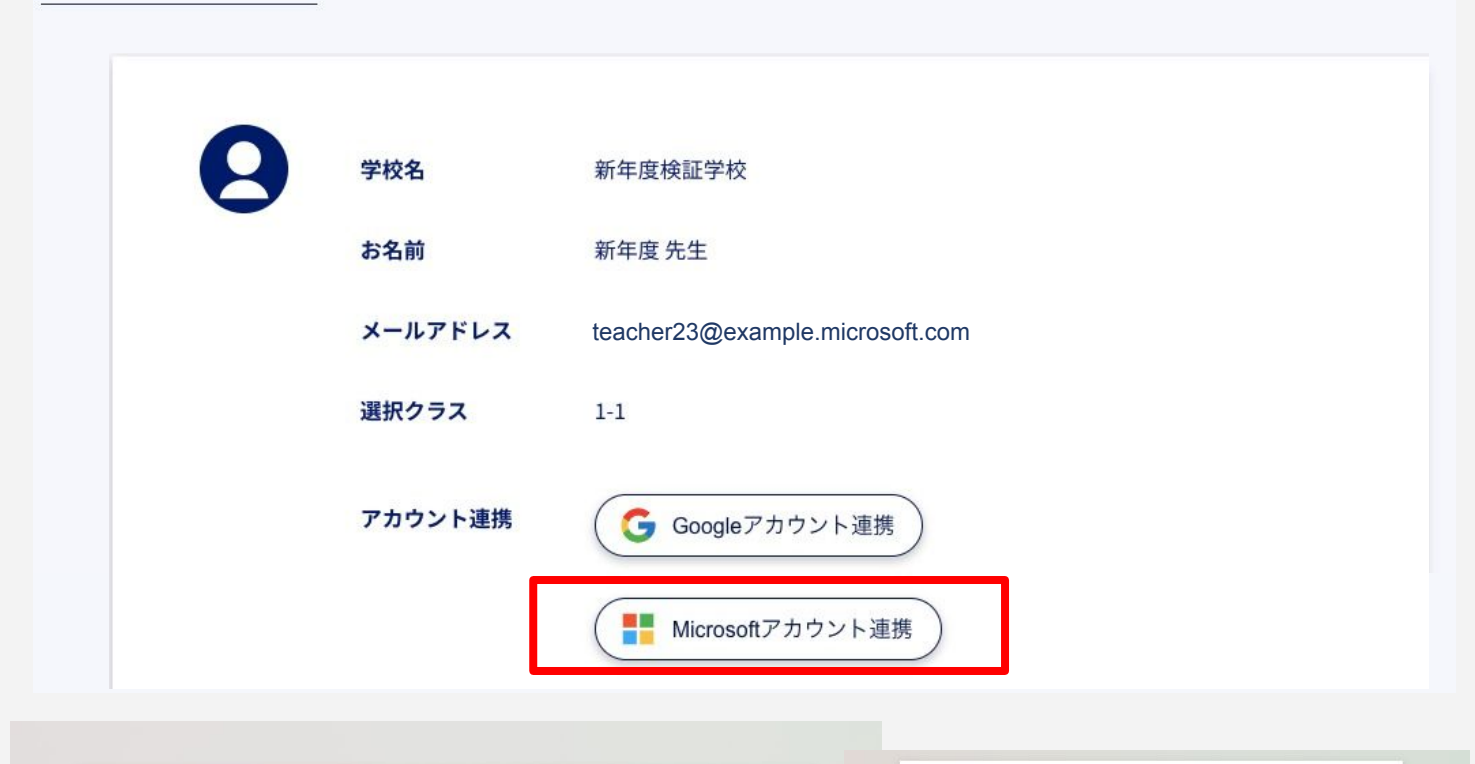

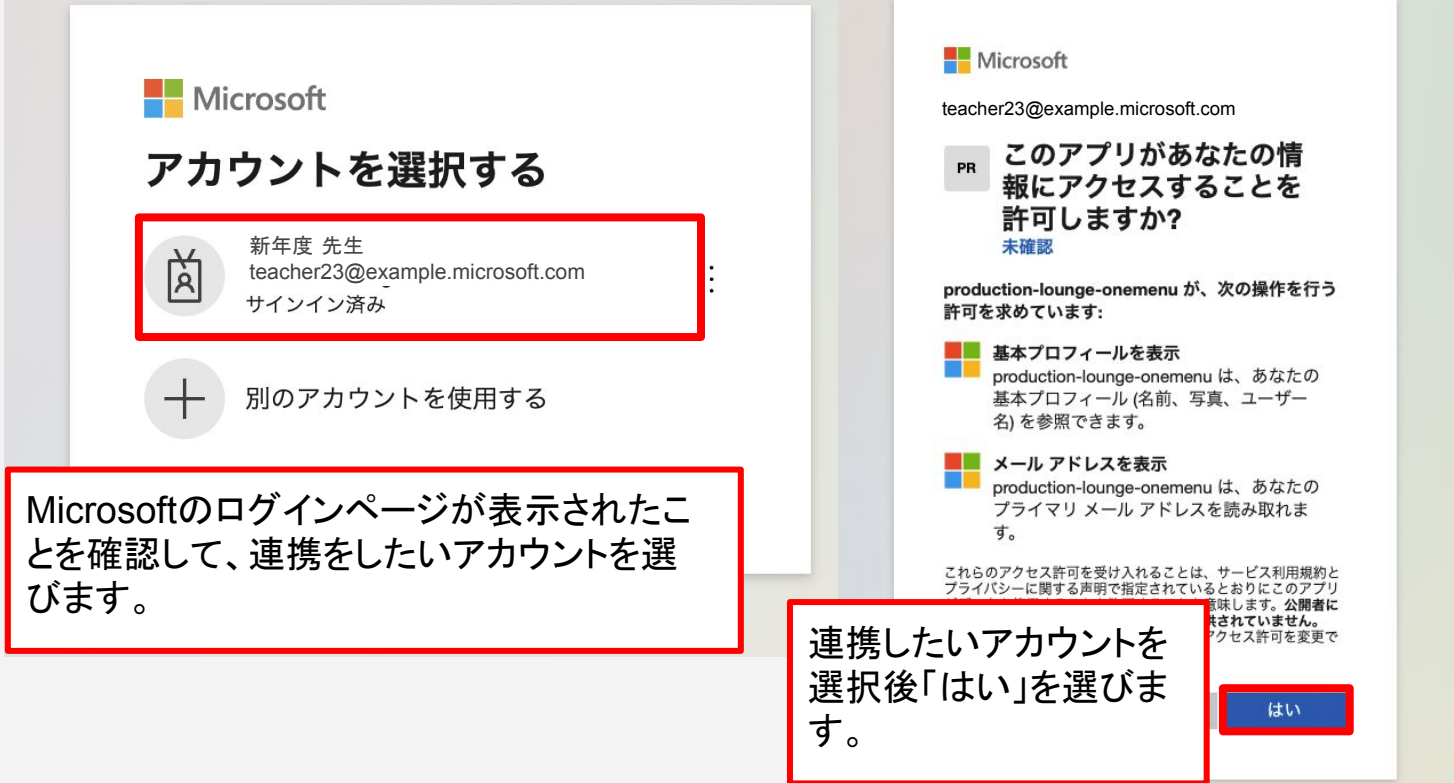

# 10.b Microsoftアカウント連携(2/3)

紙教材・デジタル教材

### Microsoftアカウントにログインをしていない場合

Microsoftアカウントのログインをすることで連携をすることができます。

| Microsoft<br>サインイン                      | Microsoft   |
|-----------------------------------------|-------------|
| メール、電話、Skype<br>アカウントをお持ちではない場合、作成できます。 | ペロードの入力     |
| アカウントにアクセスできない場合<br>戻る 次へ               | パスワードを忘れた場合 |
| 🔍 サインイン オプション                           | サインイン       |

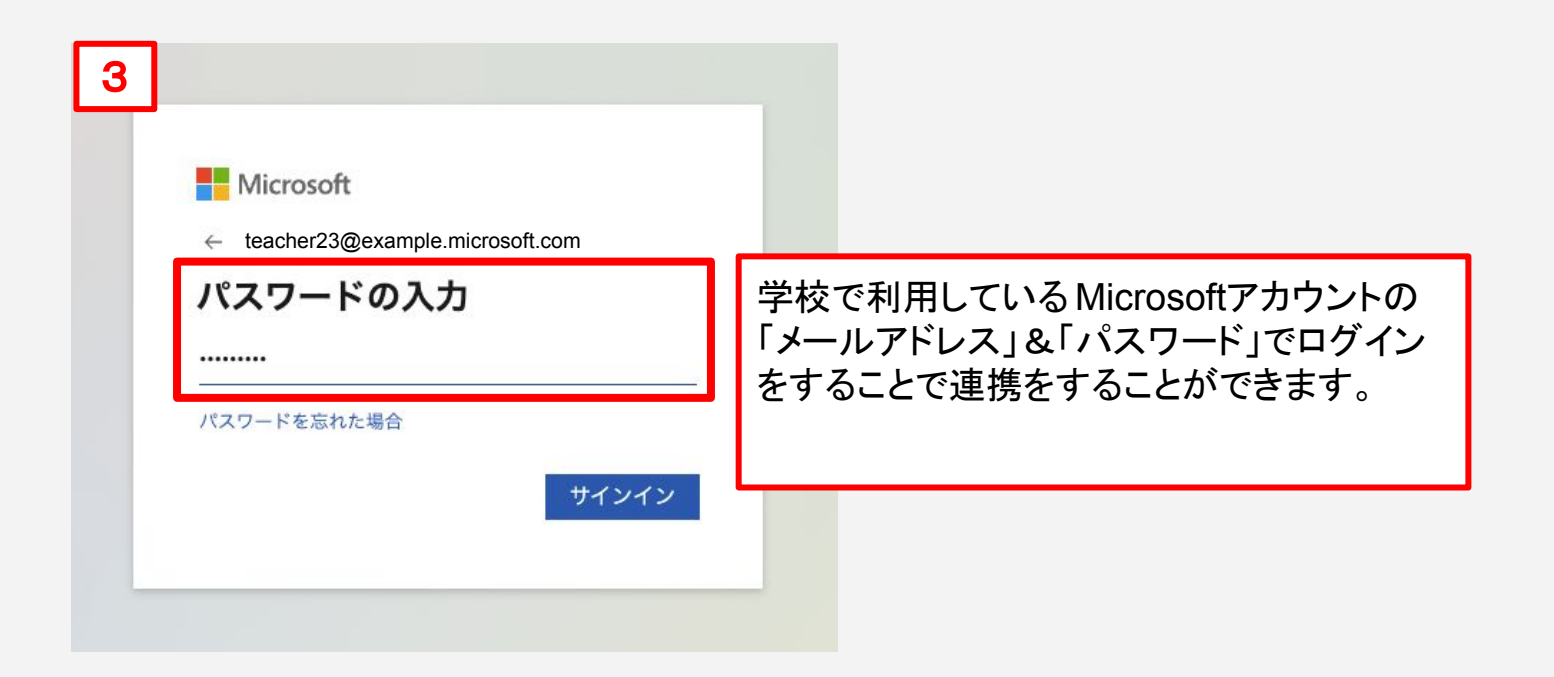

# 10.b Microsoftアカウント連携(3/3)

### 紙教材・デジタル教材

#### 「Microsoft 連携済み」状態にすることで、ログインをする際 連携した Microsoft アカウント でログインをすることができます。

| アカウント設定 |         |                                                                                                    |                                                                                         |
|---------|---------|----------------------------------------------------------------------------------------------------|-----------------------------------------------------------------------------------------|
|         |         |                                                                                                    |                                                                                         |
| 8       | 学校名     | 新年度検証学校                                                                                                    |                                                                                         |
|         | お名前     | 新年度先生                                                                                                    |                                                                                         |
|         | メールアドレス | teacher23@example.com                                                                                                    |                                                                                         |
|         | 選択クラス   | 1-1                                                                                                    |                                                                                         |
|         | アカウント連携 | G Googleアカウント連携                                                                                                    | 「連携解除」ホタンを選<br>択することで連携を解<br>除することもできます。                                                |
|         |         | Microsoft 連携済み<br>連携解除                                                                                                    |                                                                                         |
|         | ×-      | Compare Contraction Contraction Contract |                                                                                         |
|         | ,KX     | 【ワード<br>♪<br>パスワードを忘れた方はこちら<br>ログインしたままにする □                                                                                                    | ログイン画面でMicrosoftの<br>ボタンを選択することで、連<br>携したMicrosoftアカウント<br>で、LOUNGEにログインをす<br>ることができます。 |
|         |         | ログイン<br>または他のアカウントでサインイン。<br>Google Microsoft                                                                                                    |                                                                                         |

### お問い合わせいただく前に

- 1. 下記の方法で解決するかお試しください。
  - ページを再読み込みし、更新する。
  - 使用端末がネットワークに繋がっているかどうか確認する。
  - 一度操作画面からログアウトし、再度ログインする。
  - 端末を再起動する。
- 2. ヘルプページ「よくあるお問い合わせ(FAQ)」をご確認いただき、 解決されない場合は、お問い合わせフォームよりご連絡ください。

ヘルプページURL https://www.enageed.jp/lounge-help

| 版数   | 発行日         | 改訂履歴                                            |
|------|-------------|-------------------------------------------------|
| 第1版  | 2022年3月8日   | 初版発行                                            |
| 第2版  | 2022年3月14日  | 指導画面、投影画面機能を追加                                  |
| 第3版  | 2022年4月1日   | 振り返り、アセスメント機能を追加                                |
| 第4版  | 2022年4月7日   | ソーシャルログイン機能を追加                                  |
| 第5版  | 2022年6月20日  | 授業終了ボタン機能を追加                                    |
| 第6版  | 2022年7月26日  | アセスメント機能を追加                                     |
| 第7版  | 2022年8月30日  | 生徒帳票機能を追加<br>振り返りシートPDFダウンロード機能を追加              |
| 第8版  | 2022年9月20日  | 8. 授業をする 生徒教材画面の説明を追加                           |
| 第9版  | 2022年10月19日 | ENAGEED GLIDEについての説明<br>生徒帳票のPDF出力機能を追加         |
| 第10版 | 2022年11月1日  | 「生徒画面」のGLIDE機能<br>スマートフォン対応の説明を追加               |
| 第11版 | 2022年12月2日  | Topページの説明にGLIDEの<br>実施状況表示を追加                   |
| 第12版 | 2022年12月15日 | 「生徒データ」メニューの<br>プルダウンから生徒を選択できる説明を追加            |
| 第13版 | 2023年2月3日   | 生徒画面の開き方について手順を追記                               |
| 第14版 | 2023年2月8日   | 推奨環境の更新<br>ネットワーク設定が必要なドメイン更新<br>パスワードリセット方法を追記 |
| 第15版 | 2023年3月31日  | デジタル教材の構成変更を反映                                  |
| 第16版 | 2023年6月7日   | 振り返り画面の説明を修正                                    |

### 改版履歴

| 版数   | 発行日         | 改訂履歴                                                                  |
|------|-------------|-----------------------------------------------------------------------|
| 第17版 | 2022年7月5日   | 説明用画像の更新                                                              |
| 第18版 | 2023年7月20日  | GLIDEの説明内容修正<br>振り返り画面の画像変更<br>LEAFー括ダウンロード機能の説明追記                    |
| 第20版 | 2023年9月21日  | 推奨環境の更新<br>GLIDE先生画面の変更<br>みんなの回答へ並び替え機能追加                            |
| 第21版 | 2023年10月4日  | LOUNGE Top 画面の画像変更<br>GLIDE 画面の説明を変更<br>授業アンケート画面の画像変更<br>振り返り画面の画像変更 |
| 第22版 | 2023年11月22日 | みんなの回答画面の画像変更<br>GLIDE先生画面へ全国/学年平均スコア追加<br>教材のLessonアイコン修正            |
| 第23版 | 2024年8月29日  | 投影画面の進捗率確認機能追加                                                        |

#### 〈商標について〉

本文中に記載されている会社名、製品名等は、各社の登録商標または商標です。 本ドキュメントは、独立した(出版物)であり、商標登録している各社が認定、後援、その他承認したものではありません。

※iPad、iPhone、Mac、Safariは米国および他の国々で登録された Apple Inc. の商標です。
※iPhone商標は、アイホン株式会社のライセンスに基づき使用されています。
※iOS商標は、米国 Ciscoのライセンスに基づき使用されています。
※Google、Android、Google Chrome、Chromebook は、Google LLC の商標です。
※Windows、Microsoft Edge、Internet Explorerは、米国Microsoft Corporationの米国およびその他の国における登録商標です。